# SIEMENS

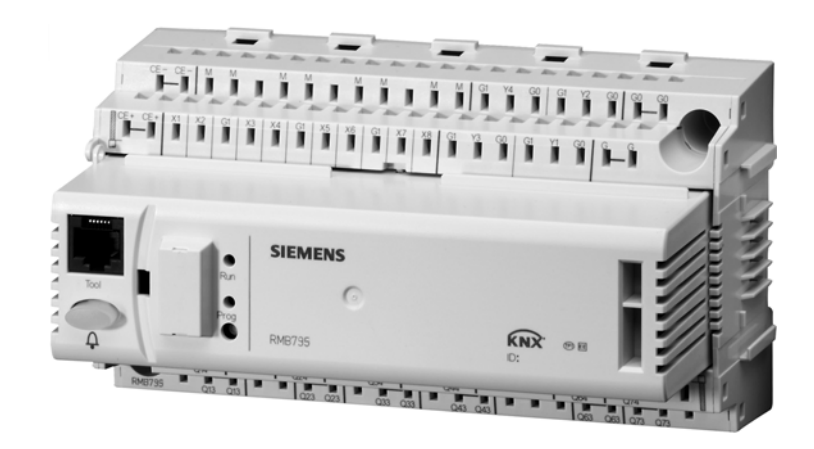

Synco™700

# **Central control unit RMB795B**

For room controllers RXB/RXL and room thermostats RDG/RDF/RDU Basic documentation

Siemens Switzerland Ltd Sector Infrastructure & Cities Building Technologies Division Gubelstrasse 22 6301 Zug Schweiz Phone +41 41-724 24 24 www.siemens.com/sbt

2 / 144

© 2004-2012 Siemens Switzerland Ltd Subject to change

# Contents

| 1                                                                                                    | Overview                                                                                                    | 10                                                                                                    |
|----------------------------------------------------------------------------------------------------|----------------------------------------------------------------------------------------------------|----------------------------------------------------------------------------------------------------|
| 1.1                                                                                                    | Central control unit RMB795B                                                                                                    | 10                                                                                                    |
| 1.2                                                                                                    | Product range                                                                                                    | 10                                                                                                    |
| 1.3                                                                                                    | Synco™ 700 topology                                                                                                    | 12                                                                                                    |
| 1.4                                                                                                    | Equipment combinations                                                                                                    | 12                                                                                                    |
| 1.5                                                                                                    | Product documentation                                                                                                    | 13                                                                                                    |
| 1.6                                                                                                    | Output                                                                                                    | 13                                                                                                    |
| 1.7                                                                                                    | Important notes                                                                                                    | 14                                                                                                    |
| 2                                                                                                    | Operation                                                                                                    | 16                                                                                                    |
| 2.1                                                                                                    | Operation without operator unit                                                                                                    | 16                                                                                                    |
| 2.2                                                                                                    | Operation with operator unit                                                                                                    | 17                                                                                                    |
| 2.2.1                                                                                                    | Operator unit functions                                                                                                    | 17                                                                                                    |
| 2.2.2                                                                                                    | Operating concept                                                                                                    | 1/                                                                                                    |
| 2.2.3                                                                                                    | Access levels                                                                                                    | 19<br>19                                                                                                 |
| 3                                                                                                    | Room group philosophy                                                                                                    | 21                                                                                                    |
| 3.1                                                                                                    | What is a room group?                                                                                                    | 21                                                                                                    |
| 3.2                                                                                                    | Application example                                                                                                    | 21                                                                                                    |
| 3.3                                                                                                    | Implement application example                                                                                                    | 24                                                                                                    |
| 4                                                                                                    | Engineering and commissioning guidelines                                                                                                    | 26                                                                                                    |
| 5                                                                                                    | Commissioning                                                                                                    | 30                                                                                                    |
|                                                                                                    | J                                                                                                    |                                                                                                    |
| 5.1                                                                                                    | Before vou start                                                                                                    | 30                                                                                                    |
| 5.1<br>5.1.1                                                                                                    | Before you start<br>Safety notes                                                                                                    | 30<br>30                                                                                                 |
| 5.1<br>5.1.1<br>5.1.2                                                                                                    | Before you start<br>Safety notes<br>Potential impact of power failures                                                                                                    | 30<br>30<br>30                                                                                           |
| 5.1<br>5.1.1<br>5.1.2<br>5.2                                                                                                    | Before you start<br>Safety notes<br>Potential impact of power failures<br>Start commissioning                                                                                                    | 30<br>30<br>30<br>31                                                                                     |
| 5.1<br>5.1.1<br>5.1.2<br>5.2<br>5.2.1                                                                                                    | Before you start<br>Safety notes<br>Potential impact of power failures<br>Start commissioning<br>Start during initial power-up                                                                                                    | 30<br>30<br>30<br>31<br>31                                                                               |
| 5.1<br>5.1.1<br>5.1.2<br>5.2<br>5.2.1<br>5.2.2                                                                                                    | Before you start<br>Safety notes<br>Potential impact of power failures<br>Start commissioning<br>Start during initial power-up<br>Start from the main menu                                                                                                    | 30<br>30<br>31<br>31<br>31<br>32                                                                         |
| 5.1<br>5.1.1<br>5.1.2<br>5.2<br>5.2.1<br>5.2.2<br>5.3<br>5.3                                                                                                    | Before you start<br>Safety notes<br>Potential impact of power failures<br>Start commissioning<br>Start during initial power-up<br>Start from the main menu<br>Basic configuration                                                                                                    | 30<br>30<br>31<br>31<br>32<br>32                                                                         |
| 5.1<br>5.1.1<br>5.1.2<br>5.2<br>5.2.1<br>5.2.2<br>5.3<br>5.3.1<br>5.3.2                                                                                                    | Before you start<br>Safety notes<br>Potential impact of power failures<br>Start commissioning<br>Start during initial power-up<br>Start from the main menu<br>Basic configuration<br>Select basic type "B"<br>Assign extension modules                                                                                                    | 30<br>30<br>31<br>31<br>32<br>32<br>32<br>32                                                             |
| 5.1<br>5.1.1<br>5.1.2<br>5.2<br>5.2.1<br>5.2.2<br>5.3<br>5.3.1<br>5.3.2<br>5.3.3                                                                                                 | Before you start<br>Safety notes<br>Potential impact of power failures<br>Start commissioning<br>Start during initial power-up<br>Start from the main menu<br>Basic configuration<br>Select basic type "B"<br>Assign extension modules<br>Settings                                                                                                    | 30<br>30<br>31<br>31<br>32<br>32<br>32<br>33<br>33                                                       |
| 5.1<br>5.1.1<br>5.1.2<br>5.2<br>5.2.1<br>5.2.2<br>5.3<br>5.3.1<br>5.3.2<br>5.3.3<br>5.3.3<br>5.4                                                                                 | Before you start<br>Safety notes<br>Potential impact of power failures<br>Start commissioning<br>Start during initial power-up<br>Start from the main menu<br>Basic configuration<br>Select basic type "B"<br>Assign extension modules<br>Settings<br>Create free configuration                                                                                                    | 30<br>30<br>31<br>31<br>32<br>32<br>32<br>33<br>33                                                       |
| 5.1<br>5.1.1<br>5.1.2<br>5.2<br>5.2.1<br>5.2.2<br>5.3<br>5.3.1<br>5.3.2<br>5.3.3<br>5.4<br>5.5                                                                                   | Before you start<br>Safety notes<br>Potential impact of power failures<br>Start commissioning<br>Start during initial power-up<br>Start from the main menu<br>Basic configuration<br>Select basic type "B"<br>Assign extension modules<br>Settings<br>Create free configuration<br>Wiring test                                                                                                    | 30<br>30<br>31<br>31<br>32<br>32<br>32<br>33<br>33<br>34<br>34                                           |
| 5.1<br>5.1.1<br>5.1.2<br>5.2<br>5.2.1<br>5.2.2<br>5.3<br>5.3.1<br>5.3.2<br>5.3.3<br>5.4<br>5.5<br>5.6                                                                            | Before you start<br>Safety notes<br>Potential impact of power failures<br>Start commissioning<br>Start during initial power-up<br>Start from the main menu<br>Basic configuration<br>Select basic type "B"<br>Assign extension modules<br>Settings<br>Create free configuration<br>Wiring test<br>Exit commissioning                                                                                                    | 30<br>30<br>31<br>32<br>32<br>32<br>33<br>33<br>34<br>34<br>35                                           |
| 5.1<br>5.1.1<br>5.1.2<br>5.2<br>5.2.1<br>5.2.2<br>5.3<br>5.3.1<br>5.3.2<br>5.3.3<br>5.4<br>5.5<br>5.6<br>5.7                                                                     | Before you start<br>Safety notes<br>Potential impact of power failures<br>Start commissioning<br>Start during initial power-up<br>Start from the main menu<br>Basic configuration<br>Select basic type "B"<br>Assign extension modules<br>Settings<br>Create free configuration<br>Wiring test<br>Exit commissioning<br>Back up data                                                                                                    | 30<br>30<br>31<br>31<br>32<br>32<br>33<br>33<br>34<br>34<br>35                                           |
| 5.1<br>5.1.1<br>5.1.2<br>5.2<br>5.2.1<br>5.2.2<br>5.3<br>5.3.1<br>5.3.2<br>5.3.3<br>5.4<br>5.5<br>5.6<br>5.7<br>5.8                                                              | Before you start                                                                                                    | 30<br>30<br>31<br>31<br>32<br>32<br>33<br>33<br>34<br>35<br>35<br>36                                     |
| 5.1<br>5.1.1<br>5.1.2<br>5.2<br>5.2.1<br>5.2.2<br>5.3<br>5.3.1<br>5.3.2<br>5.3.3<br>5.4<br>5.5<br>5.6<br>5.7<br>5.8<br>5.9                                                       | Before you start                                                                                                    | 30<br>30<br>31<br>31<br>32<br>32<br>32<br>33<br>33<br>34<br>35<br>35<br>36<br>36                         |
| 5.1<br>5.1.1<br>5.1.2<br>5.2<br>5.2.1<br>5.2.2<br>5.3<br>5.3.1<br>5.3.2<br>5.3.3<br>5.4<br>5.5<br>5.6<br>5.7<br>5.8<br>5.9<br>5.10                                               | Before you start                                                                                                    | 30<br>30<br>31<br>31<br>32<br>32<br>32<br>33<br>33<br>34<br>35<br>36<br>36<br>36                         |
| 5.1<br>5.1.1<br>5.1.2<br>5.2<br>5.2.1<br>5.2.2<br>5.3<br>5.3.1<br>5.3.2<br>5.3.3<br>5.4<br>5.5<br>5.6<br>5.7<br>5.8<br>5.9<br>5.10<br><b>6</b>                                   | Before you start                                                                                                    | 30<br>30<br>31<br>32<br>32<br>32<br>33<br>33<br>34<br>35<br>36<br>36<br>36<br>36                         |
| 5.1<br>5.1.1<br>5.1.2<br>5.2<br>5.2.1<br>5.2.2<br>5.3<br>5.3.1<br>5.3.2<br>5.3.3<br>5.4<br>5.5<br>5.6<br>5.7<br>5.8<br>5.9<br>5.10<br><b>6</b><br>6.1                            | Before you start                                                                                                    | 30<br>30<br>31<br>31<br>32<br>32<br>32<br>33<br>33<br>34<br>35<br>35<br>36<br>36<br>36<br>38             |
| 5.1<br>5.1.1<br>5.1.2<br>5.2<br>5.2.1<br>5.2.2<br>5.3<br>5.3.1<br>5.3.2<br>5.3.3<br>5.4<br>5.5<br>5.6<br>5.7<br>5.8<br>5.9<br>5.10<br><b>6</b><br>6.1<br>6.1.1                   | Before you start                                                                                                    | 30<br>30<br>31<br>32<br>32<br>32<br>32<br>33<br>33<br>34<br>35<br>36<br>36<br>36<br>36<br>38<br>38<br>38 |
| 5.1<br>5.1.1<br>5.1.2<br>5.2<br>5.2.1<br>5.2.2<br>5.3<br>5.3.1<br>5.3.2<br>5.3.3<br>5.4<br>5.5<br>5.6<br>5.7<br>5.8<br>5.9<br>5.10<br><b>6</b><br>6.1<br>6.1.1<br>6.1.2<br>6.1 2 | Before you start.         Safety notes         Potential impact of power failures         Start commissioning.         Start during initial power-up         Start from the main menu.         Basic configuration.         Select basic type "B".         Assign extension modules         Settings         Create free configuration         Wiring test         Exit commissioning         Back up data         Exit password level         View device information         Mark an intervention         General settings         Time of day and date         Operating principle         Communication | 30<br>30<br>31<br>31<br>32<br>32<br>32<br>33<br>33<br>34<br>35<br>36<br>36<br>36<br>36<br>38<br>38<br>38 |

| 6.2            | Select language                                                  | .40 |
|----------------|------------------------------------------------------------------|-----|
| 6.3            | Select temperature unit                                          | .41 |
| 6.4            | Operator unit display contrast                                   | 41  |
| 6.5            | Text entry                                                       | .41 |
| 6.5.1          | Device name                                                      | .41 |
| 6.5.2          | File name                                                        | .41 |
| 6.5.3          | Electronic business card                                         | .41 |
| 6.5.4          | Editable text                                                    | .42 |
| 7              | Inputs                                                           | .43 |
| 71             | Universal inputs (Xx)                                            | 43  |
| 711            | General settings                                                 | 43  |
| 712            | Activate function                                                | 43  |
| 713            | Cause                                                            | 44  |
| 7.1.4          | Input terminal simulation                                        | 44  |
| 7.1.5          | Troubleshooting                                                  | 45  |
| 7.1.6          | Functional check / wiring test                                   | 45  |
| 7.2            | Analog inputs (Xx)                                               | 45  |
| 7.2.1          | Activation and type                                              | 45  |
| 7.2.2          | Measuring range                                                  | 46  |
| 7.2.3          | Measured value correction                                        | 46  |
| 7.2.4          | Connection examples for sensors                                  | 47  |
| 7.2.5          | Troubleshooting                                                  | .48 |
| 7.2.6          | Multiple use of sensors                                          | 49  |
| 73             | Digital inputs (Xx)                                              | 49  |
| 7.3.1          | Use and activation                                               | 49  |
| 7.3.2          | Normally closed                                                  | 49  |
| 7.3.3          | Texts for logical states 0 and 1                                 | 49  |
| 7.3.4          | Connection example                                               | 50  |
| 7.3.5          | Troubleshooting                                                  | 50  |
| 7.4            | Pulse                                                            | .51 |
| 7.4.1          | Activate function                                                | .51 |
| 7.4.2          | Connection diagram                                               | 51  |
| 7.5            | Outside temperature                                              | 52  |
| 7.5.1          | Connection choices                                               | 52  |
| 7.5.2          | Outside temperature at terminal                                  | .52 |
| 7.5.3          | Outside temperature via bus                                      | 53  |
| 7.5.4          | Outside temperature simulation                                   | 53  |
| 7.5.5          | Troubleshooting                                                  | 53  |
| 7.6            | Texts                                                            | .54 |
| 8              | Function block: "Room group"                                     | .56 |
| 8.1            | Overview                                                         | .56 |
| 82             | Activate function block                                          | 57  |
| 0.2            | Poom operating modes per room group                              | 59  |
| 0.0            | Room operating mode selector                                     | 58  |
| 0.0.1<br>8 3 2 | Room mode selection via digital inpute                           | 50  |
| 0.0.2<br>8 3 3 | Room operating mode selection using room unit $OM/740$           | 62  |
| 834            | Release room unit OAX3y v for time switch operating mode Economy | 62  |
| 835            | 7-day time switch                                                | 63  |
| 836            | Holidays/special days                                            | 64  |
| 837            | Room operating mode outputs                                      | 67  |
| 8.3.8          | Functional check / wiring test                                   | 69  |
| 5.0.0          |                                                                  |     |

| 8.4<br>8.4.1<br>8.4.2                                                                                                    | Setpoints and setpoint adjustments<br>Setpoints                                                                                                    | .69<br>.69<br>70                                                                                                    |
|----------------------------------------------------------------------------------------------------|----------------------------------------------------------------------------------------------------|----------------------------------------------------------------------------------------------------|
| 8.4.3                                                                                                    | Summer/winter compensation                                                                                                    | .71                                                                                                    |
| 8.4.4                                                                                                    | Relate setpoint adjustment using room unit QAW740                                                                                                    | .72                                                                                                    |
| 8.5                                                                                                    | Temperatures "Reference rooms"                                                                                                    | .73                                                                                                    |
| 8.6                                                                                                    | Temperature supervision                                                                                                    | .73                                                                                                    |
| 8.7<br>o 7 1                                                                                                    | Optimum start control for individual room controllers                                                                                                    | .74                                                                                                    |
| 8.7.2                                                                                                    | Operating principle optimum start control                                                                                                    | .75                                                                                                    |
| 8.7.3                                                                                                    | Troubleshooting                                                                                                    | .76                                                                                                    |
| 8.8                                                                                                    | Control functions for individual room controllers                                                                                                    | .76                                                                                                    |
| 8.8.1                                                                                                    | Priorities                                                                                                    | .78                                                                                                    |
| 8.9<br>8.0.1                                                                                                    | Night cooling                                                                                                    | .78                                                                                                    |
| 8.9.2                                                                                                    | Operating principle                                                                                                    | .78                                                                                                    |
| 8.9.3                                                                                                    | Troubleshooting                                                                                                    | .79                                                                                                    |
| 8.10                                                                                                    | Fire alarm off                                                                                                    | .79                                                                                                    |
| 8.10.1                                                                                                    | Activate function                                                                                                    | .80                                                                                                    |
| 8.10.2                                                                                                    | Operating principle                                                                                                    | .80<br>.80                                                                                                    |
| 8 11                                                                                                    | Smoke extraction                                                                                                    | .00                                                                                                    |
| 8.11.1                                                                                                    | Activate function                                                                                                    | .81                                                                                                    |
| 8.11.2                                                                                                    | Operating principle                                                                                                    | .81                                                                                                    |
| 8.11.3                                                                                                    | Troubleshooting                                                                                                    | .82                                                                                                    |
| 9                                                                                                    | Logic                                                                                                    | .83                                                                                                    |
|                                                                                                    |                                                                                                    |                                                                                                    |
| 9.1                                                                                                    | Function                                                                                                    | .83                                                                                                    |
| 9.1<br>9.2                                                                                                    | Function<br>Activate the logic                                                                                                    | .83<br>.84                                                                                                    |
| 9.1<br>9.2<br>9.3                                                                                                    | Function<br>Activate the logic<br>Assign texts                                                                                                    | .83<br>.84<br>.85                                                                                                    |
| 9.1<br>9.2<br>9.3<br>9.4                                                                                                    | Function<br>Activate the logic<br>Assign texts                                                                                                    | .83<br>.84<br>.85<br>.85                                                                                                    |
| 9.1<br>9.2<br>9.3<br>9.4<br>9.4.1<br>9.4.2                                                                                                    | Function<br>Activate the logic<br>Assign texts<br>Setting values<br>Setting values switching value on and off<br>Switch-on delay / switch-off delay                                        | .83<br>.84<br>.85<br>.85<br>.85                                                                                                    |
| 9.1<br>9.2<br>9.3<br>9.4<br>9.4.1<br>9.4.2<br>9.4.3                                                                                                    | Function<br>Activate the logic<br>Assign texts<br>Setting values<br>Setting values switching value on and off<br>Switch-on delay / switch-off delay<br>Minimum on-time                     | .83<br>.84<br>.85<br>.85<br>.85<br>.86<br>.86                                                                                                    |
| 9.1<br>9.2<br>9.3<br>9.4<br>9.4.1<br>9.4.2<br>9.4.3<br>9.4.3                                                                                                    | Function<br>Activate the logic<br>Assign texts<br>Setting values<br>Setting values switching value on and off<br>Switch-on delay / switch-off delay<br>Minimum on-time<br>Minimum off-time | .83<br>.84<br>.85<br>.85<br>.85<br>.86<br>.86                                                                                                    |
| 9.1<br>9.2<br>9.3<br>9.4<br>9.4.1<br>9.4.2<br>9.4.3<br>9.4.4<br>9.5                                                                                                    | Function                                                                                                    | .83<br>.84<br>.85<br>.85<br>.85<br>.86<br>.86<br>.86                                                                                                   |
| 9.1<br>9.2<br>9.3<br>9.4<br>9.4.1<br>9.4.2<br>9.4.3<br>9.4.4<br>9.5<br>9.6                                                                                                    | Function                                                                                                    | .83<br>.84<br>.85<br>.85<br>.85<br>.86<br>.86<br>.86<br>.86<br>.86                                                                                     |
| 9.1<br>9.2<br>9.3<br>9.4<br>9.4.1<br>9.4.2<br>9.4.3<br>9.4.3<br>9.5<br>9.6<br>9.7                                                                                                    | Function                                                                                                    | .83<br>.84<br>.85<br>.85<br>.86<br>.86<br>.86<br>.86<br>.86<br>.86                                                                                     |
| 9.1<br>9.2<br>9.3<br>9.4<br>9.4.1<br>9.4.2<br>9.4.3<br>9.4.4<br>9.5<br>9.6<br>9.7<br>9.7.1                                                                                                    | Function                                                                                                    | .83<br>.84<br>.85<br>.85<br>.85<br>.86<br>.86<br>.86<br>.86<br>.87<br>.87                                                                              |
| 9.1<br>9.2<br>9.3<br>9.4<br>9.4.1<br>9.4.2<br>9.4.3<br>9.4.4<br>9.5<br>9.6<br>9.7<br>9.7.1<br>9.8<br>9.8                                                                                          | Function                                                                                                    | .83<br>.84<br>.85<br>.85<br>.85<br>.86<br>.86<br>.86<br>.86<br>.86<br>.86<br>.87<br>.87<br>.87<br>.88                                                  |
| 9.1<br>9.2<br>9.3<br>9.4<br>9.4.1<br>9.4.2<br>9.4.3<br>9.4.3<br>9.5<br>9.6<br>9.7<br>9.7.1<br>9.8<br>9.8.1<br>9.8.2                                                                               | Function                                                                                                    | .83<br>.84<br>.85<br>.85<br>.85<br>.86<br>.86<br>.86<br>.86<br>.86<br>.87<br>.87<br>.87<br>.88<br>.88                                                  |
| 9.1<br>9.2<br>9.3<br>9.4<br>9.4.1<br>9.4.2<br>9.4.3<br>9.4.4<br>9.5<br>9.6<br>9.7<br>9.7.1<br>9.8<br>9.8.1<br>9.8.2<br><b>10</b>                                                                  | Function                                                                                                    | .83<br>.84<br>.85<br>.85<br>.86<br>.86<br>.86<br>.86<br>.86<br>.86<br>.87<br>.87<br>.87<br>.88<br>.88<br>.88<br>.88                                    |
| 9.1<br>9.2<br>9.3<br>9.4<br>9.4.1<br>9.4.2<br>9.4.3<br>9.4.4<br>9.5<br>9.6<br>9.7<br>9.7.1<br>9.8<br>9.8.1<br>9.8.2<br><b>10</b><br>10.1                                                          | Function                                                                                                    | .83<br>.84<br>.85<br>.85<br>.85<br>.86<br>.86<br>.86<br>.86<br>.86<br>.87<br>.87<br>.87<br>.88<br>.88<br>.88<br>.89<br>.90                             |
| 9.1<br>9.2<br>9.3<br>9.4<br>9.4.1<br>9.4.2<br>9.4.3<br>9.4.3<br>9.5<br>9.6<br>9.7<br>9.7.1<br>9.8<br>9.8.1<br>9.8.2<br><b>10</b><br>10.1<br>10.2                                                  | Function                                                                                                    | .83<br>.84<br>.85<br>.85<br>.85<br>.86<br>.86<br>.86<br>.86<br>.86<br>.87<br>.87<br>.87<br>.88<br>.88<br>.88<br>.88<br>.89<br>.90                      |
| 9.1<br>9.2<br>9.3<br>9.4<br>9.4.1<br>9.4.2<br>9.4.3<br>9.4.4<br>9.5<br>9.6<br>9.7<br>9.7.1<br>9.8<br>9.8.1<br>9.8.2<br><b>10</b><br>10.1<br>10.2<br>10.3                                          | Function                                                                                                    | .83<br>.84<br>.85<br>.85<br>.85<br>.86<br>.86<br>.86<br>.86<br>.86<br>.87<br>.87<br>.87<br>.87<br>.87<br>.88<br>.88<br>.89<br>.90<br>.90               |
| 9.1<br>9.2<br>9.3<br>9.4<br>9.4.1<br>9.4.2<br>9.4.3<br>9.4.4<br>9.5<br>9.6<br>9.7<br>9.7.1<br>9.8<br>9.8.1<br>9.8.2<br><b>10</b><br>10.1<br>10.2<br>10.3<br>10.4                                  | Function                                                                                                    | .83<br>.84<br>.85<br>.85<br>.85<br>.86<br>.86<br>.86<br>.86<br>.86<br>.87<br>.87<br>.87<br>.87<br>.88<br>.88<br>.89<br>.90<br>.90<br>.90               |
| 9.1<br>9.2<br>9.3<br>9.4<br>9.4.1<br>9.4.2<br>9.4.3<br>9.4.3<br>9.4.4<br>9.5<br>9.6<br>9.7<br>9.7.1<br>9.8<br>9.7.1<br>9.8<br>9.8.1<br>9.8.2<br><b>10</b><br>10.1<br>10.2<br>10.3<br>10.4<br>10.5 | Function                                                                                                    | .83<br>.84<br>.85<br>.85<br>.86<br>.86<br>.86<br>.86<br>.86<br>.87<br>.87<br>.87<br>.87<br>.87<br>.88<br>.88<br>.89<br>.90<br>.90<br>.90<br>.92<br>.92 |
| 9.1<br>9.2<br>9.3<br>9.4<br>9.4.1<br>9.4.2<br>9.4.3<br>9.4.4<br>9.5<br>9.6<br>9.7<br>9.7.1<br>9.8<br>9.8.1<br>9.8.2<br><b>10</b><br>10.1<br>10.2<br>10.3<br>10.4<br>10.5<br>10.6                  | Function                                                                                                    | .83<br>.84<br>.85<br>.85<br>.86<br>.86<br>.86<br>.86<br>.86<br>.87<br>.87<br>.87<br>.87<br>.87<br>.87<br>.87<br>.87<br>.87<br>.87                      |

| 11.1                                                                                                    | Overview                                                                                                    | 95                                                                                                    |
|----------------------------------------------------------------------------------------------------|----------------------------------------------------------------------------------------------------|----------------------------------------------------------------------------------------------------|
| 11.1.1                                                                                                    | Direct application                                                                                                    | 95                                                                                                    |
| 11.1.2                                                                                                    | Indirect application                                                                                                    | 96                                                                                                    |
| 11.1.3                                                                                                    | Explanation example 2-pipe system                                                                                                    | 97                                                                                                    |
| 11.2                                                                                                    | Function "Heat request"                                                                                                    | 97                                                                                                    |
| 11.2.1                                                                                                    | Purpose and activation                                                                                                    | 97                                                                                                    |
| 11.2.2                                                                                                    | Operating principle                                                                                                    | 98                                                                                                    |
| 11.3                                                                                                    | Function block "Heat demand"                                                                                                    | 99                                                                                                    |
| 11.3.1                                                                                                    | Purpose                                                                                                    | 99                                                                                                    |
| 11.3.2                                                                                                    | Heat demand relay                                                                                                    | 99                                                                                                    |
| 11.3.3                                                                                                    | Heat demand modulating                                                                                                    | 100                                                                                                    |
| 11.3.4                                                                                                    | Communication                                                                                                    | 101                                                                                                    |
| 11.3.5                                                                                                    | Functional check / wiring test                                                                                                    | 101                                                                                                    |
| 11.4                                                                                                    | Function "Refrigeration request"                                                                                                    | 101                                                                                                    |
| 11.4.1                                                                                                    | Purpose and activation                                                                                                    | 101                                                                                                    |
| 11.4.2                                                                                                    | Operating principle                                                                                                    | 101                                                                                                    |
| 11.5                                                                                                    | "Refrigeration demand" function block                                                                                                    | 103                                                                                                    |
| 11.5.1                                                                                                    | Purpose                                                                                                    | 103                                                                                                    |
| 11.5.2                                                                                                    | Refrigeration demand relay                                                                                                    | 103                                                                                                    |
| 11.5.3                                                                                                    | Refrig demand modulating                                                                                                    | 103                                                                                                    |
| 11.5.4                                                                                                    | Communication                                                                                                    | 104                                                                                                    |
| 11.5.5                                                                                                    | Functional check / wiring test                                                                                                    | 104                                                                                                    |
| 11.6                                                                                                    | Function block "H/C changeover"                                                                                                    | 105                                                                                                    |
| 11.6.1                                                                                                    | Use and functions                                                                                                    | 105                                                                                                    |
| 11.6.2                                                                                                    | Activate function                                                                                                    | 106                                                                                                    |
| 11.6.3                                                                                                    | Preselected operating mode input H/C                                                                                                    | 106                                                                                                    |
| 11.6.4                                                                                                    | Operating principle                                                                                                    | 107                                                                                                    |
|                                                                                                    |                                                                                                    |                                                                                                    |
| 11.6.5                                                                                                    | Lock time                                                                                                    | 108                                                                                                    |
| 11.6.5<br>11.6.6                                                                                                    | Lock time<br>Display current state                                                                                                    | 108<br>108                                                                                                    |
| 11.6.5<br>11.6.6<br>11.6.7                                                                                                    | Lock time<br>Display current state<br>Heating/cooling ch'over relay                                                                                                    | 108<br>108<br>109                                                                                                    |
| 11.6.5<br>11.6.6<br>11.6.7<br>11.6.8                                                                                                    | Lock time<br>Display current state<br>Heating/cooling ch'over relay<br>Troubleshooting.                                                                                                    | 108<br>108<br>109<br>109                                                                                                    |
| 11.6.5<br>11.6.6<br>11.6.7<br>11.6.8<br><b>12</b>                                                                                                    | Lock time<br>Display current state<br>Heating/cooling ch'over relay<br>Troubleshooting<br>Volume flow balancing VAV                                                                                                    | 108<br>108<br>109<br>109<br><b>110</b>                                                                                                    |
| 11.6.5<br>11.6.6<br>11.6.7<br>11.6.8<br><b>12</b><br>13                                                                                                    | Lock time<br>Display current state<br>Heating/cooling ch'over relay<br>Troubleshooting<br>Volume flow balancing VAV<br>Communication                                                                                                    | 108<br>108<br>109<br>109<br><b>110</b><br><b>112</b>                                                                                                    |
| 11.6.5<br>11.6.6<br>11.6.7<br>11.6.8<br><b>12</b><br><b>13</b><br>13.1                                                                                                    | Lock time<br>Display current state<br>Heating/cooling ch'over relay<br>Troubleshooting<br>Volume flow balancing VAV<br>Communication<br>Activate communication                                                                                                    | 108<br>108<br>109<br>109<br><b>110</b><br><b>110</b><br><b>112</b><br>112                                                                                                    |
| 11.6.5<br>11.6.6<br>11.6.7<br>11.6.8<br><b>12</b><br><b>13</b><br>13.1                                                                                                    | Lock time<br>Display current state<br>Heating/cooling ch'over relay<br>Troubleshooting<br>Volume flow balancing VAV<br>Communication<br>Activate communication                                                                                                    | 108<br>108<br>109<br>109<br><b>110</b><br><b>110</b><br><b>112</b><br>112                                                                                                    |
| 11.6.5<br>11.6.6<br>11.6.7<br>11.6.8<br><b>12</b><br><b>13</b><br>13.1<br>13.2<br>13.2 1                                                                                                    | Lock time<br>Display current state<br>Heating/cooling ch'over relay<br>Troubleshooting<br>Volume flow balancing VAV<br>Communication<br>Activate communication<br>Factory settings                                                                                                    | 108<br>109<br>109<br><b>110</b><br><b>110</b><br><b>112</b><br>112<br>112                                                                                                    |
| 11.6.5<br>11.6.6<br>11.6.7<br>11.6.8<br><b>12</b><br><b>13</b><br>13.1<br>13.2<br>13.2.1<br>13.2.1<br>13.2.2                                                                                                    | Lock time<br>Display current state<br>Heating/cooling ch'over relay<br>Troubleshooting<br>Volume flow balancing VAV<br>Communication<br>Activate communication<br>Factory settings<br>Room group 1 10                                                                                                    | 108<br>109<br>109<br><b>110</b><br><b>110</b><br><b>112</b><br>112<br>112<br>112<br>113                                                                                            |
| 11.6.5<br>11.6.6<br>11.6.7<br>11.6.8<br><b>12</b><br><b>13</b><br>13.1<br>13.2<br>13.2.1<br>13.2.2<br>13.2.3                                                                                                    | Lock time<br>Display current state<br>Heating/cooling ch'over relay<br>Troubleshooting<br>Volume flow balancing VAV<br>Communication<br>Activate communication<br>"Communication" menu<br>Factory settings<br>Room group 110<br>"Distribution zones" menu item                                                                                                    | 108<br>109<br>109<br><b>110</b><br><b>110</b><br><b>112</b><br>112<br>112<br>112<br>113<br>114                                                                                     |
| 11.6.5<br>11.6.6<br>11.6.7<br>11.6.8<br><b>12</b><br><b>13</b><br>13.1<br>13.2<br>13.2.1<br>13.2.2<br>13.2.3<br>13.2.4                                                                                                    | Lock time<br>Display current state<br>Heating/cooling ch'over relay<br>Troubleshooting<br>Volume flow balancing VAV<br>Communication<br>Activate communication<br>"Communication" menu<br>Factory settings<br>Room group 110<br>"Distribution zones" menu item<br>Universal transmission and reception zones                                                                                                    | 108<br>109<br>109<br><b>110</b><br><b>112</b><br>112<br>112<br>112<br>112<br>113<br>114                                                                                            |
| 11.6.5<br>11.6.6<br>11.6.7<br>11.6.8<br><b>12</b><br><b>13</b><br>13.1<br>13.2<br>13.2.1<br>13.2.2<br>13.2.3<br>13.2.4<br><b>14</b>                                                                                                    | Lock time<br>Display current state<br>Heating/cooling ch'over relay<br>Troubleshooting<br>Volume flow balancing VAV<br>Communication<br>Activate communication<br>"Communication" menu<br>Factory settings<br>Room group 110<br>"Distribution zones" menu item<br>Universal transmission and reception zones<br>RXB/RXL operation                                                                                                    | 108<br>108<br>109<br>109<br><b>110</b><br><b>112</b><br>112<br>112<br>112<br>113<br>114<br>114<br><b>119</b>                                                                       |
| 11.6.5<br>11.6.6<br>11.6.7<br>11.6.8<br><b>12</b><br><b>13</b><br>13.1<br>13.2<br>13.2.1<br>13.2.2<br>13.2.3<br>13.2.4<br><b>14</b>                                                                                                    | Lock time<br>Display current state<br>Heating/cooling ch'over relay<br>Troubleshooting<br>Volume flow balancing VAV<br>Communication<br>Activate communication<br>"Communication" menu<br>Factory settings<br>Room group 110<br>"Distribution zones" menu item<br>Universal transmission and reception zones<br>RXB/RXL operation                                                                                                    | 108<br>108<br>109<br>109<br><b>110</b><br><b>112</b><br>112<br>112<br>112<br>112<br>113<br>114<br>114<br>114                                                                       |
| 11.6.5<br>11.6.6<br>11.6.7<br>11.6.8<br><b>12</b><br><b>13</b><br>13.1<br>13.2<br>13.2.1<br>13.2.2<br>13.2.3<br>13.2.4<br><b>14</b><br>14.1                                                                                                  | Lock time<br>Display current state<br>Heating/cooling ch'over relay<br>Troubleshooting<br>Volume flow balancing VAV<br>Communication<br>Activate communication<br>"Communication" menu<br>Factory settings<br>Room group 110<br>"Distribution zones" menu item<br>Universal transmission and reception zones<br>RXB/RXL operation<br>Operation of individual RXB/RXL room controllers<br>Special features of actpoint readjustment                                                                                                    | 108<br>109<br>109<br><b>110</b><br><b>112</b><br>112<br>112<br>112<br>113<br>114<br>114<br><b>119</b><br>120                                                                       |
| 11.6.5<br>11.6.6<br>11.6.7<br>11.6.8<br><b>12</b><br><b>13</b><br>13.1<br>13.2<br>13.2.1<br>13.2.2<br>13.2.3<br>13.2.4<br><b>14</b><br>14.1<br>14.2                                                                                          | Lock time<br>Display current state<br>Heating/cooling ch'over relay<br>Troubleshooting<br>Volume flow balancing VAV<br>Communication<br>Activate communication<br>"Communication" menu<br>Factory settings<br>Room group 110<br>"Distribution zones" menu item<br>Universal transmission and reception zones<br><b>RXB/RXL operation</b><br>Operation of individual RXB/RXL room controllers<br>Special features of setpoint readjustment                                                                                                    | 108<br>108<br>109<br>109<br><b>110</b><br><b>112</b><br>112<br>112<br>113<br>114<br>114<br><b>119</b><br>119                                                                       |
| 11.6.5<br>11.6.6<br>11.6.7<br>11.6.8<br><b>12</b><br><b>13</b><br>13.1<br>13.2<br>13.2.1<br>13.2.2<br>13.2.3<br>13.2.4<br><b>14</b><br>14.1<br>14.2<br><b>15</b>                                                                             | Lock time<br>Display current state                                                                                                    | 108<br>108<br>109<br>109<br><b>110</b><br><b>112</b><br>112<br>112<br>112<br>113<br>114<br>119<br>120<br><b>121</b>                                                                |
| 11.6.5<br>11.6.6<br>11.6.7<br>11.6.8<br><b>12</b><br><b>13</b><br>13.1<br>13.2<br>13.2.1<br>13.2.2<br>13.2.3<br>13.2.4<br><b>14</b><br>14.1<br>14.2<br><b>15</b> .1<br>15.1                                                                  | Lock time<br>Display current state<br>Heating/cooling ch'over relay<br>Troubleshooting<br>Volume flow balancing VAV<br>Communication<br>Activate communication<br>"Communication" menu<br>Factory settings<br>Room group 110<br>"Distribution zones" menu item<br>Universal transmission and reception zones<br><b>RXB/RXL operation</b><br>Operation of individual RXB/RXL room controllers<br>Special features of setpoint readjustment<br>Trend                                                                                                    | 108<br>108<br>109<br>109<br><b>110</b><br><b>112</b><br>112<br>112<br>112<br>113<br>114<br>119<br>120<br><b>121</b>                                                                |
| 11.6.5<br>11.6.6<br>11.6.7<br>11.6.8<br><b>12</b><br><b>13</b><br>13.1<br>13.2<br>13.2.1<br>13.2.2<br>13.2.3<br>13.2.4<br><b>14</b><br>14.1<br>14.2<br><b>15</b><br>15.1<br>15.1.1<br>15.1.1                                                 | Lock time<br>Display current state<br>Heating/cooling ch'over relay<br>Troubleshooting<br>Volume flow balancing VAV<br>Communication<br>Activate communication<br>"Communication" menu<br>Factory settings<br>Room group 110<br>"Distribution zones" menu item<br>Universal transmission and reception zones<br><b>RXB/RXL operation</b><br>Operation of individual RXB/RXL room controllers<br>Special features of setpoint readjustment<br>Data acquisition<br>Trend<br>Connections and application                                                      | 108<br>108<br>109<br>109<br><b>110</b><br><b>112</b><br>112<br>112<br>112<br>112<br>114<br>114<br>119<br>120<br><b>121</b><br>121                                                  |
| 11.6.5<br>11.6.6<br>11.6.7<br>11.6.8<br><b>12</b><br><b>13</b><br>13.1<br>13.2<br>13.2.1<br>13.2.2<br>13.2.3<br>13.2.4<br><b>14</b><br>14.1<br>14.2<br><b>15</b><br>15.1<br>15.1.1<br>15.1.2<br>15.1.2<br>15.1.2                             | Lock time<br>Display current state                                                                                                    | 108<br>108<br>109<br>109<br><b>110</b><br><b>112</b><br>112<br>112<br>112<br>113<br>114<br>119<br>120<br><b>121</b><br>121<br>121                                                  |
| 11.6.5<br>11.6.6<br>11.6.7<br>11.6.8<br><b>12</b><br><b>13</b><br>13.1<br>13.2<br>13.2.1<br>13.2.2<br>13.2.3<br>13.2.4<br><b>14</b><br>14.1<br>14.2<br><b>15</b><br>15.1<br>15.1.1<br>15.1.2<br>15.1.3<br>15.4 4                             | Lock time<br>Display current state                                                                                                    | 108<br>108<br>109<br>109<br><b>110</b><br><b>112</b><br>112<br>112<br>113<br>114<br>114<br><b>119</b><br>120<br><b>121</b><br>121<br>121<br>121                                    |
| 11.6.5<br>11.6.6<br>11.6.7<br>11.6.8<br><b>12</b><br><b>13</b><br>13.1<br>13.2<br>13.2.1<br>13.2.2<br>13.2.3<br>13.2.4<br><b>14</b><br>14.1<br>14.2<br><b>15</b><br>15.1<br>15.1.1<br>15.1.2<br>15.1.3<br>15.1.4<br>15.1.4                   | Lock time<br>Display current state<br>Heating/cooling ch'over relay<br>Troubleshooting.<br>Volume flow balancing VAV.<br>Communication<br>Activate communication<br>"Communication" menu<br>Factory settings<br>Room group 110<br>"Distribution zones" menu item<br>Universal transmission and reception zones<br>RXB/RXL operation<br>Operation of individual RXB/RXL room controllers<br>Special features of setpoint readjustment<br>Data acquisition.<br>Trend<br>Connections and application<br>Views<br>Trend function settings.<br>Troubleshooting. | 108<br>108<br>109<br>109<br><b>110</b><br><b>112</b><br>112<br>112<br>112<br>112<br>114<br>114<br><b>119</b><br>120<br><b>121</b><br>121<br>121<br>121<br>121                      |
| 11.6.5<br>11.6.6<br>11.6.7<br>11.6.8<br><b>12</b><br><b>13</b><br>13.1<br>13.2<br>13.2.1<br>13.2.2<br>13.2.3<br>13.2.4<br><b>14</b><br>14.1<br>14.2<br><b>15</b><br>15.1<br>15.1.2<br>15.1.3<br>15.1.4<br>15.2<br>15.2                       | Lock time                                                                                                    | 108<br>108<br>109<br>109<br><b>110</b><br><b>112</b><br>112<br>112<br>112<br>112<br>113<br>114<br>119<br>120<br><b>121</b><br>121<br>121<br>121<br>121<br>121<br>121               |
| 11.6.5<br>11.6.6<br>11.6.7<br>11.6.8<br><b>12</b><br><b>13</b><br>13.1<br>13.2<br>13.2.1<br>13.2.2<br>13.2.3<br>13.2.4<br><b>14</b><br>14.1<br>14.2<br><b>15</b><br>15.1<br>15.1.1<br>15.1.2<br>15.1.3<br>15.1.4<br>15.2<br>15.2.1<br>15.2.1 | Lock time                                                                                                    | 108<br>108<br>109<br>109<br><b>110</b><br><b>112</b><br>112<br>112<br>112<br>112<br>113<br>114<br><b>119</b><br>120<br><b>121</b><br>121<br>121<br>121<br>121<br>122<br>123<br>123 |

| 15.2.3 | Pulse valency                             |     |
|--------|-------------------------------------------|-----|
| 15.2.4 | Overflow value                            |     |
| 15.2.5 | Setting and resetting meter readings      | 125 |
| 15.2.0 | Assign texts                              | 125 |
| 15.2.8 | Troubleshooting                           |     |
| 16     | Device supervision                        | 127 |
| 16.1   | Overview                                  | 127 |
| 16.2   | Activate function                         | 127 |
| 16.3   | Create device list                        | 127 |
| 16.4   | Read device list                          | 128 |
| 16.5   | Fault status messages                     | 129 |
| 17     | Help in case of faults                    | 130 |
| 17.1   | Error/fault code list                     | 130 |
| 17.2   | Troubleshooting                           | 131 |
| 17.2.1 | Fault indication                          | 131 |
| 17.2.2 | Alarm acknowledgement                     | 132 |
| 17.2.3 | Delete fault status messages              | 132 |
| 17.3   | Troubleshooting                           | 133 |
| 18     | Electrical connections                    | 134 |
| 18.1   | Connection rules                          | 134 |
| 18.2   | Connection terminals                      | 135 |
| 18.2.1 | Central control unit RMB795B              | 135 |
| 18.2.2 | Universal modules RMZ785                  | 135 |
| 18.2.3 | Universal module RMZ787                   | 135 |
| 19     | Appendix                                  | 136 |
| 19.1   | Abbreviations used                        | 136 |
| 19.2   | Configuration diagram                     | 136 |
| 19.2.1 | Explanation of configuration principle    | 136 |
| 19.2.2 | Overview of function blocks               |     |
| 19.2.3 | Configuration diagram RMB795B             | 140 |
| 19.3   | C3127_Planning and commissioning protocol | 141 |

# 1 Overview

# 1.1 Central control unit RMB795B

| What is the RMB795B central control unit? | The RMB795B is a central control and operator unit for room control in connection with Synco <sup>™</sup> RXB/RXL and with room thermostats RDG/RDF/RDU. It significantly extends the field of use of the Synco <sup>™</sup> system.                                                                                                    |
|-------------------------------------------|----------------------------------------------------------------------------------------------------|
| Note                                      | The room controller RXB/RXL and Synco room thermostats RDG/RDF/RDU are referred to below as individual room controller.                                                                                                    |
| KNX makes it possible                     | Thanks to the KNX bus, the bus communication capability of the controller network can be used in the easiest possible manner. For that, the typical easy-to-understand Synco <sup>™</sup> operating concept has been maintained.                                                                                                    |
| User-friendliness<br>at all levels        | Whether for end-users, engineering, service or commissioning staff, menu-driven operation in clear-text underlines the system's user-friendliness at all levels. The RMB795B central control unit is operated via a plug-in type or detached operator unit.                                                                                                    |
| Function                                  | <ul> <li>The RMB795B central control unit facilitates central operation of room groups equipped with RXB/RXL room controllers while offering the following features:</li> <li>Time switch, calendar and special day programs</li> <li>Preselected setpoints and trend functions</li> <li>Supervision of the highest / lowest temperatures and device supervision</li> <li>Collects and forward demand signals to the primary side</li> </ul> |

# 1.2 Product range

# Control units, accessories

The table below shows the various comprehensive solutions for use with the RMB795B and individual room controllers:

| Room unit                   | Illustration | Name                    | Туре    | Data<br>Sheet |
|-----------------------------|--------------|-------------------------|---------|---------------|
| Switching and control units |              | Central control<br>unit | RMB795B | N3122         |
|                             |              | Room controlled         | RXB     | N3873         |
|                             |              | Room controller         | RXL     | N3877         |
|                             | A CHS        | Room thermostat         | RDF     | N3171         |

|                      |            | Room thermostat                | RDG      | N3191<br>N3192 |
|----------------------|------------|--------------------------------|----------|----------------|
|                      | 80)<br>245 | Room thermostat                | RDU      | N3172          |
| Extension<br>modules |            | Universal module               | RMZ787   | N3146          |
|                      |            | Universal module               | RMZ785   | N3146          |
|                      |            | Module<br>connector            | RMZ780   | N3138          |
| Operator units       |            | Operator unit,<br>plug-in type | RMZ790   | N3111          |
|                      |            | Operator unit,<br>detached     | RMZ791   | N3112          |
|                      |            | Type of room unit              | QAW740   | N1633          |
| Operator unit 1      |            | Service tool                   | OCI700.1 | N5655          |

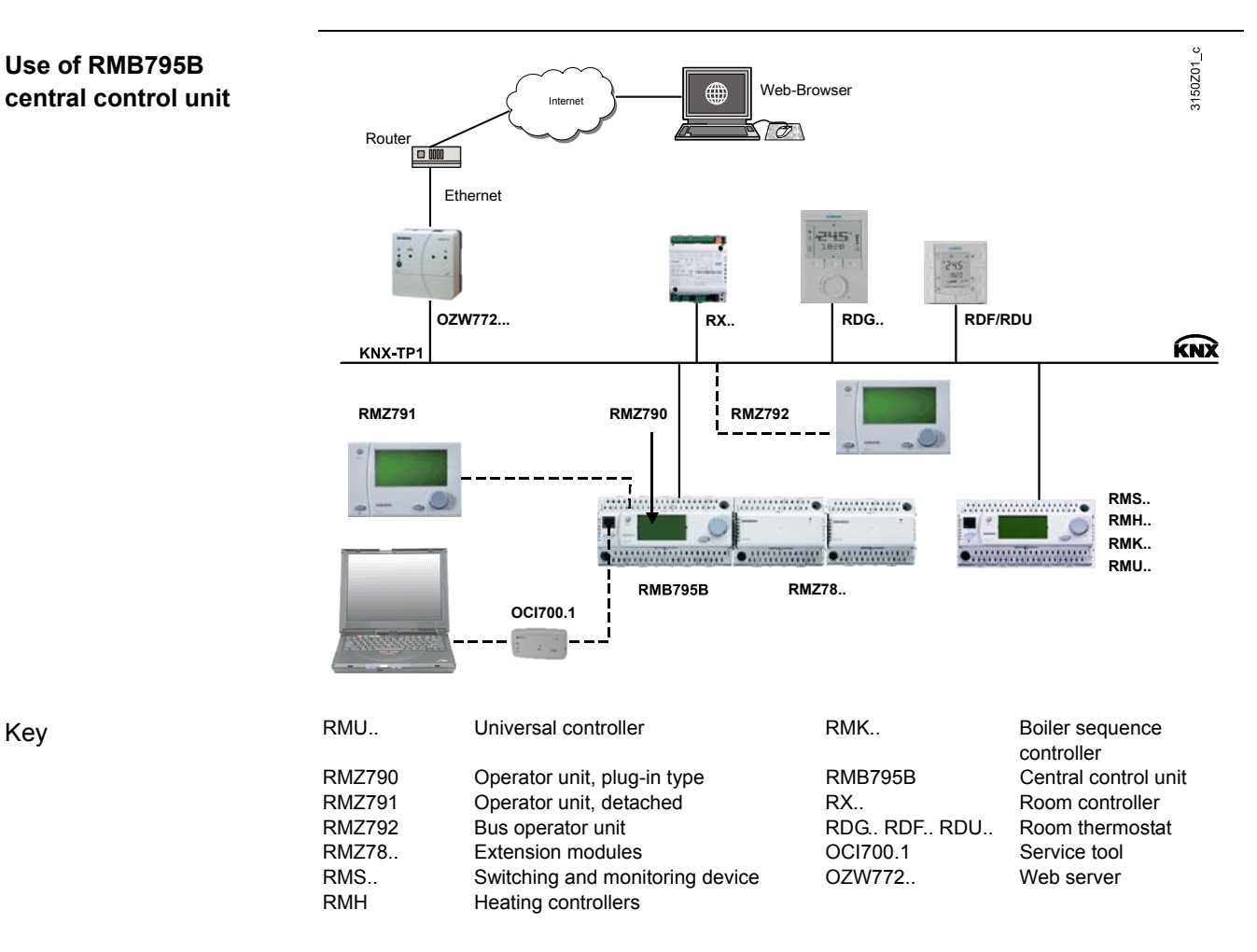

# **1.4 Equipment combinations**

# **Sensors and monitors** The table below shows the types of devices that can be combined with the RMB795 and the extension modules:

| Room unit                     | Туре                                                                                                    | Data Sheet                                                        |
|-------------------------------|----------------------------------------------------------------------------------------------------|-------------------------------------------------------------------|
| Passive sensors               | All types of sensors with sensing<br>element<br>LG-Ni1000, Pt1000, T1 (PTC)                                      | N1721N1847,<br>N1713                                              |
| Active sensors                | <ul> <li>All types of sensors:</li> <li>operating on AC 24 V</li> <li>with modulating output DC 010 V</li> </ul> | N1821,<br>N1850N1962                                              |
| Monitors                      | QAF81, QAF64,<br>QFA81, QFM81,<br>QFA1000, QFA1001,<br>QFX21, QXA2000,<br>QBM81                                  | N1284, N1283,<br>N1513, N1514,<br>N1518,<br>N1541, N1542<br>N1552 |
| Volume flow<br>controller VAV | G…B181.1E/3<br>G…B181.1E/KN networked versions                                                                   | N3544<br>N3547                                                    |

# 1.5 Product documentation

# Supplementary information

In addition to this Basic Documentation, the product documents listed below provide detailed information about the safe and correct deployment and operation of Synco<sup>™</sup> 700 products in building services plant.

| Type of document                                             | Document no.  |
|--------------------------------------------------------------|---------------|
| Range description: Synco™700                                 | CE1N3110en    |
| Basic documentation: Central control unit RMB795B            | CE1P3122en    |
| Data sheet: Central control unit RMB795B                     | CE1N3122en    |
| Data sheet: Universal modules RMZ78                          | CE1N3146en    |
| Data sheet: Module connector RMZ780                          | CE1N3138en    |
| Data sheet: KNX bus                                          | CE1N3127en    |
| Basic documentation: Communication via KNX bus               | CE1P3127en    |
| Installation instructions (G3151xx): RMB795, RMS705B, RMU7B  | 74 319 0731 0 |
| Mounting instructions (M3110xx): RMZ78                       | 74 319 0353 0 |
| Mounting instructions (M3112xx): RMZ791                      | 74 319 0339 0 |
| Declaration of Conformity (CE) HVAC Controls Synco 700 Range | CE1T3110xx    |
| Environmental declaration (RMU7B, RMS705, RMB795,            | CE1E3110en01  |
| RMH760, RMK770)                                              |               |
| Environmental declaration (RMZ78)                            | CE1E3110en02  |
| Environmental declaration (RMZ790)                           | CE1E3110en03  |
| Environmental declaration (RMZ791)                           | CE1E3110en04  |
| Environmental declaration (RMZ792)                           | CE1E3131en    |

### 1.6 Output

**Overview** 

Summary of the functions and features for the central control unit RMB795B:

| Outfit / functions                                      | RMB795B      |  |
|---------------------------------------------------------|--------------|--|
| Canned applications                                     | 1            |  |
| Extension modules                                       | 3            |  |
| Extension with 2 universal modules RMZ787               |              |  |
| each with 4 universal inputs and 4 relay outputs        |              |  |
| Extension with 1 universal module RMZ785                |              |  |
| with 8 universal inputs                                 |              |  |
| Room groups                                             | 10           |  |
| Control of room operating mode per room group           | ✓            |  |
| Via operator unit RMZ79x                                | ✓            |  |
| Via digital inputs (room operating mode selector switch | ✓            |  |
| and timer function)                                     |              |  |
| Via internal time switch (7-day time switch)            | ✓            |  |
| Via room unit QAW740                                    | ✓            |  |
| Via KNX bus (room operating mode selector switch and    | ✓            |  |
| timer function)                                         |              |  |
| Control of calendar per room group                      | $\checkmark$ |  |
| Via operator unit RMZ79x                                | $\checkmark$ |  |
| Via digital inputs (for holidays/special days)          | $\checkmark$ |  |
| Via KNX bus (for holidays/special days)                 | ✓            |  |
| Control functions per room group                        | ✓            |  |
| Fire alarm off.                                         | ✓            |  |
| Smoke extraction supply air/extract air                 | ✓            |  |
| Night cooling.                                          | ✓            |  |
| Free cooling                                            | ~            |  |

| Outfit / functions                                            | RMB795B            |  |
|---------------------------------------------------------------|--------------------|--|
| Precooling                                                    | $\checkmark$       |  |
| Fan only                                                      | ✓                  |  |
| Boost heating                                                 | $\checkmark$       |  |
| Emergency heating                                             | $\checkmark$       |  |
| Off                                                           | ✓                  |  |
| Room operating mode output per room group                     | $\checkmark$       |  |
| Setpoint per room group                                       | $\checkmark$       |  |
| Summer/winter compensation.                                   | $\checkmark$       |  |
| Setpoints (absolute)                                          | $\checkmark$       |  |
| Setpoint readjustment via room unit QAW740                    | $\checkmark$       |  |
| Setpoint priority for RMB or room controller                  | ✓                  |  |
| Highest / lowest temperature supervision per room group       | $\checkmark$       |  |
| Alarms                                                        | ✓                  |  |
| Free fault inputs (digital or analog)                         | 10                 |  |
| Fault status signal relay.                                    | 2                  |  |
| Universal inputs (central control unit and extension modules) | 22 (6 + 4 + 4 + 8) |  |
| As analog input DC 010 V.                                     | ✓                  |  |
| As analog input Ni 1000.                                      | ✓                  |  |
| As analog input Pt 1000                                       | ✓                  |  |
| As analog input T1.                                           | ✓                  |  |
| As digital input.                                             | ✓                  |  |
| Data acquisition                                              |                    |  |
| Online trend channels                                         | 4                  |  |
| Pulse counter                                                 | 4                  |  |
| Switching outputs (relays)                                    | 12 (4 + 4 + 4)     |  |
| Modulating outputs (analog)                                   | 2                  |  |
| Logic blocks                                                  | 10                 |  |
| Heat demand signal Relays and modulating                      | $\checkmark$       |  |
| Refrigeration demand signal Relays and modulating             | ✓                  |  |
| H/C changeover of 2-pipe system                               | $\checkmark$       |  |
| Operation and observation of RXB/RXL room controllers         | $\checkmark$       |  |
| Setpoints for room groups                                     | ✓                  |  |
| Monitoring devices                                            | ✓                  |  |

# 1.7 Important notes

| $\wedge$                | This symbol draws your attention to special safety notes and warnings. Failing to observe these notes may result in injury and / or serious damage.                                   |
|-------------------------|----------------------------------------------------------------------------------------------------|
| Field of use            | You may only use Synco™ 700 products to control and monitor heating, ventilation, air conditioning and chilled water plants.                                                          |
| Intended use            | Safe and trouble-free operation of Synco <sup>™</sup> 700 products presupposes transport, storage, mounting, installation and commissioning as intended as well as careful operation. |
| Electrical installation | Fuses, switches, wiring and earthing must comply with local safety regulations for electrical installations.                                                                          |
| Commissioning           | Only qualified staff trained by <b>Siemens Building Technologies</b> may preparte for use and commission Synco <sup>™</sup> 700 products.                                             |
| Operation               | Synco™ 700 products may only be operated by staff instructed by <b>Siemens</b><br><b>Building Technologies</b> or its delegates and who understand the potential risks.               |
| 14 / 144                |                                                                                                    |

| Wiring                | When wiring the system, strictly segregate the AC 230 V section from the AC 24 V safety extra-low voltage (SELV) section to ensure protection against electric shock hazard!                                             |
|-----------------------|----------------------------------------------------------------------------------------------------|
| Storage and transport | For storage and transport, observe the limits from the relevant data sheets at all times.<br>If in doubt, contact your supplier or Siemens Building Technologies.                                                        |
| Maintenance           | Synco <sup>™</sup> 700 products are maintenance-free and require only cleaning at regular intervals. We recommend removing dust and dirt from system components installed in the control panels during standard service. |
| Faults                | If system faults occur and you are not authorized to perform diagnostics and rectify faults, call your Siemens Building Technologies service representative.                                                             |
| $\triangle$           | Only authorized staff may perform diagnostics, remedy faults, and restart the plant. This also applies to working within the panel (e.g. testing or changing fuses).                                                     |
| Disposal              | Do not dispose of devices with electrical and electronic components as part of domestic waste.<br>Observe all local legislation.                                                                                         |

#### Operation 2

Synco™ 700 devices may only be operated by staffs who has been instructed by Siemens Building Technologies or their delegates and whose attention has been drawn to potential risks.

#### 2.1 **Operation without operator unit**

**Operating elements** 

Without the operator unit, the following operating elements on the central control unit RMB795B and extension module can be used:

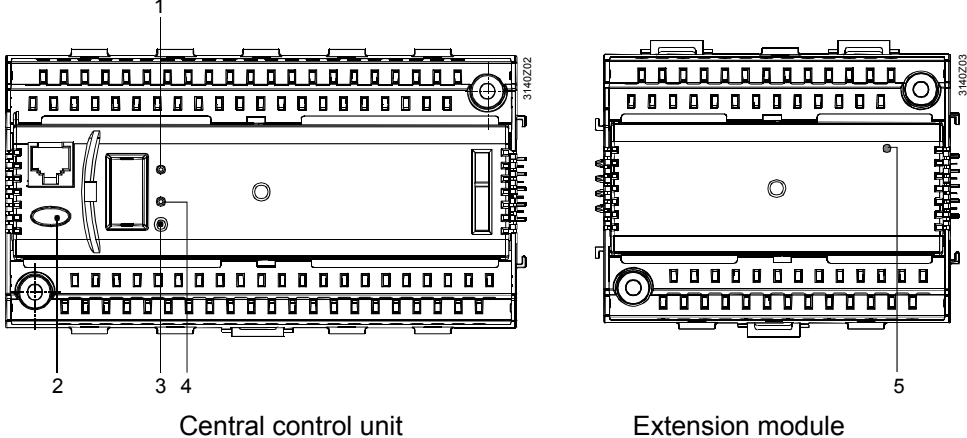

Central control unit

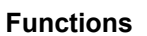

The operating elements shown above have the following functions:

| Ref. | Operating element                | Function                                                                                                    |                                                                                                    |  |  |  |  |  |  |
|------|----------------------------------|----------------------------------------------------------------------------------------------------|----------------------------------------------------------------------------------------------------|--|--|--|--|--|--|
| 1    | LED Run                          | Indication of the<br>LED lit:                                                                                                    | e unit's operating state:<br>Power on, correct use and no fault in<br>the peripheral devices                                                                    |  |  |  |  |  |  |
|      |                                  | LED off:                                                                                                    | No power or incorrect use / faulty peripheral devices                                                                                                    |  |  |  |  |  |  |
| 2    | Fault button ♀<br>with LED (red) | Indication and a message:                                                                                                    | acknowledgement of a fault status                                                                                                    |  |  |  |  |  |  |
|      |                                  | LED flashes:                                                                                                    | Fault status message ready for<br>acknowledgement                                                                                                    |  |  |  |  |  |  |
|      |                                  | LED lit:                                                                                                    | Fault status message still present but not yet reset                                                                                                    |  |  |  |  |  |  |
|      |                                  | LED off:<br>Press button                                                                                                    | No fault status message present<br>Acknowledge fault or reset.                                                                                                  |  |  |  |  |  |  |
| 3    | Prog button                      | Learning buttor<br>and addressing<br>(tool required)                                                                                | n for switching between normal mode<br>to adopt the physical device address                                                                                     |  |  |  |  |  |  |
| 4    | LED Prog                         | LED to indicate "Normal mode" (LED off) or<br>"Addressing mode" (LED on); it extinguishes after<br>adoption of the physical address |                                                                                                    |  |  |  |  |  |  |
| 5    | LED <b>Run</b>                   | Supervision of  <br>LED lit:<br>LED flashes:<br>LED off:                                                                            | power supply and addressing:<br>Power on, module addressing lit<br>Power on, but module not yet<br>addressed by the RMB795B central<br>control unit<br>No power |  |  |  |  |  |  |

### 2.2 Operation with operator unit

#### 2.2.1 Operator unit functions

Brief descriptionThe operator unit is used to make all settings and readouts required for operating<br/>the RMB795B central control unit.<br/>All entries made on the operator unit are transmitted to the central control unit<br/>where they are handled and stored. The operator unit itself does not store any<br/>data. The information for the user is generated by the central control unit and

forwarded to the operator unit where it is displayed.

#### 2.2.2 Operating concept

Basics All setting and readout values are arranged as data points (operating lines) in a software menu tree. Using the operating elements, any data point can be selected and read or set. The LCD shows all menus in plain text.. The central control unit has several languages loaded. Enter the relevant language during commissioning. The Operating Instructions for the end user are included with the central control unit; they contain the languages with which the unit is supplied.

# **Operating elements** The pictures below show the 2 types of operator units with their operating elements:

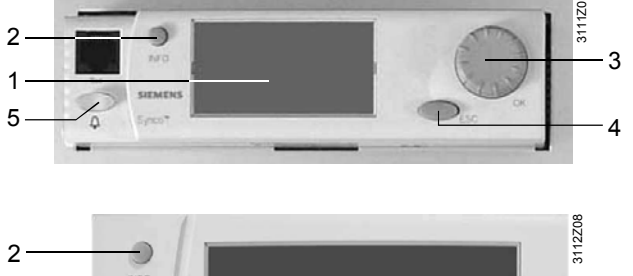

Plug-in type operator unit RMZ790.

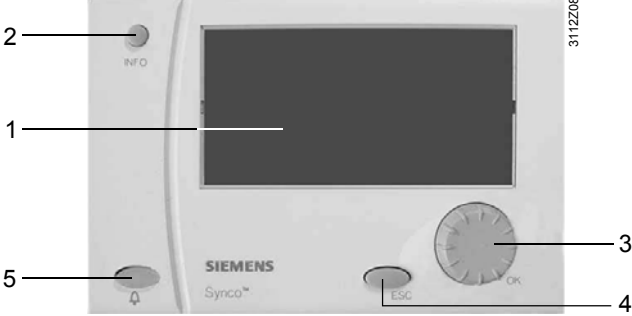

Detached operator unit RMZ791

#### Functions

The operating elements shown above have the following functions:

|      | -                                  |                          |                                                                             |  |  |  |  |  |
|------|------------------------------------|--------------------------|-----------------------------------------------------------------------------|--|--|--|--|--|
| Ref. | Operating element                  | Function                 |                                                                             |  |  |  |  |  |
| 1    | Display                            | Display of k             | Display of key plant data (info level)                                      |  |  |  |  |  |
| 2    | INFO button                        | Function 1:              | Function 1: Display of key plant data                                       |  |  |  |  |  |
|      |                                    | Function 2:              | Display of information about the individual data points on the current menu |  |  |  |  |  |
| 3    | Press-and-select<br>knob <b>OK</b> | <i>Turn:</i><br>of value | Selection of operating line and adjustment                                  |  |  |  |  |  |
|      |                                    | Press:                   | Confirmation of operating line or setting.                                  |  |  |  |  |  |
| 4    | ESC button                         | Going back               | to the previous menu                                                        |  |  |  |  |  |
| 5    | Fault button ♀<br>with LED (red)   | LED:<br>Press:           | Indicates a fault.<br>Acknowledge fault or reset.                           |  |  |  |  |  |
|      |                                    |                          |                                                                             |  |  |  |  |  |

#### Backlit display

When one of the operating elements is activated, the backlit display will automatically be switched on. It switches off and the start page appears when inactive for 30 minutes.

#### Display examples

The pictures below show a number of typical displays, including explanations:

Display

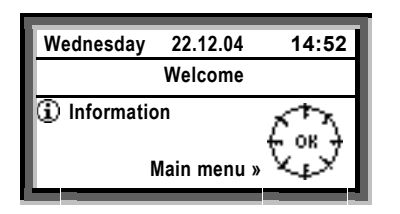

Explanation

Start page

|          | Main menu    |
|----------|--------------|
| 1        | Room group 1 |
|          | Inputs       |
|          | Time/date    |
| $\nabla$ | Faults       |

#### Setting level

Selection of a setting parameter, e.g. on the main menu of the user level.

| Entry 1      |           |
|--------------|-----------|
| Sta 25.02    |           |
| Ena          |           |
| Reason:      | Holidays. |
| Delete entry |           |

#### Setting level

Pop-up, setting a numerical value

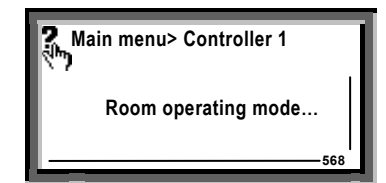

Room group 1...

: Comf

24.0 °C 21.0 °C

Time switch

i

Cause:

Operating mode:

**Cooling setpoint:** 

Heating setpoint:

**Setting level**, **INFO** button pressed: Help picture with explanations relating to the

selected setting parameter (as long as **INFO** button is kept depressed). *Note:* 

When on the access levels "Service" and "Password", the number in the bottom right-hand corner is the text ID number of the menu or setting parameter.

Here, for example, info page RG1 (room group 1), after pressing the **INFO** button and selecting **Display of key plant data**. *Note:* 

When turning the knob, the other info pages can be retrieved, e.g. the time programs of the relevant room group.

Note

The names of the submenus **Room group 1...10 and Trend channel 1...4** are factory settings. They can be replaced by the service engineer during commissioning by using project-related clear-text names.

If, later, with the respective menu lines, the **INFO** button is pressed, the original default text will reappear.

#### 2.2.3 Operating levels

| Two operating levels                   | <ul> <li>There are 2 operating levels:</li> <li>Info level </li> <li>Setting level </li> <li>These 2 levels are always available, no matter which access level is active.</li> </ul>                                                                                                    |  |  |  |  |  |  |  |
|----------------------------------------|----------------------------------------------------------------------------------------------------|--|--|--|--|--|--|--|
| Info level <b>i</b>                    | Important plant data can be queried in this level.                                                                                                    |  |  |  |  |  |  |  |
| Setting level                          | The setting level is arranged in the form of a menu structure. It provides for reading and adjustment of data points.<br>Using the <b>INFO</b> button, explanations relating to the menus with the individual data points can be displayed. The information is displayed as long as the button is kept depressed.                                                                                                    |  |  |  |  |  |  |  |
| Switching between the operating levels | <ol> <li>Switching from the info level to the setting level:</li> <li>Select the start page by pressing the ESC button.</li> <li>Press the OK knob to change to the setting level.</li> <li>Switching from the setting level to the info level:</li> <li>Select the start page with the ESC button. Press the button repeatedly until the start page reappears.</li> <li>Press the INFO button to change to the info level.</li> </ol> |  |  |  |  |  |  |  |

#### 2.2.4 Access levels

#### 3 access levels

The RMB795B central control unit has 3 access levels. An access right is defined for each parameter (operating line).

| Level                                    | Access                                                                                                    | Symbol        |
|------------------------------------------|----------------------------------------------------------------------------------------------------|---------------|
| User level (for the plant operator)      | The user level can be accessed any time.<br>Users can modify all data points that are<br>visible/adjustable at this level.                                                                                                    |               |
| Service level<br>(for maintenance)       | Press the <b>OK</b> knob and the <b>ESC</b> button<br>simultaneously. Then, select operating line <b>Service</b><br><b>level</b> and confirm by pressing the <b>OK</b> knob.                                                                                               | C- <b>-</b> - |
| Password level<br>(for<br>commissioning) | Press the <b>OK</b> knob and the <b>ESC</b> button<br>simultaneously; then select operating line <b>Password</b><br><b>level</b> and confirm by pressing the <b>OK</b> knob.<br>Then, enter number <b>7</b> as the password and confirm<br>by pressing the <b>OK</b> knob. | 81F<br>25     |

#### Common properties

- The access level determines which individual menus and operating lines are activated.
- A higher access level also shows the menus and operating lines for the lower access levels
- The levels use a shared menu as a basis The password level displays the entire menu tree
- After a time-out, the central control unit changes to the user level. Time-out: If the central control unit is not operated for 30 minutes

Changing the access level

Switching from the current access level to some other access level:

- 1. Press the **OK** knob and the **ESC** button simultaneously: The **Access levels** menu is displayed.
- 2. Select the required access level by turning the **OK** knob and confirm by pressing the knob.
- 3. Enter number **7** to access the **password level**.

# 3 Room group philosophy

### 3.1 What is a room group?

| Room group               | <ul> <li>A room group is a combination of 1 to maximum 63 individual room controllers<br/>(rooms) with the following features:</li> <li>Same operating mode</li> <li>Same setpoints and setpoint adjustments</li> <li>Simultaneous release of night cooling</li> <li>Same fire and smoke extraction zones</li> <li>For details, refer to Section 8 Function block: "Room group"</li> </ul>                                                                                                    |  |  |  |  |  |  |  |
|--------------------------|----------------------------------------------------------------------------------------------------|--|--|--|--|--|--|--|
| Number of room<br>groups | <ul><li>On the RMB795B central control unit, up to 10 independent room groups can be released. Following can be selected per room group:</li><li>Own time program</li><li>Own calendar</li></ul>                                                                                                    |  |  |  |  |  |  |  |
| Use of room group        | A room group can consist of one or several rooms.<br>To simplify operational management, it can make sense to interconnect several<br>room applications and to have them managed by one room group.<br>Each room is equipped with several individual room controllers that are used to<br>control of local applications (e.g. radiators, chilled ceiling, fan coils, or VAV).<br>The individual room controllers are assigned by entering the geographical zone<br>address via the KNX bus of a room group of the RMB795B central control unit. |  |  |  |  |  |  |  |

### 3.2 Application example

#### Introduction

To explain the philosophy of the room group, we use the following example.

**Building floor plan** 

The building has three stories used by different companies for their headquarters. The 2 following companies are located on the third floor:

- Company Sport Ltd with conference room and two offices.
- Company Logistics GmbH with 6 offices and 1 meeting room.

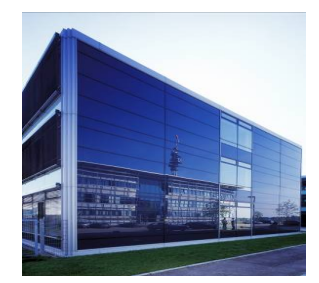

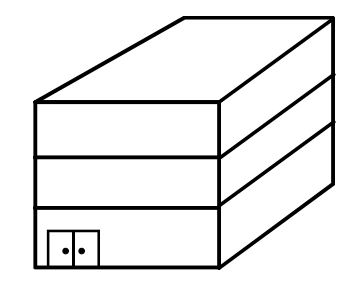

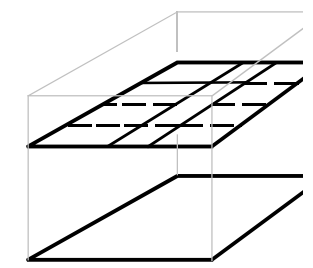

# User requirements / operating modes

Each of the two companies wants to operate their room groups at different operating modes, i.e. with the following separate items:

- Schedules.
- Setpoints.
- Fire and smoke extraction functions.

#### Floor plan, third floor

The following floor plan shows usage of the rooms on the third floor by *Logistics Ltd* and *Sport Ltd*:

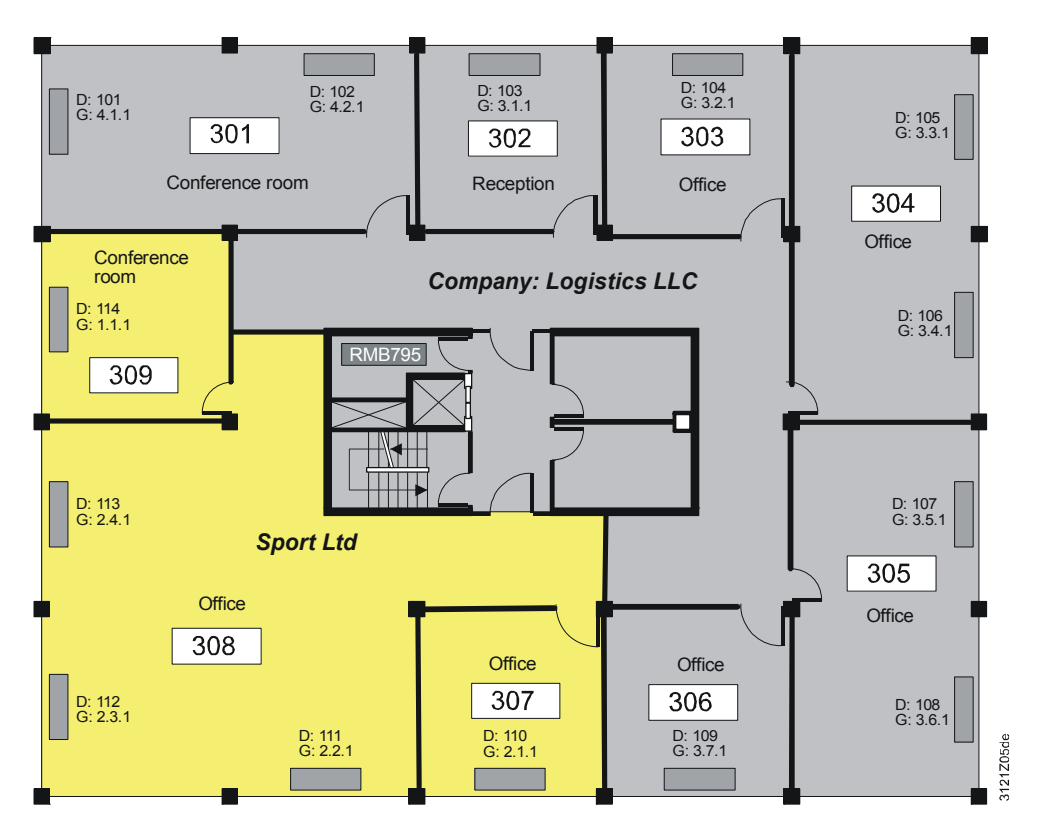

Two room groups for Sport Ltd Let us know look at the floor plan for company Sport Ltd.

Due to company needs, a subdivision into 2 room groups or 2 "geographical zones (apartment)" is made:

- Conference room (room group 1).
- All other offices (room group 2).

The fan coil units equipped with RXB room controllers were entered in the floor plan, and the addresses assigned accordingly:

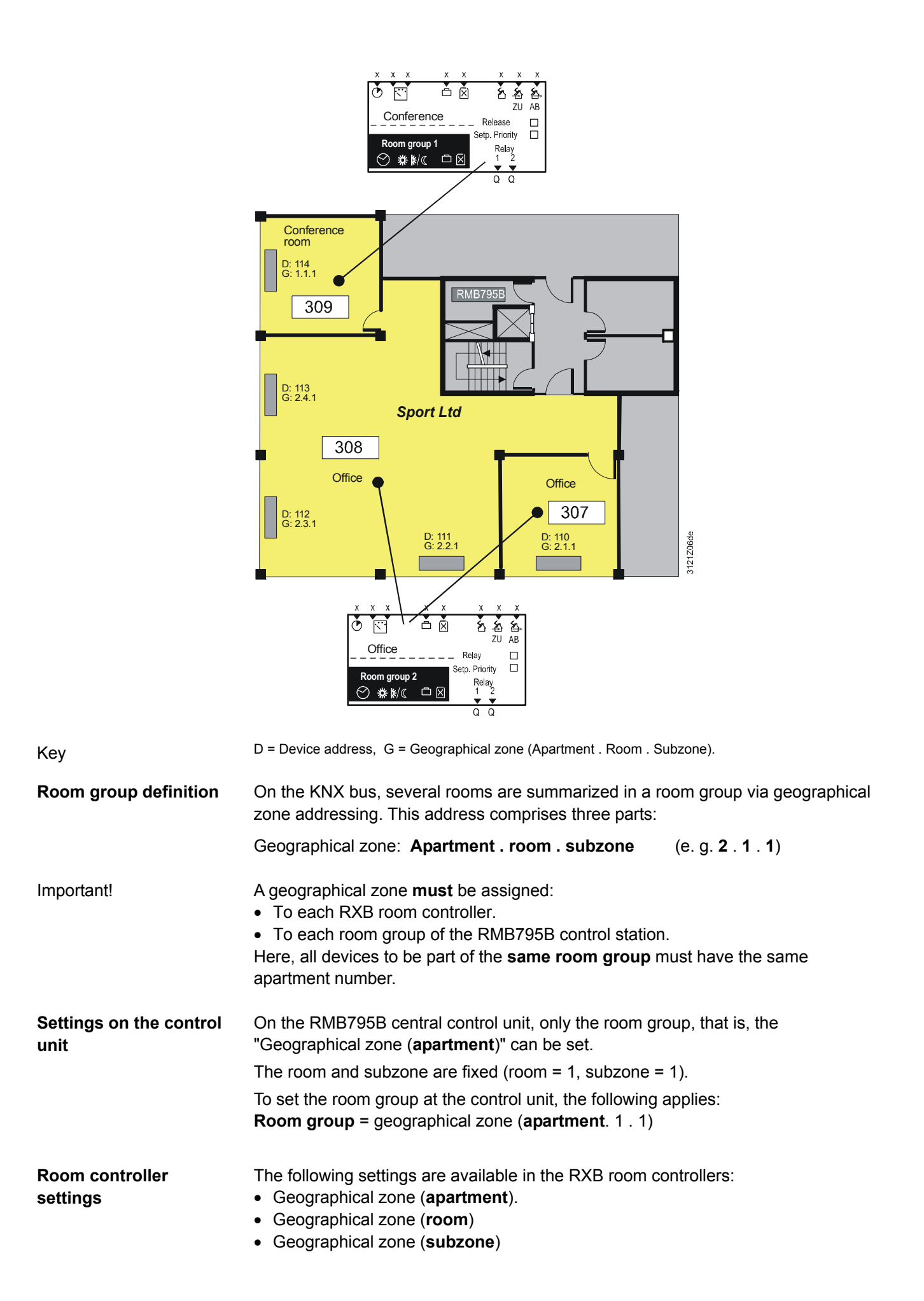

|                                                       | For HVAC applications with RXB room controllers, use only the geographical zone ( <b>apartment</b> ) and the geographical zone (room).<br>Extending the address by the geographical zone ( <b>room</b> ) results in room control by means of RXB room controllers. This in turn allows for individual operating interventions (from an operator unit and the control unit via the bus) such as room setpoint correction in any room or on any device. |
|-------------------------------------------------------|----------------------------------------------------------------------------------------------------|
| Meaning of subzone                                    | For additional division of the geographical zone ( <b>room</b> ), the RXB room controller offers the geographical zone ( <b>subzone</b> ).<br>This subzone is meaningful in lighting installations, e.g. if a geographical zone (room) must be subdivided into two subzones "lighting along window" and "lighting along hallway".<br>For HVAC applications, keep the subzone at = 1.                                                                  |
| Meaning of supplementary labels                       | The supplementary labels "( <b>apartment</b> )", "( <b>room</b> )" and "( <b>subzone</b> )" are predefined by KNX. However, apartment does necessarily denote an actual apartment.                                                                                                    |
| Device address                                        | Each KNX member requires an individual device address, entered in the floor plan above with D:11x.<br>The device addresses in our example were assigned based on the bus topology.                                                                                                    |
| Assign external time<br>switch to room<br>controllers | On the RXB room controller, the setting "Time switch slave (apartment)" must be set to the same apartment number as the room group where the room controller is located. Room and subzone are not relevant and set to 1 (see completed engineering and commissioning protocol for the plant <i>Sport Ltd in Sec. 3.3</i> Implement application example.                                                                                               |
|                                                       |                                                                                                    |

# **3.3** Implement application example

**Procedure for planning** Using the "C3127\_Planning and Commissioning Report, Communication Synco 700", the plant and the required communication settings can be represented in an easy-to-understand way. Proceed as follows:

- 1. Enter general information, such as: Plant name, device names, device types, applications, etc.
- 2. Copy the device addresses for the bus members along with the basic settings for communication from the building floor plan.
- 3. Enter the geographical zone addresses as per the defined groups.

#### **Example for Sport Ltd** The following example shows the completed protocol for the plant of Sport Ltd:

|                    | Possible settings                                                                         | RMU            | RMH         | RMK | OZW        | RMB        | RXB   | QAW        | 1           | 2          | 3                                      | 4         | 5         | 6                                  | 7         |
|--------------------|-------------------------------------------------------------------------------------------|----------------|-------------|-----|------------|------------|-------|------------|-------------|------------|----------------------------------------|-----------|-----------|------------------------------------|-----------|
| Information        | Plant                                                                                     |                |             |     |            |            |       |            | Sport Ltd   | Sport Ltd  | Sport Ltd                              | Sport Ltd | Sport Ltd | Sport Ltd                          | Sport Ltd |
|                    | Room number                                                                               |                |             |     |            |            |       |            |             | 309        |                                        | 307       | 308       | 308                                | 308       |
|                    | Device name                                                                               | Х              | Х           | Х   | -          | Х          | Х     | -          | Main office | Conference | Main office                            | Office    | Office    | Office                             | Office    |
|                    | Device type                                                                               | RMU<br>7       | RMH,<br>RMZ | RMK | OZW<br>771 | RMB<br>795 | RXB   | QAW<br>740 | RMB795      | RXB        | RMB795 [2]                             | RXB       | RXB       | RXB                                | RXB       |
|                    | Plant type                                                                                | х              | Х           | х   | -          | х          | х     | -          | В           | FC03       |                                        | FC03      | FC03      | FC03                               | FC03      |
|                    | KNX-ID (example ID: 00FD000016D5)                                                         | Х              | Х           | Х   | Х          | Х          | Х     | Х          |             |            |                                        |           |           |                                    |           |
| Basic settings     | Range [ 015 ] . Line [ 1; 215 ] . Device<br>address [1253; <b>255</b> ]                   | х              | х           | х   | х          | х          | х     | х          | 0.2.10      | 0.2.114    |                                        | 0.2.110   | 0.2.111   | 0.2.112                            | 0.2.113   |
|                    | Bus power decentralized [off, on]                                                         | х              | х           | х   | -          | х          | -     | -          | Aus         |            |                                        |           |           |                                    |           |
| (2)                | Clock operation [ Autonomous, slave, master ]                                             | Х              | Х           | Х   | Х          | Х          | -     | -          | Autonom     | Room g     | Room group conference<br>Apartment = 1 |           |           | Room group office<br>Apartment = 2 |           |
|                    | Clock slave remote adjustment [ No, yes ]                                                 | Х              | Х           | Х   | Х          | Х          | -     | -          | Nein        | Apartm     |                                        |           |           |                                    |           |
|                    | Fault, remote unlocking [no, yes ]                                                        | Х              | Х           | Х   | -          | Х          | -     | -          | Nein        | 1          |                                        |           | 1/        | /                                  |           |
| Room/Room<br>group | Geographic zone (a <u>partment</u> .room.subzone)<br>(A.R.S) [ 1126 ].[ 163 ]. [1]        | X <sub>2</sub> | 2X          | х   | -          | 10X        | X.X.1 | х          | 1.1.1       | 1.1.1      | 2.1.1                                  | 2.1.1     | 2.2.1     | 2.3.1                              | 2.4.1     |
|                    | (mit eigenem Raumfühler)                                                                  | X <sub>1</sub> | 2X          | х   | -          | -          | Х     | Х          |             | х          |                                        |           | х         | х                                  | х         |
|                    | Time switch mode [autonomous, slave, master ]                                             | X <sub>1</sub> | 2X          | Х   | -          | -          | -     | -          |             |            |                                        |           |           |                                    |           |
|                    | Time switch slave (a <u>partment</u> ) [ 1126 ] . 1 . 1                                   | X <sub>1</sub> | 2X          | Х   | -          | -          | X.1.1 | -          |             | 1.1.1      |                                        | 2.1.1     | 2.1.1     | 2.1.1                              | 2.1.1     |
|                    | Temperature control [master, slave ]                                                      | -              | -           | -   | -          | -          | Х     | -          |             | Master     |                                        | Master    | Master    | Master                             | Master    |
|                    | * Control strategy [ caskade, constant, changing]                                         | X <sub>4</sub> | -           | -   | -          | -          | -     | -          |             |            |                                        |           |           |                                    |           |
|                    | ** Room control combination [master,<br>slave external setpoint, slave internal setpoint] | -              | 2X          | х   | -          | -          | -     | I          |             |            |                                        |           |           |                                    |           |
|                    | Room group (name)                                                                         | -              | -           | _   | -          | 10X        | -     | -          | Conference  |            | Office                                 |           |           |                                    |           |
|                    | QAW zone (a <u>partment</u> ) [, <b>1</b> 126 ] . 1 . 1                                   | -              | -           | -   | -          | 10X        | -     | -          |             |            |                                        |           |           |                                    |           |

# Implementation upon commissioning

Upon commissioning, enter the settings for the same-name data points in the devices according to the created list.

Other details

For detailed descriptions of the choices and settings offered by the RMB795B central control unit, refer to the following chapters and sections of this document.

# 4 Engineering and commissioning guidelines

| Introduction      | These guidelines describe the procedure to be followed when engineering and commissioning the RMB795B central control unit.<br>Based on the HVAC plant concept, the RXB/RXL room controllers and Synco room thermostats RDG/RDF/RDU must be assigned to room groups.<br>Within these room groups, the RMB795B central control unit permits central control of time, calendar and special day programs, preselected setpoints, trend functions, highest / lowest room temperatures, device supervision of the RXB/RXL room controllers, and Synco room thermostats RDG/RDF/RDU as well as forwarding of request signals. |                         |
|-------------------|----------------------------------------------------------------------------------------------------|-------------------------|
| Procedure         | The procedure for engineering and commissioning the RMB795E unit should be the following:                                                                                                    | 3 central control       |
|                   | <ol> <li>Provision of the necessary tools</li> <li>Planning 1: Implementation of the HVAC plant concept for th<br/>unit RMB795B.</li> <li>Planning 2: Organization of communication on the KNX bus.</li> <li>Installation of devices and KNX bus.</li> <li>Commissioning.</li> </ol>                                                                                                    | e central control       |
|                   | A detailed description of the necessary tools and the procedure t given in the following.                                                                                                    | o be followed is        |
| Provide necessary | Check to ensure that the following tools are available:                                                                                                    |                         |
| tools             | Tools                                                                                                    | Note                    |
|                   | HVAC plant concept based on the specific user needs                                                                                                    | (Engineer,<br>customer) |
|                   | Floor plans of the object                                                                                                    | (Engineer,<br>customer) |
|                   | Synco <sup>™</sup> planning and commissioning tool                                                                                                    | C3127                   |
|                   | Synco <sup>™</sup> Basic Documentation "KNX bus"                                                                                                    | CE1P3127en              |
|                   | Synco <sup>™</sup> datasheet "KNX bus"                                                                                                    | CE1P3127en              |
|                   | Synco <sup>™</sup> OCI700.1, ACS790                                                                                                    |                         |
|                   | Configuration diagram RMB795B                                                                                                    |                         |
|                   | Synco <sup>TM</sup> Select (contains additional documentation on Synco <sup>TM</sup> 700)                                                                                                    |                         |

#### Planning 1: Implement HVAC plant concept

Steps required to implement the HVAC plant concept for the RMB795B central control unit:

| - 1  | Due e e du une                                                                                 | Nataa                                                                                  |
|------|------------------------------------------------------------------------------------------------|----------------------------------------------------------------------------------------|
| step | Procedure                                                                                      | Notes                                                                                  |
| 1    | Decide on the device types, their number and application                                       | Number of RXB/RXL,<br>RMB795B, QAW740, RMU7x,<br>RDG/RDF/RDU, etc.                     |
| 2    | Define device installation                                                                     | RMB795B plug-in type or detached operator unit, location of controller                 |
| 3    | RXB/RXL room controller and Synco<br>room thermostats RDG/RDF/RDU<br>combined into room groups | Based on the HVAC plant concept given on the floor plans                               |
| 4    | Enter the devices on the floor plan                                                            | Including addressing of the room group and the geographical zone address [1126].[163]. |

#### Planning 2: Organize communication

- Organization of communication on the KNX bus is subdivided as follows:
- Engineer bus network
- Complete the "Synco<sup>™</sup> planning and commissioning protocol Communication (C3127)"

Engineer bus network

And these are the individual steps to be followed:

| step | Procedure                                                                        | Notes                                                                   |
|------|----------------------------------------------------------------------------------|-------------------------------------------------------------------------|
| 1    | Topology:<br>Define area, backbone and line, define the                          | Depending on:<br>Number of devices, network                             |
|      | device addresses                                                                 | extension, embedding                                                    |
| 2    | Define the type of bus power supply                                              | Size, central, decentralize                                             |
| 3    | Define the required system components                                            | Line couplers, bus power supply, etc.                                   |
| 4    | Check limitations                                                                | Number of bus users per<br>line, network extension, bus<br>power supply |
| 5    | Design the network structure and<br>connection diagrams                          |                                                                         |
| 6    | Create the cable lists                                                           |                                                                         |
| 7    | Transfer the topology and the physical device addresses [1254] to the floor plan | Define cable routing and cable lengths                                  |

These are the individual steps to be followed when completing the Synco<sup>TM</sup> planning and commissioning protocol "Communication" (C3127):

| Step | Procedure                                                          | Notes                                                             |
|------|--------------------------------------------------------------------|-------------------------------------------------------------------|
| 1    | Enter general information about the plant and the device types     |                                                                   |
| 2    | Press button Menu > Update fields                                  | Fields that need not be<br>completed appear with<br>hatched lines |
| 3    | Enter the device addresses of all users                            | To be adopted from the floor<br>plans                             |
| 4    | Define the names and room numbers of all users and room groups     | While observing the floor<br>plans                                |
| 5    | Define the bus power supply according to the supply concept        | Refer to Data Sheet N3127,<br>"KNX bus"                           |
| 6    | Define clock time operation                                        | Autonomous, slave, master.                                        |
| 7    | Enter the geographical zone address                                | To be adopted from the floor plans                                |
| 8    | Define the QAW zone (apartment)                                    | According to the room group assignments                           |
| 9    | Define the time switch zone                                        | According to customer needs                                       |
| 10   | Define holidays / special day zones                                | Ditto                                                             |
| 11   | Define the outside temperature zones                               | According to HVAC plant                                           |
| 12   | Define the refrigeration distribution zones on the consumer side   | Ditto                                                             |
| 13   | Define the refrigeration distribution zones on the generation side | Ditto                                                             |
| 14   | Define the heat distribution zones on the consumer side            | Ditto                                                             |
| 15   | Define the heat distribution zones on the generation side          | Ditto                                                             |

Installation

Observance of the points listed below contributes to trouble-free and effective commissioning:

- Early coordination of installation of devices and KNX bus with the project leader or installer responsible for the project
- Correct installation of the devices in accordance with the mounting instructions
- Observance of KNX bus installation instructions
- Setting a commissioning date on which the installation will be completed and all forms of energy (electricity, heat and refrigeration) will have to be available

Commission the plant line by line.

#### And these are the individual steps to be followed:

| Step | Procedure Notes                                                                                                    |                                                                                                    |
|------|----------------------------------------------------------------------------------------------------|----------------------------------------------------------------------------------------------------|
| 1    | Make addressing of the line couplers.                                                                                                    |                                                                                                    |
| 2    | Commissioning RXB/RXL room controller<br>and Synco room thermostats<br>RDG/RDF/RDU using the service tool<br>OCI700.1                                                                                                    |                                                                                                    |
|      | <ol> <li>Select the application and adjust the<br/>setting values according to HVAC<br/>planning.</li> <li>Set RXB/RXL communication data<br/>points according to the Synco<sup>TM</sup><br/>Planning and Commissioning Protocol<br/>C3127.</li> </ol>                                                                                                    |                                                                                                    |
| 3    | <ul> <li>Commissioning the RMB795B central control unit</li> <li>Set configuration and setting values according to the configuration diagram.</li> <li>Make the wiring test.</li> <li>Set the RMB795B communication data points according to the Synco<sup>™</sup> Planning and Commissioning Protocol C3127.</li> <li>Run search of device supervision</li> <li>Compare the identified devices against the planning documentation.</li> <li>Exit commissioning</li> </ul> |                                                                                                    |
| 4    | Commissioning additional devices                                                                                                    | Line coupler filter tables,<br>QAW740, RMU7xx,<br>RMH760, etc.                                         |
| 5    | Check setpoints and setting values, time<br>programs, calendar, etc.<br>Check building functions.                                                                                                    | Night cooling, fire<br>shutdown, smoke<br>extraction, heating<br>demand, refrigeration<br>demand, etc. |
| 6    | Generate the commissioning protocols.                                                                                                    |                                                                                                    |
| 7    | Do the final work, handover, instructions to the customer / plant operator.                                                                                                    |                                                                                                    |

# 5 Commissioning

# 5.1 Before you start

### 5.1.1 Safety notes

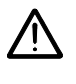

Preparation for use and commissioning of Synco<sup>™</sup> 700 products must be undertaken by qualified staff trained by Siemens Building Technologies.

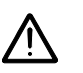

\_

- When the central control unit is in commissioning mode, control will remain off, that is, all outputs are set to a defined OFF state.
- In that case, all internal safety functions of the central control unit will also be deactivated. Communication also stays inactive.

### 5.1.2 Potential impact of power failures

Starting pointAs mentioned above, certain activities of the central control unit will be interrupted<br/>during commissioning. In the case of distributed plant, this can have the effect of a<br/>partial power failure.

The possible effects are investigated and explained using a plant example with the following devices:

| Room unit   | Function                                                      |
|-------------|---------------------------------------------------------------|
| RMB795B     | Preselection of operating modes for the different room groups |
| RXB/RXL,    | Room controllers and room thermostats, assigned to different  |
| RDG/RDF/RDU | room groups.                                                  |
| RMU7        | Collection of the refrigeration / heat request signals of     |
| (or RMH760) | preparation                                                   |
|             |                                                               |

Results

**Plant example** 

A power failure or wrong configuration of communication has exactly the same effect as if the respective device was in commissioning mode. The following table shows the results in detail:

| Case | RMB795B                                  | RXB/RXL,<br>RDG/RDF/RDU                  | RMU7                                     | Potential effect                                           |
|------|------------------------------------------|------------------------------------------|------------------------------------------|------------------------------------------------------------|
| 1    | Power failure /<br>commissioning<br>mode | Operating mode<br>Comfort.               | According to the request signals         | Preparation may<br>also be in progress<br>during the night |
| 2    | Normal operation                         | Power failure /<br>commissioning<br>mode | No demand $\rightarrow \text{OFF}$       | No room control and no preparation                         |
| 3    | Normal operation                         | By operating mode<br>RMB795B             | Power failure /<br>commissioning<br>mode | No preparation                                             |

Recommendation

If, during "Economy" mode at night, power failures are to be expected, it is recommended to change RXB/RXL setting parameter "Veto time" (timer function) from 30 minutes to 0 minutes.

This ensures that, after power-up, the RXB/RXL room controllers will not work in "Comfort" mode for 30 minutes.

### 5.2 Start commissioning

#### 5.2.1 Start during initial power-up

Starting

The central control unit RMB795B automatically enters the commissioning menu when the AC 24 V power supply is applied. Note:

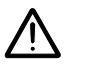

The control process remains deactivated in the commissioning mode – all outputs are set to a defined OFF state on central control unit power-up.
All internal safety functions of the central control unit are deactivated

**Basic settings** 

After startup, the operator unit displays the **Language** menu. Now, proceed as follows:

| Step | Action                                                                                                    | Result                                                                                         |
|------|----------------------------------------------------------------------------------------------------|------------------------------------------------------------------------------------------------|
| 1    | Select and confirm the <b>Language</b> for commissioning or operating the plant using the <b>OK</b> knob       | The display appears in the selected language.                                                  |
| 2    | Select and confirm in the same way the <b>Time of day</b> , the <b>Date</b> and the <b>Year</b> .              | The <b>Commissioning</b> menu is displayed. The access level is set to <b>Password level</b> . |
| 3    | Change to the <b>Plant type</b> menu. Path:<br>Main menu > Commissioning > Basic<br>configuration > Plant type | A choice of plant types is offered.                                                            |

**Further procedure** When commissioning the RMB795B central control unit for the first time, follow the Installation Instructions 74 319 0398 0 (G3140). They are enclosed with the RMB795B.

#### 5.2.2 Start from the main menu

Procedure

To navigate from the main menu to commissioning:

| 0    |                                                                                                    | 0                                                                                                    |
|------|----------------------------------------------------------------------------------------------------|----------------------------------------------------------------------------------------------------|
| Step | Action                                                                                                    | Result                                                                                                    |
| 1    | To select the <b>Access level</b><br>menu, press simultaneously<br>the <b>OK</b> knob and the <b>ESC</b><br>button. Select operating line<br><b>Password level</b> and confirm<br>with the <b>OK</b> knob. Enter the<br>password (7). | The password level is active.                                                                                                    |
| 2    | Select and confirm operating<br>line <b>Commissioning</b> with the<br><b>OK</b> knob                                                                                                    | Caution!<br>RMB plant stops<br>ESC OK                                                                                                    |
| 3    | Press the <b>OK</b> knob a second time                                                                                                    | <ul> <li>On the device side:</li> <li>The application (communication) is stopped</li> <li>All outputs are set to a defined OFF state.</li> <li>On the display:</li> <li>The Commissioning menu is displayed.</li> </ul> |

# 5.3 Basic configuration

| Introduction                          | <ul> <li>The Basic configuration menu is used to make the following settings:</li> <li>Selecting basic type "B"</li> <li>Assign the central control unit position to the connected extension modules</li> <li>5.3.1 Select basic type "B"</li> </ul>                                                                                                    |  |
|---------------------------------------|----------------------------------------------------------------------------------------------------|--|
| Selection deletes extra configuration | On the RMB795B central control unit, an empty "Basic configuration" is filed. If selected, all configurations of the extra configuration will be deleted (for connections, refer to the configuration diagram).                                                                                                    |  |
| Maintained values                     | <ul> <li>When selecting a new, empty basic configuration, the following values will not be deleted:</li> <li>All user-defined texts and business cards.</li> <li>Calendar and time switch room group settings.</li> <li>Basic settings on the Communication menu.</li> <li>Current time of day.</li> <li>Trend settings.</li> <li>Values on the Settings &gt; Device menu</li> </ul> |  |
| New extra configuration               | After selecting basic type "B", a start can be made with a new configuration on the <b>Extra configuration</b> menu.                                                                                                    |  |

#### 5.3.2 Assign extension modules

Selection

The number of inputs and outputs of the RMB795B central control unit can be increased by attaching extension modules.

Each central control unit RMB795B can be connected to these modules:

| Number | Туре   | Purpose                                                                             |
|--------|--------|-------------------------------------------------------------------------------------|
| 1      | RMZ785 | Extension of inputs with 8 universal inputs.                                        |
| 2      | RMZ787 | Extension of inputs and outputs by 4 universal inputs each and 4 relay outputs each |

# Activation and assignment

The extension modules are activated simply by attaching them to the RMB795B central control unit. The positions of the extension modules must be set on the central control unit.

Example showing the assignment of positions:

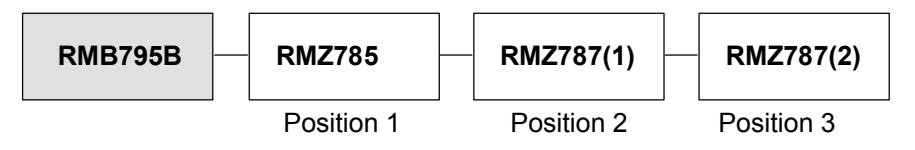

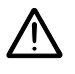

Observe the following notes in connection with the extension modules:

- Prior to attaching an extension module, the system must be disconnected from power
- Free configuration can also contain connections to the extension modules. The relevant functions are only active if the respective extension module has been connected and activated
- The extension modules can be arranged in any order desired

#### 5.3.3 Settings

#### Configuration

#### Main menu > Commissioning > Basic configuration

|                | 5                              |
|----------------|--------------------------------|
| Operating line | Adjustable values / remarks    |
| Basic type     | В                              |
| Position 1     | , RMZ785, RMZ787(1), RMZ787(2) |
| Position 2     | , RMZ785, RMZ787(1), RMZ787(2) |
| Position 3     | , RMZ785, RMZ787(1), RMZ787(2) |

#### Fault status messages

A fault status message will be generated in the following cases:

- If the extension modules actually fitted and their positions do not agree with the values entered on the list of the central control unit
- If, during operation, an extension module becomes defective

| No.  | Name                   | Effect                                |
|------|------------------------|---------------------------------------|
| 7101 | Fault extension module | Urgent message; must be acknowledged. |

### 5.4 Create free configuration

**Application examples** The central control unit RMB795B can be adapted to the needs of the plant with the help of configuration diagrams, see Sec. 19.2 Configuration diagram.

### 5.5 Wiring test

Functions

A wiring test can be made after all peripheral devices are connected. We recommend testing after configuration and settings are complete. It provides the following functions:

- Display read-only values for inputs.
- Switching aggregates connected to the outputs, e.g. operating mode outputs, heat demand, fault relay, etc.

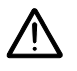

During the wiring test, the application is deactivated.

- The outputs are in a defined OFF state, and safety-related functions (e.g. smoke extraction) are deactivated!
- Communication with RXB/RXL room controllers is interrupted. No more defined values are transmitted

#### Error checks

- During wiring test, both inputs and outputs are checked for the following errors:
- Connection error (mixed up wires)
- Position error (mixed up sensors or actuating devices)
- Discrepancy between the type of connections made and the configuration of the central control unit, e.g. Ni 1000 in place of active DC 0...10 V

#### Settings

#### Main menu > Commissioning > Wiring test > Inputs

|                | 5 5 1                                  |
|----------------|----------------------------------------|
| Operating line | Comments                               |
| E.g. N.X1      | Display of the current measured value. |

#### Main menu > Commissioning > Wiring test > Outputs

| Operating line                   | Positions                                                                                          |
|----------------------------------|----------------------------------------------------------------------------------------------------|
| E.g. operating mode room group 1 | , <sup>©</sup> Comfort, <sup>II</sup> Precomfort, <sup>©</sup> Economy,<br><sup>©</sup> Protection |

# 5.6 Exit commissioning

#### Procedure

Exit the Commissioning menu as follows:

| Step | Action                                                 | Result                                                                                                    |
|------|--------------------------------------------------------|----------------------------------------------------------------------------------------------------|
| 1    | Press the <b>ESC</b> button                            | The display shows a dialog box with the following information:<br>Caution!<br>RMB plant starts<br>ESC OK                            |
| 2    | Confirm the information by pressing the <b>OK</b> knob | The central control unit starts with the settings made, the application (communication) starts and the display shows the Main menu: |

Display of the year the commissioning data set was

downloaded to the memory of the central control unit

### 5.7 Back up data

| Purpose        | The entire commiss<br>the central control u<br>unauthorized user r<br>retrieve the state th                                                                                                    | sioning data set (configu<br>unit RMB795B after comr<br>nakes important readjust<br>e device had after comm | ration and all settings) can be saved to<br>nissioning. If, in operation, an<br>ments, the function can be used to<br>issioning. |
|----------------|----------------------------------------------------------------------------------------------------|----------------------------------------------------------------------------------------------------|----------------------------------------------------------------------------------------------------|
| Warning        | <ul> <li>When making a data backup, the following values are not saved or restored:</li> <li>All user-defined texts and business cards.</li> <li>Calendar and time switch room group settings.</li> <li>Basic settings on the Communication menu.</li> <li>Current time of day.</li> <li>Trend settings.</li> <li>Values on the Settings &gt; Device menu</li> </ul> |                                                                                                    |                                                                                                    |
| Setting values |                                                                                                    | Banga                                                                                                    | Footony potting                                                                                                    |
|                |                                                                                                    | Range                                                                                                    | Faciory setting                                                                                                    |
|                | Restore                                                                                                    |                                                                                                    |                                                                                                    |
|                | Save                                                                                                    |                                                                                                    |                                                                                                    |
| Display values | 磨 Main menu > Data                                                                                                    | backup >                                                                                                    |                                                                                                    |
|                | Operating line                                                                                                    | Comments                                                                                                    |                                                                                                    |
|                | Storage date                                                                                                    | Display of date on w<br>downloaded to the m                                                                 | hich the commissioning data set was<br>nemory of the central control unit                                                        |

Storage year

### 5.8 Exit password level

Set user level

On completion of commissioning, set the user level, i.e. access level for the plant operator. To do this, exit the main menu and proceed as follows:

| Step | Action                                              | Result                         |
|------|-----------------------------------------------------|--------------------------------|
| 1    | Press simultaneously the <b>OK</b> knob and the     | The Access levels menu is      |
|      | ESC button                                          | displayed.                     |
| 2    | Select the user level by turning the <b>OK</b> knob | The selected user level is set |
|      | and confirm by pressing the knob.                   | and the previous menu          |
|      |                                                     | reappears.                     |

### 5.9 View device information

#### Purpose

Important information about the RMB795B central control unit, the connected extension modules, the configuration and the communication settings can be viewed on the **Device information** menu.

#### **Display values**

#### Main menu > Device information > Controller

| Operating line   | Comments                                                              |
|------------------|-----------------------------------------------------------------------|
| Basic type       | Display of application (application "B") loaded during commissioning. |
| Adapt basic type | Display of intervention in the programmed application (yes, no)       |
| File name        | Name of an application that was downloaded by the ACS                 |
| Device type      | Display of the device used (e.g. RMB795B-1).                          |
| software version | Display the software version.                                         |
| Hardware version | Displays hardware version.                                            |

#### Main menu > Device information > Position 1...3

| Operating line    | Comments                                 |
|-------------------|------------------------------------------|
| Extension module. | Display of the module's type reference.  |
| software version  | Display of the module's software version |
| Hardware version  | Displays hardware version.               |

#### Main menu > Device information > Extra configuration

All settings for extra configurations can be read under this menu. This offers a quick overview of the connections used in the configuration.

#### Main menu > Device information > Communication

All communication settings can be viewed here.

### 5.10 Mark an intervention

ID

When the internal standard application (that is, basic type "B") was adapted, or the **Extra configuration** menu was subsequently accessed, an asterisk will be set on
|                      | the <b>Basic configuration</b> menu, in front of type reference "B" on operating line<br>"Plant type.<br>In addition, on operating line "Plant type changed" of the " <b>Device information</b> "<br>menu, the value is set to "Yes".                                      |
|----------------------|----------------------------------------------------------------------------------------------------|
| Note                 | The asterisk is set automatically when leaving the <b>Extra configuration</b> menu, even if nothing has been changed.                                                                                                    |
| Reset the<br>marking | The asterisk is deleted and the value "No" appears on operating line "Plant type changed" when, on the " <b>Basic configuration</b> " menu, the old or a new standard application (i.e. basic type B) is loaded. A new configuration will be made based on basic type "B". |

# 6 General settings

# 6.1 Time of day and date

### 6.1.1 Operating principle

| Yearly clock             | The central control unit h                                                            | as a yearly clock with time of day | , weekday and date. |
|--------------------------|---------------------------------------------------------------------------------------|------------------------------------|---------------------|
| 2 time formats available | The following time forma                                                              | ts can be selected:                |                     |
|                          | <b>24 h</b> :                                                                         |                                    |                     |
|                          | • The <b>date</b> is displayed Example: 31.05.2005                                    | as dd.mm.yyyy (day.month.year)     |                     |
|                          | • The <b>time of day</b> is dis Example: 15:56                                        | played as hh:mm (hours: minutes    | s).                 |
|                          | <ul> <li>Am/pm</li> <li>The date is displayed</li> <li>Example: 05/31/2005</li> </ul> | as mm/dd/yy (month/day/year).      |                     |
|                          | <ul> <li>The time of day is dis<br/>Example: 03:56 PM</li> </ul>                      | played as hh:mm am/pm (hours:r     | ninutes am/pm).     |
| Setting values           | Main menu > Commissionin<br>Main menu > Settings > Dev                                | g > Settings > or<br>ice >         |                     |
|                          | Operating line                                                                        | Range                              | Eactory setting     |

| Operating line | Range            | Factory setting |
|----------------|------------------|-----------------|
| Time format    | 24 hours         | 24 h            |
|                | 12 hours (am/pm) |                 |

#### Main menu > Time of day/Date

| Operating line | Range      | Factory setting |
|----------------|------------|-----------------|
| Time           | 00:0024:00 | 00:00           |
| Date           | 01.0131.12 | 01.01           |
| Year           | 20002100   | Current         |

| Summer-/winter<br>changeover | The change from dayligl<br>automatically in accorda<br>The date of the earliest<br>regulations change.                                         | ht saving to standard, and<br>ince with the settings.<br>changeover can be readjus                                                 | vice versa, is made<br>sted should the relevant                                                                                   |
|------------------------------|----------------------------------------------------------------------------------------------------|----------------------------------------------------------------------------------------------------|----------------------------------------------------------------------------------------------------|
| Setting values               | Main menu > Time of da                                                                                                    | y/Date                                                                                                    |                                                                                                    |
|                              | Operating line                                                                                                    | Range                                                                                                    | Factory setting                                                                                                    |
|                              | Start of summertime                                                                                                    | 01.01 31.12                                                                                                    | 25.03                                                                                                    |
|                              | Wintertime start                                                                                                    | 01.01 31.12                                                                                                    | 25.10                                                                                                    |
| Notes                        | The dates set for the char<br>ensure that on the first S<br>(standard time) to 03:00<br>time) to 02:00 (standard<br>If both dates are set to c | ange from standard to day<br>Sunday after that date the t<br>(daylight saving time), and<br>time).<br>coincide, daylight saving/st | light saving time, or vice versa,<br>time of day changes from 02:00<br>d from 03:00 (daylight saving<br>andard time changeover is |

inactive.

### 6.1.2 Communication

Depending on the master clock, different sources for the time of day can be used. **Clock time operation** This can be selected on the RMB795B central control unit. Time of day and date can be exchanged via bus. The following setting available for clock time operation: Autonomous (does not transmit and does not receive) Clock time from the bus: Clock time slave (receives the synchronization signal from the bus) • Clock time to the bus: Clock time master (sends the synchronization signal to the bus) Setting values clock time Commissioning > Communication > Basic settings > operation Operating line Range Factory setting Clock time operation Autonomous, slave, master. Autonomously

> If the central control unit is set as a time-of-day slave, it can also be selected whether it shall be possible to adjust the master clock's time of day from this central control unit.

For remote adjustment of the clock slave, the following setting choices exist:

- No (clock time slave with no adjustment facility for the system time).
- Yes (clock time slave with adjustment facility for the system time).

#### Commissioning > Communication > Basic settings >

| Operating line             | Range   | Factory setting |
|----------------------------|---------|-----------------|
| Remote setting clock slave | Yes, no | Yes             |

The above settings have the following impact:

| Entry                                                   | Effect                                                                                                    | Diagram                           |
|---------------------------------------------------------|----------------------------------------------------------------------------------------------------|-----------------------------------|
| Autonom<br>ously                                        | The clock time on the central control unit can<br>be adjusted.<br>The central control unit's clock time will not<br>be adapted to the system time.                                                                            | Adjustment<br>Con. time Sys. Time |
| Slave,<br>remote<br>setting<br>clock<br>slave <b>No</b> | The clock time on the central control unit<br>cannot be adjusted.<br>The central control unit's clock time is<br>continuously and automatically adapted to<br>the system time.                                                | Adjustment<br>Con. Time           |
| Slave,<br>remote<br>setting<br>clock<br>slave<br>Yes    | The clock time on the central control unit can<br>be adjusted and, at the same time, adjusts<br>the system time.<br>The central control unit's clock time is<br>continuously and automatically adapted to<br>the system time. | Adjustment<br>Con. Time           |
| Master                                                  | The clock time on the central control unit can<br>be adjusted and, at the same time, adjusts<br>the system time.<br>The time of day for the central control unit is<br>used for the system.                                   | Con. Time Sys. Time               |

Note

Only 1 clock time master per system may be used. If several devices are parameterized as master, a fault status message (to the master) will be delivered.

Setting values remote

setting clock slave

Impact of setting

values

39 / 144

Recommendation System should always be run in synchronized mode, that is, in master-slave operation (1 master, all others as slaves).

#### 6.1.3 Troubleshooting

| Possible cases        | <ul> <li>In connergenerate</li> <li>If the clock mess</li> <li>If sev status</li> <li>The cexcee If, after not redelive</li> </ul> | ection with the time or<br>es a fault status mess<br>clock on the bus is m<br>time slave, operation<br>age "System time fail<br>eral devices on the b<br>s message ">1 clock<br>lock in the central co<br>eds 12 hours, the time<br>er a power failure, the<br>sceive it again via bus<br>ered. <i>Note:</i> An invalid | f day and date, the RMB795B central control unit<br>sage in the following cases:<br>hissing and the local clock is parameterized as the<br>continues with the internal clock and fault status<br>lure" will be delivered<br>us are parameterized as clock time masters, fault<br>time master" will be delivered.<br>htrol unit has a reserve of 12 hours. If a power failure<br>e of day must be readjusted.<br>e central control unit loses its time of day and it does<br>s, fault status message "Invalid time of day" will be<br>time of day flashes. |
|-----------------------|----------------------------------------------------------------------------------------------------|----------------------------------------------------------------------------------------------------|----------------------------------------------------------------------------------------------------|
| Fault status messages | No.                                                                                                    | Text                                                                                                    | Effect                                                                                                    |
|                       | 5001                                                                                                    | System time failure                                                                                                    | Non urgent message; must not be acknowledged.                                                                                                    |
|                       | 5002                                                                                                    | > 1 clock time<br>master                                                                                                    | Non-urgent message; must be acknowledged.                                                                                                    |
|                       | 5003                                                                                                    | Invalid time of day                                                                                                    | Non urgent message; must not be acknowledged.                                                                                                    |

## 6.2 Select language

| Behavior when switching on for | Every RMB795B central control unit has several languages loaded.<br>When switching on the central control unit for the first time, the <b>Language</b> menu                                |
|--------------------------------|----------------------------------------------------------------------------------------------------|
| the first time                 | appears in English, independent of the unit's language set. Select the required language from that menu.<br>The language can also be changed later during operation. See data sheet N3132. |
|                                |                                                                                                    |

Selection of languages

The following languages are loaded, depending on the type of central control unit:

| Туре      | Language 1 | Language 2 | Language 3 | Language 4 | Language 5 | Language 6 |
|-----------|------------|------------|------------|------------|------------|------------|
| RMB795B-1 | German     | French     | Italian    | Spanish    | Portuguese | -          |
| RMB795B-2 | German     | French     | Dutch      | English    | -          | -          |
| RMB795B-3 | Danish     | Finnish    | Norwegian  | Swedish    | -          | -          |
| RMB795B-4 | Czech      | Hungarian  | Polish     | Slovakian  | Russian    | Bulgarian  |
| RMB795B-5 | Romanian   | Slovenian  | Serbian    | Croatian   | Greek      | Turkish    |
| RMB795B-6 | Chinese    | -          | _          | -          | -          | -          |

#### Setting values

#### Main menu > Commissioning > Settings > ... or

#### Main menu > Settings > Device >

| Operating line | Range | Factory setting |
|----------------|-------|-----------------|
| Language       |       | English         |

# 6.3 Select temperature unit

#### **Setting values**

On the RMB795B, the unit of temperature can be switched between °C/K and °F.

#### Main menu > Commissioning > Settings > .... or

| Main menu > Settings > Device > |
|---------------------------------|
|---------------------------------|

| Operating line | Range                                  | Factory setting |
|----------------|----------------------------------------|-----------------|
| Unit           | Degrees Celsius,<br>degrees Fahrenheit | °C              |

## 6.4 Operator unit display contrast

#### **Setting values**

The contrast of the display can be matched to the environment.

Main menu > Commissioning > Settings > ... or

Main menu > Settings > Device >

| Operating line | Range  | Factory setting |
|----------------|--------|-----------------|
| Contrast       | 0100 % | 50 %            |

### 6.5 Text entry

#### 6.5.1 Device name

**Setting values** 

The text for the device name appears on the welcome screen:

Main menu > Commissioning > Settings > ... or

Main menu > Settings > Texts >

| Operating line | Range               | Factory setting |
|----------------|---------------------|-----------------|
| device name    | Max. 20 characters. |                 |

#### 6.5.2 File name

Setting values

The file name can be assigned individual text for the selected application:

#### Main menu > Commissioning > Settings > ... or

Main menu > Settings > Texts >

| Operating line | Range               | Factory setting |
|----------------|---------------------|-----------------|
| File name      | Max. 20 characters. | В               |

#### 6.5.3 Electronic business card

#### Configuration

The text for the electronic business card is displayed as an info picture. The electronic visitor's card must specially be activated in the extra configuration.

#### Main menu > Commissioning > Extra configuration > Miscellaneous > Business card

| Operating line | Range   | Factory setting |
|----------------|---------|-----------------|
| Business card  | Yes, no | Yes             |

#### Main menu > Commissioning > Settings > ... or Main menu > Settings > Texts > Business cards

| Operating line       | Range               | Factory setting |
|----------------------|---------------------|-----------------|
| Business card line 1 | Max. 20 characters. |                 |
| Business card line 2 | Max. 20 characters. |                 |
| Business card line 3 | Max. 20 characters. |                 |
| Business card line 4 | Max. 20 characters. |                 |

#### 6.5.4 Editable text

Text can be assigned to the following elements: Maximum length of the text is 20 characters.

- Inputs (see chapter 7.6.).
- Room groups (see chapter 8.2).
- Room temperature supervision (See chapter 8.6).
- Reference rooms (See 13.2.2).
- Device supervision (See 16.5).
- Logic and operation selector (see Sec 9.3).
- Fault inputs (see chapter 10.3).
- Trend channels (see Sec. 15.1.3)
- Meter (see Sec. 15.2.7).

At the password level, user texts such as menu texts, fault texts or operating lines can be reset as follows:

#### Main menu > Settings > Texts >

| Operating line | Comments |
|----------------|----------|
| Reset text     | No, Yes  |

Note

The texts for the operating lines "Device name", "File", and "Business card line 1...4" are not deleted when the menu texts are reset.

# 7 Inputs

|                            | 7.1 Universal inputs (Xx)                                                                                                    |  |
|----------------------------|----------------------------------------------------------------------------------------------------|--|
|                            | 7.1.1 General settings                                                                                                    |  |
| Connectable signals        | <ul><li>The following signals can be connected to universal inputs:</li><li>Digital signals</li><li>Passive analog signals.</li><li>Active analog signals.</li></ul>                                                                                                    |  |
| Number of universal inputs | The following number of universal inputs is available:<br>RMB795B:6 inputs.                                                                                                    |  |
|                            | If more inputs are required, the number can be increased by a maximum of 3 extension modules:<br>RMZ785: 8 inputs.<br>RMZ787: 4 inputs.                                                                                                    |  |
|                            | Hence, the maximum number of inputs is:<br>RMB795 (6) + RMZ785 (8) + RMZ787 (4) + RMZ787 (4) = 22 inputs.                                                                                                    |  |
|                            | 7.1.2 Activate function                                                                                                    |  |
| Availability               | All universal Xx inputs are always available. If not required for their assigned functionality, they can be used for display.                                                                                                    |  |
| Recommendation             | Inputs that are not required are to be set to "Digital".                                                                                                    |  |
| Assign identifiers         | To activate, assign a label (identifier) to each input used. The identifier also defines the input's unit. The following identifiers are available:                                                                                                    |  |
|                            | <ul> <li>Outside temperature <sup>1)</sup></li> <li>°C</li> <li>%</li> <li>g/kg</li> <li>kJ/kg</li> <li>W/m</li> <li>m/s</li> <li>bar</li> <li>mbar</li> <li>Pa</li> <li>ppm</li> <li>Universal 000.0: Universal input with 1 decimal place, resolution –99.9+999.9, adjustment step 0.1.</li> <li>Universal 0000: Universal input without decimal place, resolution –999+9999, increment 1.</li> <li>Digital</li> <li>Pulse</li> </ul> |  |

<sup>1)</sup>The identifier can provide additional functionality; see Sec. 7.5.2 "Outside temperature at terminal".

#### Configuration

Main menu > Commissioning > Extra configuration > Input identifier >

| Operating line | Adjustable values / remarks                                                                                                    |
|----------------|----------------------------------------------------------------------------------------------------|
| N.X1           | Activation of function by assigning one of these identifier to the input:                                                          |
|                | Outside air temperature, °C, %, g/kg, kJ/kg, W/m²,<br>m/s, bar, mbar, Pa, ppm,<br>universal 000.0, universal 0000, digital, pulse. |
|                | Ditto                                                                                                    |
| RMZ787(2).X4   | Ditto                                                                                                    |

The settings made here are also displayed under:

"Main menu > Device information > Extra configuration > Input identifier"

#### Notes

- The unit of the outside temperature is always °C or °F.
- The outside air temperature can also be sent via bus (KNX), see Sec. 7.5 "Outside temperature"
- The units °C, %, g/kg, kJ/kg, W/m<sup>2</sup>, m/s, bar, mbar, Pa, ppm, 100 and 1000 are always analog inputs
- Digital inputs are without units.
   Logical display for signal handling: 0 = off, 1 = on.

#### 7.1.3 Cause

Cause displays the source of an input value. The following types are available:

- Terminal: Used as local terminal
- LTE mode: Used as LTE transmission and reception objects
- S-mode: Used as S-mode object
- Simulation: Input terminal simulation

#### Main menu > Commissioning > Settings > ... or

#### Main menu > Settings > Inputs > ...X...

| Operating line | Range                                      | Factory setting |
|----------------|--------------------------------------------|-----------------|
| Cause          | Terminal, LTE mode, S-<br>mode, Simulation |                 |

Note

The LTE transmission and reception objects are described in Section 13.2.4.

#### 7.1.4 Input terminal simulation

Each input terminal can be simulated to test plant reaction.

#### Setting values

#### Main menu > Inputs > Simulation inputs >

| Operating line    | Range<br>(depends on type) | Factory setting<br>(by type) |
|-------------------|----------------------------|------------------------------|
| N.X1<br>A8 (2).X4 | , –50+50 °C                |                              |

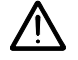

Only authorized staff may override inputs within a limited period of time! The fault message "Simulation inputs active" is sent during terminal simulation.

| No. | Text                     | Effect                                        |
|-----|--------------------------|-----------------------------------------------|
| 100 | Simulation inputs active | Non urgent message; must not be acknowledged. |

The fault message remains active until "Simulation" is returned to "----". This is to make certain it will not be forgotten on the plant to reset the simulation.

Note The simulated input terminal value is used only locally; it is not sent via bus to other controllers.

#### 7.1.5 Troubleshooting

First set inputWith some of the function blocks, defined inputs are mandatory, such as the<br/>outside temperature. For this reason, when making a configuration, the input<br/>identifiers must always be set first.

Exercise caution when I changing identifiers! f

If input identifiers are changed after configuration of other function blocks, certain functions for the other blocks may be set to inactive, as they would have to work with units invalid for the particular block.

#### 7.1.6 Functional check / wiring test

# Checking the measured values

During the wiring test, the measured values of all inputs can be checked as follows:

#### Main menu > Commissioning > Wiring test > Inputs >

| Operating line | Adjustable values / remarks            |  |  |
|----------------|----------------------------------------|--|--|
| N.X1           | Display of the current measured value. |  |  |
|                | Ditto                                  |  |  |
| RMZ787(2).X4   | Ditto                                  |  |  |

# 7.2 Analog inputs (Xx)

#### 7.2.1 Activation and type

#### Activation

The analog inputs can be activated as described in Sec. 7.1.2 "Activate function". With the analog inputs, the following settings can be made:

- Type
- Measuring range
- Measured value correction

Туре

If the unit is °C, the type is selectable. The following types are available:

- Ni1000
- 2xNi1000
- T1
- Pt1000
- 0..0.10 V

If the unit is not °C, the type is always 0...10 V.

Setting values

Main menu > Commissioning > Settings > ... or

Main menu > Settings > Inputs > ...X...

| Operating line | Range                                     | Factory setting |  |
|----------------|-------------------------------------------|-----------------|--|
| Туре           | Ni1000, 2xNi1000, T1,<br>Pt1000, DC 010 V | Ni1000          |  |

#### 7.2.2 Measuring range

The following measuring ranges are defined for passive temperature signals: **Passive temperature** signals Temperature signal Measuring range LG-Ni 1000 –50...+250 °C (fixed) 2 x LG-Ni1000 or T1 –50...+150 °C (fixed) Pt1000 -50...+400 °C (fixed) Active signals In the case of active signals, the measuring range is definable. A lower and an upper measured value must be entered. Active 0...10 V temperature signals have a default measuring range of 0...200 °C, but they are adjustable within the overall range of -50...+500 °C. Examples Room temperature with an active signal of DC 0...10 V = 0...50 °C: Lower measured value:0 °C Upper measured value:50 °C Setting values Main menu > Commissioning > Settings > ... or Main menu > Settings > Inputs > ...X... Operating line Range Factory setting Value low Depending on selected type. Depending on type. Value high Depending on selected type. Depending on type. 7.2.3 Measured value correction

Purpose

With passive temperature sensors, the measured value can be readjusted by -3,0 to +3,0 K to compensate for line resistance.

This can be used to perform on site calibration with a reference measuring unit.

#### Setting values

#### Main menu > Commissioning > Settings > ... or

Main menu > Settings > Inputs > ...X...

| Operating line | Range    | Factory setting |  |
|----------------|----------|-----------------|--|
| Correction     | -3.0+3.0 | 0 K             |  |

#### 7.2.4 Connection examples for sensors

#### 1 sensor LG-Ni 1000

You can connect a passive LG-Ni 1000 temperature sensor to the input. They must be connected according to the following diagram:

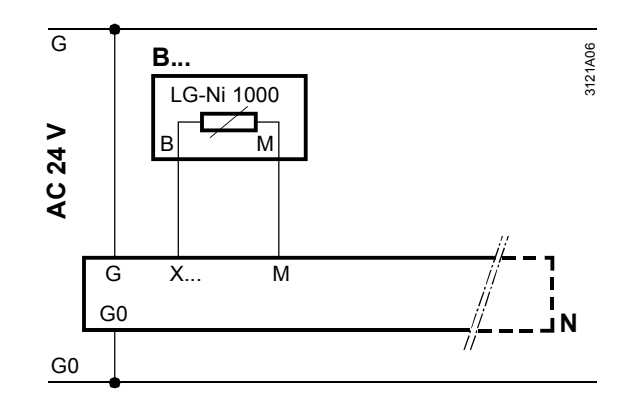

Input configuration

#### Main menu > Commissioning > Extra configuration > Input identifier >

| Operating line | Setting |
|----------------|---------|
| N.X1           | °C      |

Setting values

#### Main menu > Commissioning > Settings > ... or

| 🖬 Main menu > Settings > Inputs >X |         |  |  |  |
|------------------------------------|---------|--|--|--|
| Operating line                     | Setting |  |  |  |
| Туре                               | Ni1000  |  |  |  |

#### 2 sensors LG-Ni 1000

2 passive LG-Ni1000 temperature sensors can be connected to the input. The RMB795B central control unit calculates the average temperature. They must be connected according to the following diagram:

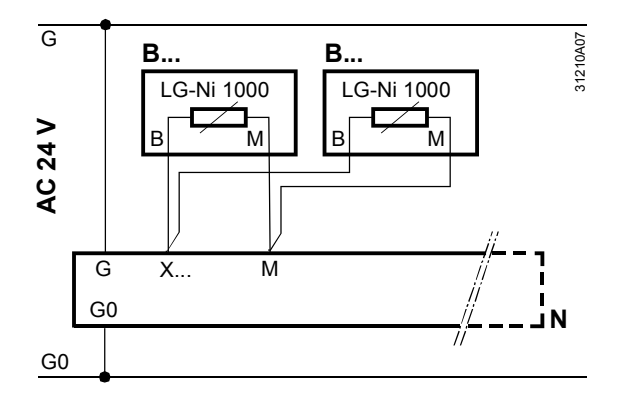

#### Input configuration

#### Main menu > Commissioning > Extra configuration > Input identifier

| Operating line | Setting |
|----------------|---------|
| N.X1           | ٦°      |

Setting values

Main menu > Commissioning > Settings > ... or

| ⊳ | Main | menu | > | Settings > | In | puts | > | Х |
|---|------|------|---|------------|----|------|---|---|
|---|------|------|---|------------|----|------|---|---|

| Ŭ              | •        |
|----------------|----------|
| Operating line | Setting  |
| Туре           | 2xNi1000 |

4 sensors LG-Ni 1000

It is also possible to do averaging with 4 passive sensors. They must be connected according to the following diagram:

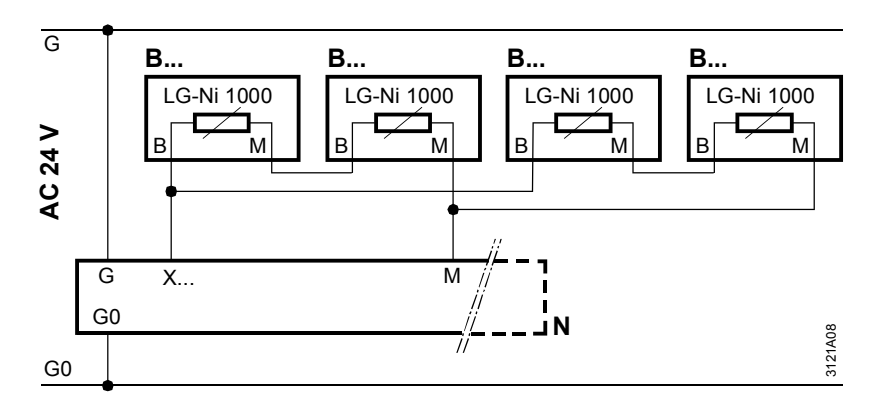

#### Input configuration Main menu > Commissioning > Extra configuration > Input identifier

| Operating line | Setting |
|----------------|---------|
| N.X1           | ٦°      |

Setting values

#### Main menu > Commissioning > Settings > ... or

Main menu > Settings > Inputs > ...X...

| Operating line | Setting |
|----------------|---------|
| Туре           | Ni1000  |

### 7.2.5 Troubleshooting

Sensor signal monitoring

When leaving the commissioning menu, the central control unit checks to see which sensors are connected.

If, later, one of the sensors connected at this point in time is missing, or if there is a short-circuit, a fault status message will be delivered.

"[...X...]: Sensor error Display with the measured value:

- Open-circuit: ----
- Short-circuit = 0000

#### Fault status messages

| No.        | Text                                                   | Effect                                        |
|------------|--------------------------------------------------------|-----------------------------------------------|
| 101<br>224 | [N.X1] sensor error,<br>[RMZ787(2).X4]<br>sensor error | Non urgent message; must not be acknowledged. |

|                                                                                                    | 7.2.6                                                                          | Multiple u                                                                                                    | se of sensors                                                                                        |                                                             |  |  |
|----------------------------------------------------------------------------------------------------|--------------------------------------------------------------------------------|----------------------------------------------------------------------------------------------------|----------------------------------------------------------------------------------------------------|-------------------------------------------------------------|--|--|
| Problem and solutionNot all sensor signals can be routed via bus to another device.For this reason, function "Multiple use of sensors" allows for wiring a pass<br>at an input terminal directly to a Y-output and provide it as a DC 010 V s<br>The signal can then be fed to other devices. |                                                                                |                                                                                                    |                                                                                                    |                                                             |  |  |
| Configuration                                                                                                    | 🚅 Main                                                                         | menu > Commis                                                                                                    | sioning > Extra configuration >                                                                      | > Sensor multiple use                                       |  |  |
|                                                                                                    | Operat                                                                         | ing line                                                                                                    | Adjustable values / rei                                                                              | marks                                                       |  |  |
|                                                                                                    | Signal                                                                         | Y N.X1                                                                                                    | Activate function by as output terminal.                                                             | ssigning an input terminal to the                           |  |  |
| Setting values                                                                                                    | Convers<br>paramet<br>See Sec                                                  | sion of a Ni 100<br>ter setting "Valu<br>c. 7.5.2 "Outsid                                                                                                    | 00 or Pt 1000 signal to a Do<br>ue low" or "Value high".<br>le temperature at terminal"              | C 010 V signal is made via                                  |  |  |
|                                                                                                    | 7.3                                                                            | Digital i                                                                                                    | nputs (Xx)                                                                                           |                                                             |  |  |
|                                                                                                    | 7.3.1                                                                          | Use and a                                                                                                    | activation                                                                                           |                                                             |  |  |
| Use                                                                                                    | Control                                                                        | function signal                                                                                                    | s can be connected to the                                                                            | digital inputs.                                             |  |  |
| Activation                                                                                                    | The inputs can be activated as described under Sec. 7.1.2 "Activate function". |                                                                                                    |                                                                                                    |                                                             |  |  |
|                                                                                                    | 7.3.2                                                                          | Normally                                                                                                    | closed                                                                                               |                                                             |  |  |
| Setting values                                                                                                    | Normally closed can be defaulted for each digital input:                       |                                                                                                    |                                                                                                    |                                                             |  |  |
|                                                                                                    | 🚅 Main<br>😽 Main                                                               | menu > Commiss<br>menu > Settings                                                                                                    | sioning > Settings > or<br>> Inputs >X                                                               |                                                             |  |  |
|                                                                                                    | Operat                                                                         | ting line                                                                                                    | Range                                                                                                | Factory setting                                             |  |  |
|                                                                                                    | Norma                                                                          | lly closed                                                                                                    | Open, closed.                                                                                        | Open.                                                       |  |  |
| Setting values                                                                                                    | <b>7.3.3</b><br>Each dig<br>on/off, fu<br>Main i                               | Texts for signal input can signal input can signal input can signal can be set to the signal signal can be set to the signal signal signal can be set to the signal signal | be assigned the logic state<br>A default text is displayed<br>sioning > Settings > or<br>> Inputs >X | s 0 and 1 and one free text (e.g.<br>on the impacted input. |  |  |
|                                                                                                    | Onora                                                                          | ing ling                                                                                                    | Panga                                                                                                | Footon ( potting                                            |  |  |

| Operating line    | Range               | Factory setting |
|-------------------|---------------------|-----------------|
| Text for: Logic 0 | Max. 20 characters. | 0               |
| Text for: Logic 1 | Max. 20 characters. | 1               |

#### Connection diagram

Potential-free contacts can be connected to the digital inputs. The connection must be made according to the following diagram:

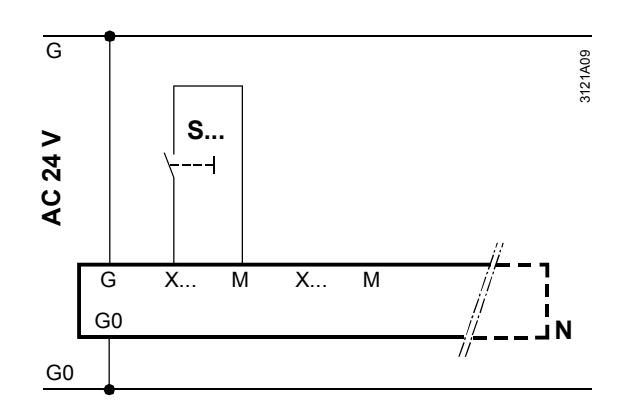

#### Input configuration

#### Main menu > Commissioning > Extra configuration > Input identifier

| Operating line | Setting |
|----------------|---------|
| N.X2           | Digital |

Setting values

#### Main menu > Commissioning > Settings > .... or

Main menu > Settings > Inputs > ...X...

| U               | •       |
|-----------------|---------|
| Operating line  | Setting |
| Normally closed | Open.   |

#### 7.3.5 Troubleshooting

No monitoring possible

le Digital signals cannot be monitored.

If important protective functions, such as "Fire alarm off", are connected to this terminal, we recommend the following:

- Choose wiring such that "Fire alarm off"is also triggered if there is no signal (open-circuit)
- Setting for normal position: Closed.

# 7.4 Pulse

An input with this identifier can be used to connect a pulse counter. Pulses with the following specification can be received:

- Mechanical sources (Reed contact) without Namur circuitry, max. pulse frequency of 25 Hz and a min. pulse duration of 20 ms.
- Electronic pulse source with max. pulse frequency of 100 Hz and min. pulse duration of 5 ms.

#### 7.4.1 Activate function

#### Configuration

#### Main menu > Commissioning > Extra configuration > Input identifier >

| Operating line | Adjustable values / remarks |  |
|----------------|-----------------------------|--|
| X              | Pulse                       |  |

Electronic pulse sources (e.g. Open Collector outputs) generate shorter, less bouncing pulses than mechanical pulse sources (e.g. relays or Reed contacts). The type can be selected.

#### Setting value

# Main menu > Commissioning > Settings > .... or

Main menu > Settings > Inputs > ...X...

| Operating line Range |                                | Factory setting |
|----------------------|--------------------------------|-----------------|
| Туре                 | Mechanically or electronically | Mechanically    |

#### 7.4.2 Connection diagram

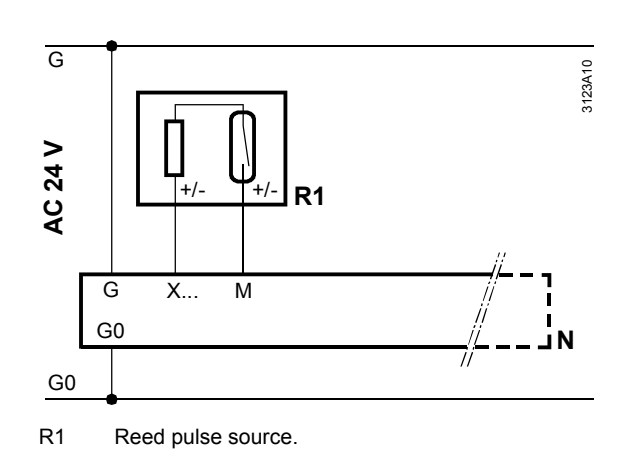

# 7.5 Outside temperature

### 7.5.1 Connection choices

2 possible signal sources

For the outside temperature, the following 2 signal sources can be used:

- Outside air temperature connected locally to the terminal, activated by the identifier "Outside temperature"
- Outside temperature via bus.

4 variants

In addition, it is important whether or not "Outside temperature" communication is active. Hence, the following 4 variants are made available:

| Variant                                                                                            | Diagram | Effect                                                                                                    |
|----------------------------------------------------------------------------------------------------|---------|----------------------------------------------------------------------------------------------------|
| Outside temperature at the<br>terminal<br>Communication outside<br>temperature <b>not active</b> . |         | Central control unit operates with<br>its own outside temperature.<br>No impact on the bus.                                                            |
| Outside temperature at the<br>terminal<br>Communication outside<br>temperature <b>active</b> .     |         | Central control unit operates with<br>its own outside temperature.<br>Using the bus, the outside<br>temperature is also delivered to<br>other devices. |
| No outside temperature at<br>terminal.<br>Communication outside<br>temperature <b>active</b> .     |         | Central control unit operates with<br>the outside temperature<br>delivered via the bus by some<br>other controller                                     |
| No outside temperature at<br>terminal.<br>Communication outside<br>temperature <b>not active</b> . |         | Central control unit has no outside temperature.                                                                                                    |

#### 7.5.2 Outside temperature at terminal

# Settings and connection

Configuration

Settings and the connection diagram for the outside temperature on the terminal, is described under Sec. 7.2 "Analog inputs (Xx)".

#### Main menu > Commissioning > Extra configuration > Input identifier

| Op. line | Adjustable values / remarks                                                  |  |
|----------|------------------------------------------------------------------------------|--|
| X        | Activate function by assigning the "Outside temperature" value to the input. |  |

#### Setting values

#### Main menu > Commissioning > Settings > ... or

Main menu > Settings > Inputs > ...X...

| Op. line   | Range                                     | Factory setting    |
|------------|-------------------------------------------|--------------------|
| Туре       | Ni1000, 2xNi1000, T1, Pt1000, DC<br>010 V | Ni1000             |
| Value low  | Depending on selected type.               | Depending on type. |
| Value high | Depending on selected type.               | Depending on type. |
| Correction | -3.0+3.0 K                                | 0 K                |

#### 7.5.3 Outside temperature via bus

**Prerequisites** The outside temperature can only be provided via the bus if communication is active and an outside temperature set.

To enable different outside temperatures to be delivered via the bus (e.g. outside temperature on the northern side of the building for the air conditioning plant, and outside temperature on the eastern side of the building for heating zone "East", etc.), they must be assigned to specific outside temperature zones.

Setting values

Main menu > Commissioning > Communication > Distribution zones

| Operating line      | Range | Factory setting |
|---------------------|-------|-----------------|
| Outside temperature | , 131 |                 |
| zone                |       |                 |

An outside temperature zone identified by "----" means that the outside temperature on the bus is inactive.

To simulate the outside temperature and test the response of the plant, the

measured value of the outside temperature can be overridden.

#### 7.5.4 Outside temperature simulation

# Overriding the measured value

Setting values

#### Main menu > Inputs

| Operating line      | Range       | Factory setting |
|---------------------|-------------|-----------------|
| Outside temperature | , -50+50 °C |                 |
| simulation          |             |                 |

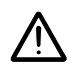

Only authorized staff may override inputs within a limited period of time!

Fault status message

During simulation of the outside temperature, fault status message "Outside sensor simulation active" will be triggered:

| No. | Text              | Effect                          |
|-----|-------------------|---------------------------------|
| 12  | Outs sensor       | Non urgent message; must not be |
|     | simulation active | acknowledged.                   |

The fault message remains active until "Simulation outside temp" is returned to "----". This is to make certain that staff on the plant will not forget to terminate the simulation.

The simulated outside temperature will only be used locally; it will not be sent via the bus to other devices.

#### 7.5.5 Troubleshooting

Supervision of the measured value

Note

When the Commissioning menu is quit, the central control unit checks if there is a measured value of the outside temperature. If, at this point in time, a measured value is available and then missing later, a fault status message will be delivered: "[...X...]: Sensor error".

Fault status messages

| No.        | Text                                                  | Effect                                        |
|------------|-------------------------------------------------------|-----------------------------------------------|
| 101<br>224 | [N.X1] sensor error<br>[RMZ787(2).X4]<br>sensor fault | Non urgent message; must not be acknowledged. |

# Only 1 outside<br/>temperature allowed<br/>per zoneFor each Synco system, only one outside temperature can be sent within the same<br/>zone, i.e. only one outside temperature master.<br/>An error message occurs if multiple devices in the same zone send their outside<br/>temperatures: ">1 outside temperature sensor"<br/>The message is delivered by the devices that send outside temperature signals to

and receive them from the same zone.

Fault status message

| No. | Text                             | Effect                                |
|-----|----------------------------------|---------------------------------------|
| 11  | >1 outside<br>temperature sensor | Urgent message; must be acknowledged. |

# Outside temperature via bus available?

If the RMB795B central control unit expects an outside temperature from the bus and that outside temperature is not communicated, the following fault status message will be delivered: "Outside temp sensor error".

Fault status message

| NO. | lext                         | Effect                                        |
|-----|------------------------------|-----------------------------------------------|
| 10  | Outside temp sensor<br>error | Non urgent message; must not be acknowledged. |

If other outside temperature signals are available on the bus, any of them are used randomly.

### 7.6 Texts

#### Plant-specific text

Each input can be assigned plant-specific text with a maximum length of 20 characters.

Such texts are displayed locally in place of standard text (e.g. N.X1).

Setting values

# Main menu > Commissioning > Settings > ... or Main menu > Settings > Inputs > ...X...

| -              | -                   |                 |
|----------------|---------------------|-----------------|
| Operating line | Range               | Factory setting |
| N.X1           | Max. 20 characters. | N.X1            |
| N.X2           | Max. 20 characters. | N.X2            |
| N.X3           | Max. 20 characters. | N.X3            |
| N.X4           | Max. 20 characters. | N.X4            |
| N.X5           | Max. 20 characters. | N.X5            |
| N.X6           | Max. 20 characters. | N.X6            |
| RMZ785.X1      | Max. 20 characters. | RMZ785.X1       |
| RMZ785.X2      | Max. 20 characters. | RMZ785.X2       |
| RMZ785.X3      | Max. 20 characters. | RMZ785.X3       |
| RMZ785.X4      | Max. 20 characters. | RMZ785.X4       |
| RMZ785.X5      | Max. 20 characters. | RMZ785.X5       |
| RMZ785.X6      | Max. 20 characters. | RMZ785.X6       |
| RMZ785.X7      | Max. 20 characters. | RMZ785.X7       |
| RMZ785.X8      | Max. 20 characters. | RMZ785.X8       |
| RMZ787(1).X1   | Max. 20 characters. | RMZ787(1).X1    |

| Operating line | Range               | Factory setting |
|----------------|---------------------|-----------------|
| RMZ787(1).X2   | Max. 20 characters. | RMZ787(1).X2    |
| RMZ787(1).X3   | Max. 20 characters. | RMZ787(1).X3    |
| RMZ787(1).X4   | Max. 20 characters. | RMZ787(1).X4    |
| RMZ787(2).X1   | Max. 20 characters. | RMZ787(2).X1    |
| RMZ787(2).X2   | Max. 20 characters. | RMZ787(2).X2    |
| RMZ787(2).X3   | Max. 20 characters. | RMZ787(2).X3    |
| RMZ787(2).X4   | Max. 20 characters. | RMZ787(2).X4    |
|                |                     |                 |

# 8 Function block: "Room group"

# 8.1 Overview

#### Connections

The following illustration displays the function block "Room group 1"and its connections and selection fields as shown on the configuration sheet:

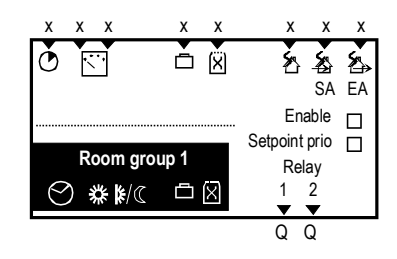

The connections and functions are described in the following sections.

#### **Functions and** The most important features and functions of the room group are the following: characteristics On an RMB795B central control unit, up to 10 individual room groups can be activated or configured • One room group consists of 1 up to (theoretically) 63 rooms Every room group has its own time switch. Time switch entries can be copied • Each room group can make use of a calendar. This calendar can act on several time switches or room groups • For the entire room group, the same ... - Room operating modes apply (Comfort, Precomfort, Economy, Protection); can be influenced via calendar, time switch program, user interventions. - Room setpoints apply; can be switched on and off via parameter "Setpoint priority". Setpoints can be overwritten or changed on each individual room controller where "Setpoint priority = Yes". - Setpoint readjustments apply (summer/winter compensation, QAW740 room unit). - Emergency modes apply (fire shutdown, smoke extraction). - Room group control (Auto, Heating, Boost heating, Cooling, Night purge, Precooling, Off, Emergency heating, Fan only, Free cooling). Extra functions, such as Night purge, can be activated, depending on the type of application. External signal sources integrated via digital inputs (timer, manual switch) can Same operating mode, but different setpoints simultaneously act on several room groups. Example:

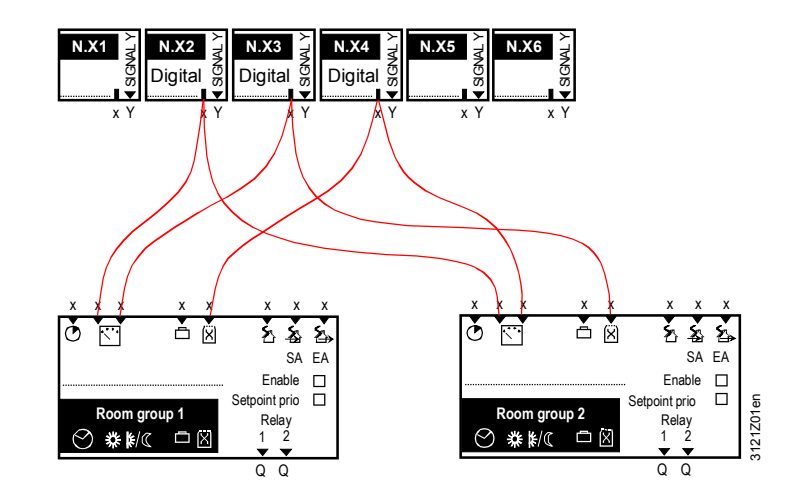

#### ACS operator station and RMB795B central control unit

If, in addition to the RMB795B central control unit, an ACS operator station is installed, following applies:

- The operating modes and setpoints of each room controller of a room group can be separately changed via the ACS operator station
- The values predefined by the ACS operator station or RMB795B central control unit apply until the next change is made.
   Consequence: If the ACS operator station shall assign the setpoints individually, configuration parameter "Setpoint priority RMB central control unit" must be set to "No".

#### **Room operating modes** The central control unit RMB795B differentiates between 4 room operating modes:

| Room operating<br>mode       | Explanation                                                                  |  |
|------------------------------|------------------------------------------------------------------------------|--|
| Comfort ( <sup>O</sup> ):    | Operating mode for occupied rooms.                                           |  |
| Precomfort (P):              | Energy-saving operating mode for the room.                                   |  |
| Economy (🕻 )                 | Plant OFF. A minimum / maximum room temperature is ensured (sustained mode). |  |
| Protection ( <sup>©</sup> ): | Plant OFF. Frost protection active.                                          |  |

## 8.2 Activate function block

#### Configuration

Each room group can be enabled via a configuration parameter:

Main menu > Commissioning > Extra configuration > Room group 1...10 >

| Operating line | Setting  |
|----------------|----------|
| Enable         | Yes / No |

#### Setting values

Each room group can be assigned individual text:

Main menu > Commissioning > Settings > ... or

Main menu > Settings > Room group 1....n >

| Operating line | Range               | Factory setting |  |
|----------------|---------------------|-----------------|--|
| Room group 1   | Max. 20 characters. | Room group 1    |  |
| Room group 2   | Max. 20 characters. | Room group 2    |  |
| Room group 3   | Max. 20 characters. | Room group 3    |  |
| Room group 4   | Max. 20 characters. | Room group 4    |  |
| Room group 5   | Max. 20 characters. | Room group 5    |  |

| Operating line | Range               | Factory setting |
|----------------|---------------------|-----------------|
| Room group 6   | Max. 20 characters. | Room group 6    |
| Room group 7   | Max. 20 characters. | Room group 7    |
| Room group 8   | Max. 20 characters. | Room group 8    |
| Room group 9   | Max. 20 characters. | Room group 9    |
| Room group 10  | Max. 20 characters. | Room group 10   |

## 8.3 Room operating modes per room group

### 8.3.1 Room operating mode selector

# "Room operating mode" menu

**Operating line** 

"Preselection" Setting values

#### The Room operating mode menu has three operating lines:

- Preselection: Manual entry of operating mode for a room group
- State: Display of the actual room operating mode.
- Cause: Displays the reason for this operating mode.

| Room ope   | Room operating mode |  |
|------------|---------------------|--|
| Preselecti | on: 🕮 Auto          |  |
| State:     | 🔅 Comf              |  |
| Cause:     | Time switch         |  |
|            |                     |  |

The possible entries and displays are listed below.

The following operating modes are available for selection:

#### Main menu > Room group 1...10 > Room operating mode >

| Operating line | Range                                                           | Factory setting |
|----------------|-----------------------------------------------------------------|-----------------|
| Preselection   | OAuto.<br>☉Comfort.<br>Precomfort.<br>CEconomy.<br>@Protection. | OAuto           |

Operating line "State"

The current room operating mode can have the following states:

- Comfort.
- Precomfort.
- Economy.
- Protection.

Operating line "Cause"

**ause"** The various types of user intervention are given as a reason. The following types of user intervention are possible (in order of priority):

- Preselection room group control
- Room mode selection via digital inputs (room operating mode contact)
- Room operating mode selector (preselection under the Room operating mode menu)

or Room operating mode via QAW740.

- Special day.
- Holidays.
- Time switch.

#### Main menu > Room group 1...10 > Room operating mode >

| Operating line | Comments                                                                                                    |
|----------------|----------------------------------------------------------------------------------------------------|
| State          |                                                                                                    |
| Cause          | Room operating mode contact, room operating mode<br>selector, timer function, special day, holidays, time<br>switch, external master, night cooling, preselection<br>room group control. |

### 8.3.2 Room mode selection via digital inputs

| Purpose                   | This function enables the user to make external interventions in the running<br>program (e.g. via switches) without having to make manipulations on the<br>RMB795B central control unit itself.<br>In order to activate this function, you have to configure the appropriate digital<br>inputs.                                                                                                    |                                                                                             |                                                       |  |
|---------------------------|----------------------------------------------------------------------------------------------------|---------------------------------------------------------------------------------------------|-------------------------------------------------------|--|
| Types of<br>interventions | <ul> <li>The following types of interventions can be configured:</li> <li>Timer function</li> <li>Switching to the desired room operating mode.</li> <li>Room operating mode selector</li> <li>If several of these functions are simultaneously active, the following priority applies:</li> <li>Room operating mode selector <i>or</i> switching to a desired operating mode.</li> <li>Timer function</li> </ul> |                                                                                             |                                                       |  |
| Settings                  | The following settings are require                                                                                                    | ed depending on the desired fund                                                            | ction:                                                |  |
|                           | Type of action                                                                                                    | Operating line                                                                              | Value                                                 |  |
|                           | Timer function                                                                                                    | Timer function (digital inputs<br>only)<br>Timer function (duration).                       | N.Xx<br>> 0 min                                       |  |
|                           | Switching to the desired room operating mode.                                                                                                    | Room operating mode input 1.<br>Room operating mode input 2.<br>Preselected room optg mode. | N.Xx<br><br>Setting the<br>desired operating<br>mode. |  |
|                           | Room operating mode selector                                                                                                    | Room operating mode input 1.<br>Room operating mode input 2.                                | N.Xx<br>N.Xx                                          |  |
| Misconfiguration          | If room operating mode input 1 is not wired, switching of the external contacts connected to Xx has no impact:                                                                                                    |                                                                                             |                                                       |  |
|                           | Operating line                                                                                                    | Value                                                                                       | Effect                                                |  |
|                           | Room operating mode input 1.<br>Room operating mode input 2.                                                                                                    | <br>N.Xx                                                                                    | No effect.                                            |  |
| Timer function            | The digital input selected for the Comfort mode (                                                                                                    | timer function allows for switchin<br>I period of time.                                     | g the controller to                                   |  |

Configuration

# Main menu > Commissioning > Extra configuration > Room group 1...10 > Room operating mode >

| Operating line | Adjustable values / remarks          |
|----------------|--------------------------------------|
| Timer function | , N.X1, N.X2, (digital inputs only). |

Setting values

#### Main menu > Commissioning > Settings > ... or

Main menu > Settings > Room group 1....10 > Room operating mode >

| Operating line | Range    | Factory setting |
|----------------|----------|-----------------|
| Timer function | 0720 min | 60 min          |

#### Function diagrams

# The function diagrams below show the impact of the timer function on the effective room operating mode with 2 different setting values.

a) Setting value 60 min:

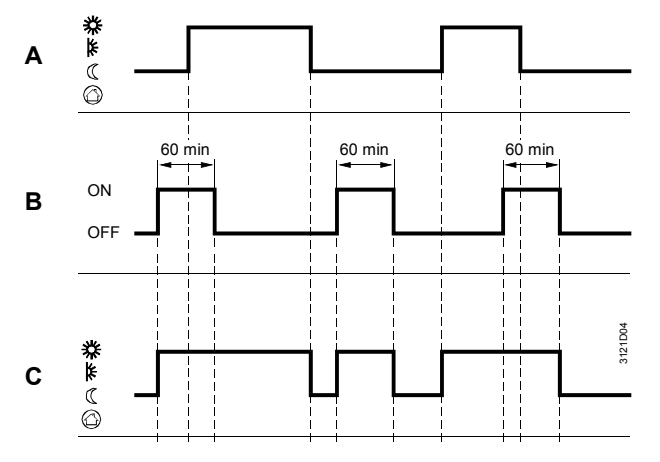

a) Setting value 720 min:

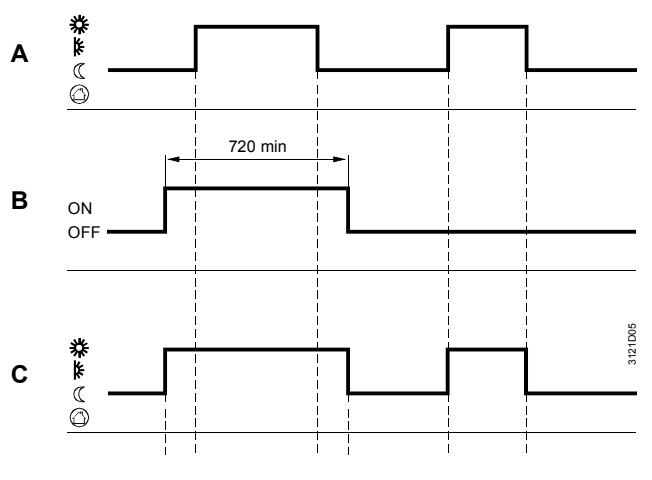

Key

### A Time switch (@Auto)

B Switching command via digital input for "Timer function" with time set for Comfort mode.

C Effective room operating mode

# Switch to desired room operating mode

The digital input enables the plant to be constantly switched to the desired room operating mode. The required operating mode can be selected via data point "Room operating mode input 1" on menu **Room group X > Room operating mode >**.

This operating mode is active until the signal at the control input is no longer present. Only then does the normal 7-day program resume operation.

Configuration Main menu > Commissioning > Extra configuration > Room group 1...10 > Room operating mode > Operating line Adjustable values / remarks Room operating mode ---, N.X1, N.X2, ... (digital inputs only). input 1. Setting values Main menu > Settings > Room group 1...10 > Room operating mode > Operating line Range Factory setting Comfort, Precomfort, Comf Preselected room optg C Economy, Protection mode. Two digital inputs enable the plant to be externally switched to the desired Room operating mode selector operating mode via an external switch. This operating mode is active until the signal is no longer present. Only then does the normal 7-day program resume operation. Configuration Main menu > Commissioning > Extra configuration > Room group 1...10 > Room operating mode > Operating line Adjustable values / remarks Room operating mode ---, N.X1, N.X2, ... (digital inputs only). input 1. ---, N.X1, N.X2, ... (digital inputs only). Room operating mode input 2. The operating modes are assigned according to the following table: State of control input 1 State of control input 2 Resulting operating mode Auto Normally closed Normally closed Operating position Operating position Economy. Precomfort Operating position Normally closed Comfort. Normally closed Operating position

Examples

The illustration shows an external switch and its wiring to 2 digital inputs:

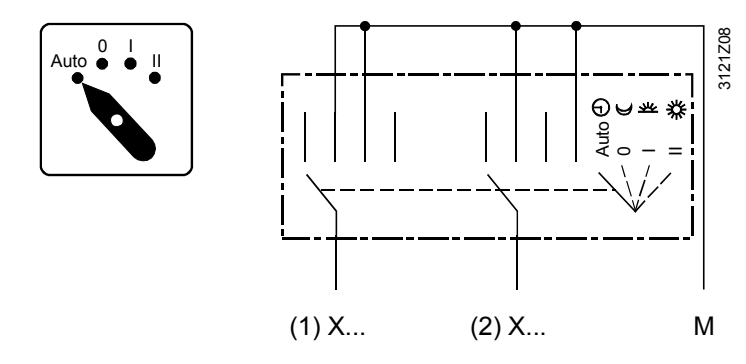

**Holidays/special days** It is also possible to configure separate control inputs for holidays and special days. For detailed information, refer to Sec. 8.3.6 "Holidays / special days".

Errors in operation

The RMB795B central control unit cannot monitor digital signals.

Recommendation
 The potential-free contacts for the digital inputs should be open when in the normal position, enabling the RMB795B central control unit to operate in automatic mode in the event of an open-circuit.
 8.3.3 Room operating mode selection using room unit QAW740

Activate functionA room operating mode preselection can be configured using a QAW740 room unit<br/>for each room group. It is active, if "QAW Zone (Apart.)" is set under<br/>communication (see Sec. 13.2.2 "Room group 1...10") and the same zone is<br/>preselected on the QAW740 room unit..

Operating principle Using the Mode button on the QAW740 room unit, the required operating mode can be selected. This room operating mode is transmitted to the RMB room group. From the RMB795B central control unit, the setpoint readjustment is then passed on to the RXB/RXL room controllers of the room group. The QAW740 room unit does **not** act directly on RXB/RXL room controllers.

Preselection of the room operating mode by the QAW740 room unit has the same priority as preselection via the RMZ79x, whereby the latter always prevails.

Priority sequence for the room operating mode:

- 1. Contacts on the RMB795B central control unit.
- 2. RMZ79x or QAW740 room unit (mode or timer button).
- 3. Timer function on the RMB795B central control unit.
- 4. Special day contact/RMZ79x.
- 5. Holiday contact/RMZ79x.
- 6. Time switch.

#### Examples

The timer function of the QAW740 room unit can be used to extend the Comfort mode of a room group.

# 8.3.4 Release room unit QAX3x.x for time switch operating mode Economy

The user can switch the room unit from Economy to Comfort if the RXB/RXL room controller is equipped with a room unit QAX3x.x (with operating mode setting or fan stage). As a result the entire air handling system may be turned on because of one single room. Depending on the air system dimensions, inadmissible overpressure can be created in the air pipes. The setting parameter "Comfort via room unit" helps prevent this.

| Comfort via room unit<br>= Yes | Manual change of Economy to Comfort by QAX3x.x and QAW740 possible.        |
|--------------------------------|----------------------------------------------------------------------------|
| Comfort via room unit<br>= No  | Manual change of Economy to Comfort by QAX3x.x and QAW740 is not possible. |

Area

Yes / No

Note

See RXB-/RXL application descriptions N3873/N3877.

Main menu> Commissioning> Settings> ... or

Main menu> Settings> Time switch 1 >

Setting values

Comfort via room unit

Operating line

Factory setting

Yes

# 8.3.5 7-day time switch

| Assignment and function                                                                                                    | Every function block "Room group" has its own 7-day time switch. This time switch<br>is firmly coupled to the relevant room group.<br>The 7-day time switch controls the change of the operating modes and the<br>associated setpoints in accordance with the 7-day program entered.<br>Different times from one week to another are not possible.<br>Operation of the 7-day time switch is described in the operating instructions B3121.                                                                                                    |                                                                         |                                                |
|----------------------------------------------------------------------------------------------------|----------------------------------------------------------------------------------------------------|-------------------------------------------------------------------------|------------------------------------------------|
| Setting values                                                                                                    | A specific 24-hour profile                                                                                                    | can be selected for the following                                       | weekdays.                                      |
|                                                                                                    | Main menu > Room group                                                                                                    | 110 > Time switch                                                       |                                                |
|                                                                                                    | Operating line                                                                                                    | Range                                                                   | Factory setting                                |
|                                                                                                    | Monday through<br>Sunday                                                                                                    | Comfort, Precomfort,<br>Economy.                                        | 06:00 Comf.<br>22:00 Eco                       |
|                                                                                                    | Special day                                                                                                    | Comfort, Precomfort,<br>Economy.                                        | 06:00 Comf.<br>22:00 Eco                       |
| Activation of the<br>special day<br>Copy 24-hour profiles                                                                                                    | <ul> <li>Activation of special day is described in Sec. 13 "Communication".</li> <li>Every day can be assigned a maximum of 6 entries in the 24-hour program.</li> <li>Entries required for an entry: <ul> <li>Time of day from which the desired operating mode shall apply</li> <li>Desired operating mode.</li> </ul> </li> <li>When all entries for one day have been made, that day can be copied to the other days. In that case, the respective time switch must be selected (e.g. Room group 1 &gt; Time switch &gt; Monday)</li> </ul> |                                                                         |                                                |
| When turning the OK knob in clockwise direction, the selection "Copy to appear at the end of the time switch entries. You can copy to Monday-F Monday-Sunday or each day of the week. |                                                                                                    | ction "Copy to" will<br>to Monday-Friday,                               |                                                |
| Copying 7-day<br>programs                                                                                                    | When all entries have been made in a 7-day program, that program can be copied to other room groups. In that case, the respective time switch must be selected (e.g. Room group 1 > Time switch).<br>When turning the OK knob in clockwise direction, the selection "Copy to" will appear at the end of the list of weekdays. Here, you are given the choice of copying to all room groups or to each individual one.                                                                                                    |                                                                         |                                                |
| Note                                                                                                    | The copy process will only take place if the target room group in the function block is enabled.                                                                                                    |                                                                         |                                                |
| Troubleshooting                                                                                                    | For each "Time switch zor several devices are paran                                                                                                    | ne (Apartm)", only one time switc<br>neterized as masters, a fault stat | ch master may be set. If<br>us message occurs. |

Fault status messages

| No.  | Text                               | Effect                                    |
|------|------------------------------------|-------------------------------------------|
| 5102 | >1 Time switch in<br>room group 1  | Non-urgent message; must be acknowledged. |
|      |                                    |                                           |
| 5192 | >1 Time switch in<br>room group 10 | Non-urgent message; must be acknowledged. |

### 8.3.6 Holidays/special days

| Assignment and function                         | For each room group, a specific holidays / special day program is available. This program is firmly coupled to the relevant room group.                                                                       |                                                                                                    |                     |  |  |  |
|-------------------------------------------------|----------------------------------------------------------------------------------------------------|----------------------------------------------------------------------------------------------------|---------------------|--|--|--|
|                                                 | The plant operator can enter days deviating from the normal 7-day program as holidays or special days via the <b>"Holidays / special days</b> ".                                                              |                                                                                                    |                     |  |  |  |
|                                                 | Entry of holid                                                                                                    | ays / special days is described in the Operating                                                                                                    | Instructions B3121. |  |  |  |
|                                                 | As default, the master, and a settings apply                                                                                                    | As default, the holiday / special day program of room group 1 is defined as the master, and all other holiday / special day programs as slaves. This means that the settings apply to the entire RMB795B central control unit. |                     |  |  |  |
|                                                 | If independent holiday / special day programs are required, appropriate communication settings must be made:                                                                                                  |                                                                                                    |                     |  |  |  |
|                                                 | Or                                                                                                    |                                                                                                    |                     |  |  |  |
|                                                 | Master in some other calendar zone (for a holiday / special day program that shall also be used by other room groups)                                                                                         |                                                                                                    |                     |  |  |  |
| Assignment of holiday /<br>special day programs | Holiday / special day programs can be assigned to room groups or to other devices<br>on the bus.<br>Different sources can be used as the master. These can be entered on the<br>RMB795B central control unit. |                                                                                                    |                     |  |  |  |
|                                                 | The following<br>Autonomousl<br>Slave: Re<br>Master: Tra                                                                                                    | settings can be made:<br>y: Does not send and does not receive<br>ceives holiday / special day program from the bu<br>insmits the holidays / special day program via bu                                                        | IS.<br>IS.          |  |  |  |
|                                                 | The impact of                                                                                                    | f the individual settings is explained below:                                                                                                    |                     |  |  |  |
|                                                 | Setting                                                                                                    | Effect                                                                                                    | Diagram             |  |  |  |
|                                                 | Auto-<br>nomously                                                                                                    | The holiday / special day program only acts locally on this central control unit.                                                                                                    | KNX                 |  |  |  |
|                                                 |                                                                                                    | It has no impact on the holiday / special day zone entered under "Communication".                                                                                                    | <u> </u>            |  |  |  |
|                                                 | Slave                                                                                                    | The holiday / special day program in this central control unit is not active.                                                                                                    |                     |  |  |  |
|                                                 |                                                                                                    | The program that acts is the external holiday / special day program that has the same holiday / special day zone set.                                                                                                    |                     |  |  |  |
|                                                 |                                                                                                    | The external holidays / special day program<br>must be set as the master holidays / special<br>day program.                                                                                                    |                     |  |  |  |

|                                                                                | Setting                                                                                                    | Effect                                                                                 |                                                                                                    | Diagram            |
|--------------------------------------------------------------------------------|----------------------------------------------------------------------------------------------------|----------------------------------------------------------------------------------------|----------------------------------------------------------------------------------------------------|--------------------|
|                                                                                | Master                                                                                                    | The holiday<br>central con<br>Holiday / sp<br>other devic<br>program is<br>in the same | y / special day program in this<br>trol unit is active.<br>becial day program also acts on<br>the where the holiday / special day<br>switched off (slave) and which live<br>holiday / special day zone. | all<br>ay<br>e     |
| Note                                                                           | Settings for he 110                                                                                                    | oliday/specia                                                                          | al day zone is described in Sec.                                                                                                    | 13.2.2 "Room group |
| Holidays: Explanation                                                          | <ul> <li>Holidays are periods of time when the building is not used and whose start and duration are known in advance. Examples:</li> <li>Works holidays in commercially used spaces and buildings</li> <li>School holidays/vacation in school buildings.</li> <li>Public holidays.</li> </ul>                                                                                                    |                                                                                        |                                                                                                    |                    |
| Setting values                                                                 | It is possible t<br>Protection                                                                                                    | o enter if du<br>is to be use<br>• Room group                                          | ring the holiday period operating<br>d.<br>110 > Holidays / special days                                                                                                    | mode 🤇 Economy or  |
|                                                                                | Operating lir                                                                                                    | ne e                                                                                   | Range                                                                                                    | Factory setting    |
|                                                                                | Room opera<br>holidays                                                                                                    | ting mode                                                                              | C Economy,<br>Protection                                                                                                    | C Eco              |
| Explanations relating to<br>the setting values<br>Special days:<br>Explanation | When the RMB795B central control unit is connected to other devices via communication, the operating mode selected here will apply to all devices in the same holiday / special day zone.<br>Special days are periods of time when the building is used for <b>special</b> purposes and whose start and duration are known in advance. Examples:                                                                                                    |                                                                                        |                                                                                                    |                    |
|                                                                                | Church holida                                                                                                    | iys                                                                                    | nes.                                                                                                    |                    |
| Entry choices                                                                  | An extra 24-hour program (special day) as a special day program can be entered<br>in the 7-day program, refer to Sec. 8.3.5 "7-day time switch" under "Setting<br>values").<br>When the RMB795B central control unit (master) is connected to other devices on<br>the bus (slaves) via communication, a specific 24-hour program (as a special day)<br>can be entered for each of these slaves. The time of the special day is<br>communicated, however, by the master and applies to all devices in the same<br>holiday / special day zone.<br>Calendar entries<br>A maximum of 16 calendar entries can be made. The central control unit sorts the<br>entries in chronological order. Each entry requires an entry of:<br>• Date, year and start time.<br>• Date and end time.<br>• Reason for entry (holidays or special day). |                                                                                        |                                                                                                    |                    |
| Setting values                                                                 | Main menu >                                                                                                    | Room group                                                                             | 9 110 > Holidays / special days > Ca                                                                                                    | lendar             |
| -                                                                              | Operating lir                                                                                                    | ne                                                                                     | Range                                                                                                    | Factory setting    |
|                                                                                | Entry 116                                                                                                    |                                                                                        | Start<br>End<br>Reason                                                                                                    |                    |

65 / 144

| Annual holidays or special days               | Annually reoccurring holidays or special days can be entered by setting an asterisk "*" for the annual setting. Otherwise, the entries will automatically be deleted after the relevant days have been handled.                                                                                                    |                                                                                      |  |  |
|-----------------------------------------------|----------------------------------------------------------------------------------------------------|--------------------------------------------------------------------------------------|--|--|
| Priority                                      | If 2 entries overlap, following applies:<br>Special days have priority over holidays. Example of a special day during the<br>holiday period: Stage play in the school building.                                                                                                    |                                                                                      |  |  |
| Note on optimum start control                 | At the end of the holiday pas per the normal 7-day p                                                                                                    | period or special day, the room operating mode resumes program.                      |  |  |
|                                               | During this transition period heating for a plant) cannot                                                                                                    | od, it can occur that optimum start control (e.g. boost<br>t be started in due time. |  |  |
|                                               | We thus recommend mov<br>time to adapt to the respe                                                                                                    | ring up the end of the holidays to give the plant sufficient ective setpoints.       |  |  |
| Control input<br>"Holidays / special<br>days" | The holidays and special purpose, they must be as                                                                                                    | days can also be activated via digital inputs. For that signed.                      |  |  |
| Configuration                                 | Main menu > Commissioning > Extra configuration > Room group 110 > Room operating mode                                                                                                    |                                                                                      |  |  |
|                                               | Operating line                                                                                                    | Adjustable values / remarks                                                          |  |  |
|                                               | Holiday input                                                                                                    | , N.X1, N.X2, (digital inputs only).                                                 |  |  |
|                                               | Special day input                                                                                                    | , N.X1, N.X2, (digital inputs only).                                                 |  |  |
| Notes                                         | These inputs have an effect only if holidays / special day is set to "Autonomous" or "Master".                                                                                                    |                                                                                      |  |  |
|                                               | y or holiday period via the digital inputs will not be entered<br>y program, so that there will be no annual reoccurrence.                                                                                                    |                                                                                      |  |  |
| Holiday input                                 | The digital input enables the plant to be constantly switched to "Holiday" mode<br>without necessitating interventions on the central control unit RMB795B.<br>If a permanent signal is applied to the configured input, the plant changes to<br>"Holiday" mode. This operating mode is maintained as long as the signal is<br>present. Only then does the normal 7-day program resume operation. |                                                                                      |  |  |
| Special day input                             | The digital input enables the plant to constantly use the special day program contained in the 7-day program without necessitating interventions on the RMB795B central control unit.                                                                                                    |                                                                                      |  |  |
|                                               | If a continuous signal is fed to the configured input, the special day program is activated. This operating mode is maintained as long as the signal is present. Only then does the normal 7-day program resume operation.                                                                                                    |                                                                                      |  |  |
| Priorities                                    | If a special day or holidays are activated simultaneously via control switches and<br>entry in the calendar, the following priority list applies:<br>Control switch "Special day".<br>Control switch "Holidays".<br>"Special day" entry in the calendar.                                                                                                    |                                                                                      |  |  |
|                                               | "Holidays" entry in the cal                                                                                                    | endar.                                                                               |  |  |
| Note                                          | If other devices are configured as slaves in the same holidays / special day zone,<br>the digital inputs also act on these devices.                                                                                                    |                                                                                      |  |  |

66 / 144

Troubleshooting

When handling errors, a differentiation is made between the 2 following cases: Only one master may be set per holiday / special day zone (see Sec. 13.2.2 "Room group 1...10).

If several devices are set as masters, a fault status message occurs. The device, that receives two holiday/special day signals, sends the message.

If the RMB795B central control unit expects a holidays/special day signal from the bus and it is not communicated, the following fault status message is sent: "Hol/spec day program failure".

In both cases, the operating modes of the 7-day program are used, without giving consideration to the holiday / special day entries.

| No.  | Text                               | Effect                                        |
|------|------------------------------------|-----------------------------------------------|
| 5201 | Hol/spec day prog room group<br>1  | Non urgent message; must not be acknowledged. |
|      |                                    |                                               |
| 5291 | Hol/spec day prog room group<br>10 | Ditto                                         |
| 5202 | >1 hol/spec day prog R'grp. 1      | Non-urgent message; must be<br>acknowledged.  |
|      |                                    |                                               |
| 5292 | >1 hol/spec day prog R'grp. 10     | Ditto                                         |

#### Priorities

When evaluating the priority in the holidays / special day program, only the first 2 entries are taken into consideration. If more than two overlapping entries are made, the special day may no longer have priority over the holidays.

#### 8.3.7 Room operating mode outputs

#### Purpose

Outputs Relays 1 / 2" (operating mode relays) at the function block make it possible to feed the resulting room operating mode of the respective room group to 2 relays Qx of the RMB795B central control unit.

Possible application Forwarding the resulting room operating mode from the Qx relay outputs of the central control unit to a Synco<sup>™</sup>200 controller:

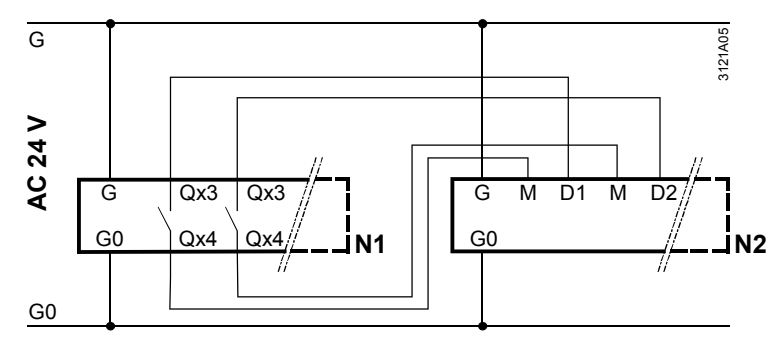

Key

N1: RMB795B

N2: Synco™200 RLU2...

#### **Configure operating** mode relays 1 and 2

Main menu > Commissioning > Extra configuration > Room group 1...10 > Room operating mode

| Operating line            | Adjustable values / remarks                                     |
|---------------------------|-----------------------------------------------------------------|
| Operating mode relay<br>1 | , N.Q1 (only free relays) / assignment of operating mode relays |
| Operating mode relay<br>2 | , N.Q1 (only free relays) / assignment of operating mode relays |

Settings

On the Settings menu, the operating mode relay to be energized can be defined for each room operating mode. This ensures full flexibility, offering a host of applications.

#### Main menu > Settings > Room group 1...10 > Room operating mode

| Operating line Adjustable values / remarks |                   | Factory setting |  |
|--------------------------------------------|-------------------|-----------------|--|
| Comfort relay control                      | , R1, R2, R1 + R2 |                 |  |
| Precomfort relay control                   | , R1, R2, R1 + R2 |                 |  |
| C Economy relay control                    | , R1, R2, R1 + R2 | R2              |  |
| Protection relay<br>control                | , R1, R2, R1 + R2 | R1 + R2         |  |

Meaning of adjustable values

The adjustable values previously listed under "Settings" mean the following for the operating mode relay:

| Value set | State of relay R1     | State of relay R2     |  |  |
|-----------|-----------------------|-----------------------|--|--|
|           | Normally closed       | Normally closed       |  |  |
| R1        | Operating<br>position | Normally closed       |  |  |
| R2        | Normally closed       | Operating<br>position |  |  |
| R1 + R2   | Operating position    | Operating position    |  |  |

Note on factory setting The factory setting was chosen to allow for direct connection of the digital outputs to the digital inputs of the Synco<sup>™</sup>200 controller. As the Synco<sup>™</sup> 200 controllers do not know operating mode Precomfort, the

central control unit RMB795B switches the Synco™ 200 controllers directly to Comfort in the event of Precomfort. This setting can be changed to suit individual needs.

When the digital outputs "Relays 1/2" of a "Room group" function block are operating modes connected to the room operating inputs of 1 or several other "Room group" function blocks, the following assignments for the "Relays 1/2" outputs are to be made:

| Operating line | Assignment |  |  |
|----------------|------------|--|--|
| Comfort.       | R2         |  |  |
| Precomfort     | R1         |  |  |
| C Economy.     | R1 + R2    |  |  |
| Protection.    |            |  |  |

Connect room

The **Outputs** menu shows the state of the operating mode relays:

#### Main menu > Room group 1...10 > Room operating mode >

| Operating line            | Current state |
|---------------------------|---------------|
| Operating mode relay<br>1 | Off, On       |
| Operating mode relay<br>2 | Off, On       |

#### 8.3.8 Functional check / wiring test

PurposeDuring the wiring test, the room operating mode outputs of the room groups can be<br/>switched directly, enabling their function to be checked.

#### Setting values Main menu > Commissioning > Wiring test > Outputs

| Operating line                | Comments                                    |
|-------------------------------|---------------------------------------------|
| Operating mode room group 110 | , Comfort, Precomfort, Economy, Protection. |

### 8.4 Setpoints and setpoint adjustments

#### 8.4.1 Setpoints

Preselected setpointsSpecific setpoints can be predefined for operating modesComfort, Precomfortper room groupand C Economy for each room group.The RXB/RXL room controllers adopt the setpoints only if configuration parameter

"Setpoint priority" has been set to "Yes". In that case, the setpoints locally adjusted on the RXB/RXL room controller are overwritten by the setpoints of the room group.

#### Configuration

#### Main menu > Commissioning > Extra configuration > Room group 1...10 >

| Operating line    | Adjustable values / remarks |
|-------------------|-----------------------------|
| Setpoint priority | Yes, no                     |

#### **Setting values**

#### Main menu > Commissioning > Settings > ... or

Main menu > Settings > Room group 1...10 > Room temp. setpoint >

| Operating line               | Range                                                   | Factory setting |
|------------------------------|---------------------------------------------------------|-----------------|
| C Economy cooling setpoint   | Precomfort cooling setpoint<br>250 °C                   | 30 °C           |
| Precomfort cooling setpoint  | Comfort cooling setpoint<br>economy cooling setpoint    | 28 °C           |
| © Comfort cooling setpoint   | Comfort heating setpoint<br>Precomfort cooling setpoint | 24 °C           |
| · O Comfort heating setpoint | Precomfort heating setpoint<br>Comfort cooling setpoint | 21 °C           |
| Precomfort heating setpoint  | Economy heating setpoint comfort heating setpoint       | 19 °C           |
| C Economy heating setpoint   | –50.0 °C Precomfort<br>heating setpoint                 | 15 °C           |

Impact on the setting values

The values can be influenced as follows:

- Per room group by summer / winter compensation (refer to the following subsection)
- Individually on each RXB/RXL room controller by a QAX room unit, see functional description of RXB/RXL (Technical Handbook CA2A3899en)
- The absolute heating/cooling setpoints can be changed individually on each room controller. It can be influenced accordingly with the setting setpoint priority.

#### Setting values

#### Main menu > Commissioning > Settings > ... or

Main menu > Settings > Room group 1...10 > Room temp. setpoint >

| Operating line  | Range                                          | Factory setting     |  |
|-----------------|------------------------------------------------|---------------------|--|
| Setpoint master | Always, Not in Comfort mode, Only when changed | Not in Comfort mode |  |

| Range                  | Description                                                                                                    |
|------------------------|----------------------------------------------------------------------------------------------------|
| Always                 | RMB795B is the setpoint master. The absolute setpoints set locally on the room controller are always overwritten again.                                                                                                    |
| Not in Comfort<br>mode | The absolute setpoints can be overwritten locally on the room controller during Comfort operating mode.<br>The RMB795B is the setpoint master for all other room operating modes. The absolute setpoints set locally on the room controller are always overwritten again. |
| Only when<br>changed   | The user can normally change the absolute setpoints on the room controller at any time. The setpoints are overwritten on the room controller, however, when the setpoints are changed on the central control unit.                                                        |

#### 8.4.2 Application example, setpoint priority, setpoint master

| Types of<br>building                   | Setpoint priority | Setpoint<br>master        | Description of absolute setpoints                                                                                                    |
|----------------------------------------|-------------------|---------------------------|----------------------------------------------------------------------------------------------------|
| Business,<br>manufacturing<br>building | yes               | Always                    | Setpoints cannot be adjusted in the room,<br>but rather only by the central control unit<br>RMB795B.<br>Setpoints adjusted in the room are reset<br>after a max. of 15 min to the basis setpoints<br>for the RMB795B.                                                                                                    |
| Office, school                         | yes               | Not in<br>Comfort<br>mode | The setpoints can be adjusted in any manner<br>in the individual room during the Comfort<br>phase. They are reset to the basis setpoints<br>for the RMB, however, as soon as the RMB<br>operating mode changes to Pcf, Eco.<br>During the Economy phase, the setpoints<br>cannot be adjusted, or they are automatically<br>reset after a max. of 15 min. |
| Hospital, hotel                        | yes               | Only<br>when<br>changed   | Setpoints can always be adjusted in the room, but are overwritten only when the setpoints are changed by the central control unit RMB795B (e.g. via WEB by the facility manager).                                                                                                    |
| Villa                                  | no                | n/a                       | The setpoints can be freely adjusted in each room.                                                                                                    |

#### 8.4.3 Summer/winter compensation

#### Activation

For each room group, summer / winter compensation can be parameterized. It is active when the outside temperature is available. This function always acts independently of setting parameter "Setpoint priority".

**Operating principle** Summer / winter compensation shifts the setpoint of the RXB/RXL room controllers according to the outside temperature.

The setpoint shift adjustment on the Comfort and Precomfort setpoints according to the following diagram:

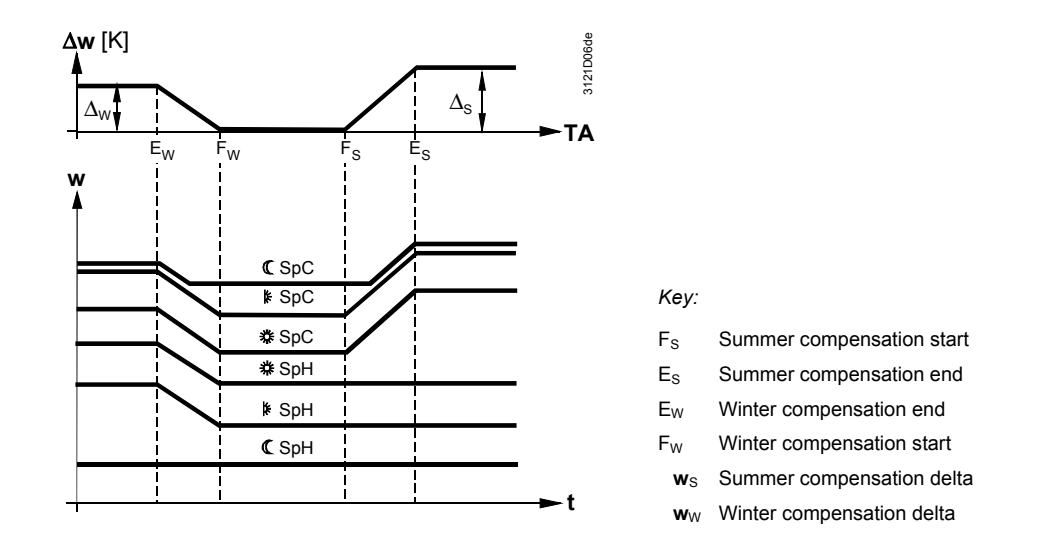

#### Application

Summer/winter compensation is used for the following reasons:

- Summer compensation to compensate for the lighter clothing worn by building occupants
- Winter compensation to give consideration to the cold envelope of the space (e.g. the windows)

#### **Setting values**

# Main menu > Commissioning > Settings > ... or Main menu > Settings > Room group 1....10 > Setpoint effects >

| Operating line      | Range                       | Factory setting |
|---------------------|-----------------------------|-----------------|
| Summer              | 0+50.0 K                    | 0 K             |
| compensation delta  |                             |                 |
| Summer              | Summer compensation         | 30 °C           |
| compensation end    | start250 °C.                |                 |
| Summer comp.        | Winter compensation start   | 20 °C           |
| starting point      | Summer compensation end     |                 |
| Winter compensation | Winter compensation end     | 0 °C            |
| start               | Summer comp. starting point |                 |
| Winter compensation | -50.0Winter compensation    | -10 °C          |
| end                 | start                       |                 |
| Winter compensation | -50.0+50.0 K                | 0 K             |
| delta               |                             |                 |

#### Troubleshooting

If there is no outside temperature sensor signal, the controller does not adjust the setpoint.

#### 8.4.4 Relate setpoint adjustment using room unit QAW740

Activate functionA setpoint adjustment can be configured using a QAW740 room unit for each room<br/>unit.. It is active, if "QAW Zone (Apart.)" is set under communication (see Sec.<br/>13.2.2 "Room group 1...10") and the same zone is preselected on the QAW740<br/>room unit.

Operating principle The setpoint readjustment via the QAW740 room unit acts on the relevant setpoint readjustments of the RMB room group. From the RMB795B central control unit, the setpoint readjustment is then passed on to the RXB/RXL room controllers of the room group. The QAW740 room unit does **not** act directly on RXB/RXL room controllers. If, in addition, summer / winter compensation has been parameterized, the setpoint

readjustment will be added to the RMB room group (example 2).

**Examples** The following examples show the assignment of zone addresses, the passing on of setpoint readjustments and the resulting setpoints on the RXB/RXL room controllers:

|                   | QAW740           | RMB795B<br>room group 1 | RXB/RXL                     | RXB/RXL                     | RXB/RXL                     |
|-------------------|------------------|-------------------------|-----------------------------|-----------------------------|-----------------------------|
| Geographical zone | Apartment: 3.1.1 | QAW zone: 3.1.1         |                             |                             |                             |
| Geographical zone |                  | Apartment: 5.1.1        | Apartment:<br><b>5</b> .1.1 | Apartment:<br><b>5</b> .2.1 | Apartment:<br><b>5</b> .3.1 |

| Example 1           |      |                           |          |                           |          |          |          |
|---------------------|------|---------------------------|----------|---------------------------|----------|----------|----------|
| Operating mode      |      |                           | Comfort. |                           | Comfort. | Comfort. | Comfort. |
| Comfort heating     |      |                           | 21 °C    |                           | 21 °C    | 21 °C    | 21 °C    |
| setpoint            |      |                           |          |                           |          |          |          |
| Summer / winter     |      |                           | 0 K      |                           | 0 K      | 0 K      | 0 K      |
| compensation        |      |                           |          |                           |          |          |          |
| Setpoint readjustm. | +2 K | $\rightarrow \rightarrow$ | +2 K     | $\rightarrow \rightarrow$ | +2 K     | +2 K     | +2 K     |
| Resulting heating   |      |                           |          |                           | 23 °C    | 23 °C    | 23 °C    |
| setpoint            |      |                           |          |                           |          |          |          |

| Example 2           |      |                           |          |                           |          |          |          |
|---------------------|------|---------------------------|----------|---------------------------|----------|----------|----------|
| Operating mode      |      |                           | Comfort. |                           | Comfort. | Comfort. | Comfort. |
| Comfort heating     |      |                           | 21 °C    |                           | 21 °C    | 21 °C    | 21 °C    |
| setpoint            |      |                           |          |                           |          |          |          |
| Summer / winter     |      |                           | +3 K     | $\rightarrow \rightarrow$ | +3 K     | +3 K     | +3 K     |
| compensation        |      |                           |          |                           |          |          |          |
| Setpoint readjustm. | +1 K | $\rightarrow \rightarrow$ | +1 K     | $\rightarrow \rightarrow$ | +1 K     | +1 K     | +1 K     |
| Resulting heating   |      |                           |          |                           | 25 °C    | 25 °C    | 25 °C    |
| setpoint            |      |                           |          |                           |          |          |          |
| Notes          | Passing on the setpoints from the RMB795B central control unit to the RXB/RXL room controllers takes place only if, during room group configuration, "Setpoint priority" has been set to "Yes".<br>Additional setpoint readjustments can be made on the RXB/RXL room controller by means of the QAX room unit or the OCI700.1 service tool. These settings are not shown in the examples.                                                                                                    |                                                                                                    |  |  |  |
|----------------|----------------------------------------------------------------------------------------------------|----------------------------------------------------------------------------------------------------|--|--|--|
|                | 8.5 Tempera                                                                                                    | tures "Reference rooms"                                                                                                    |  |  |  |
| Purpose        | 1 to 3 specially selected<br>which are used for calcu<br>The temperatures of the                                                                                                    | individual rooms can be defined as reference rooms,<br>ulating the "Night cooling" function.<br>reference rooms can be displayed for each room group.                                                                                                    |  |  |  |
| Configuration  | The reference rooms ca<br>Commissioning > Comr                                                                                                    | The reference rooms can be defined in the <b>Communication</b> menu:<br>Commissioning > Communication > Room group x > Reference room x                                                                                                    |  |  |  |
| Display values | See Sec. 13.2.2 "Room group 110".<br>The temperature values for the reference rooms are displayed under the menu<br>item <b>Room temp actual value</b> :                                                                                                    |                                                                                                    |  |  |  |
|                | Main menu > Room gro                                                                                                    | up 1…10 > Room temp actual value                                                                                                    |  |  |  |
|                | Operating line                                                                                                    | Actual room temperature                                                                                                    |  |  |  |
|                | Reference room 1                                                                                                    | Temperature value for reference room 1.                                                                                                    |  |  |  |
|                | Reference room 2                                                                                                    | Temperature value for reference room 2.                                                                                                    |  |  |  |
|                | Reference room 3                                                                                                    | Temperature value for reference room 3.                                                                                                    |  |  |  |
| Note           | "Reference room X" is the second second seco           | he default text. It can be edited and will then be displayed.                                                                                                    |  |  |  |
| Purpose        | <ul> <li>Temperature supervision distribution in a room gradisplayed:</li> <li>The highest current root the relevant RXB/RXI</li> <li>The lowest current root the relevant RXB/RXI</li> <li>The evaluation is made highest and the lowest values of the set of the set o</li></ul> | n should provide an overview of the temperature<br>oup. For this purpose, the following temperatures are<br>com temperature in a room group and the zone address of<br>L room controller<br>om temperature in a room group and the zone address of<br>L room controller<br>in the form of a dynamic list which constantly records the<br>valid room temperature. |  |  |  |
| Note           | A device must be create temperature supervision                                                                                                    | ed as described in Sec. 16.3 "Create device list" for<br>a to work.                                                                                                    |  |  |  |
| Display values | 🛌 Main menu > Room gro                                                                                                    | up 1…10 > Room temp actual value >                                                                                                    |  |  |  |
|                | Operating line                                                                                                    | Description                                                                                                    |  |  |  |
|                | Highest room temperature                                                                                                    | Currently highest room temperature in a room group                                                                                                    |  |  |  |
|                | Zone (Apart.Room) Geographical zone address of the RXB/RXL roo<br>controller with the highest room temperature. e.c                                                                                                    |                                                                                                    |  |  |  |
|                | Lowest room                                                                                                    | Currently lowest room temperature in a room group.                                                                                                    |  |  |  |

73 / 144

| Operating line    | Description                                                                                          |
|-------------------|----------------------------------------------------------------------------------------------------|
| temperature       |                                                                                                    |
| Zone (Apart.Room) | Geographical zone address of the RXB/RXL room controller with the lowest room temperature, e.g. 2.4. |

**Limit values** For each room group, a high and a low limit value for the room temperature can be set. If one of the limit values is crossed, a fault status message will be delivered.

#### Main menu > Commissioning > Settings > ... or

Main menu > Settings > Room group 1...10 > Room temp. supervision >

| Operating line   | Range  | Factory setting |
|------------------|--------|-----------------|
| Limit value high | 050 °C | 40 °C           |
| Limit value low  | 050 °C | 12 °C           |

**Fault status message** In the fault status message, the geographical zone address is given in the following format:

#### "Apartment.Room" (e.g. 6.24).

Based on this address and the planning documentation, the relevant RXB/RXL room controller can be unambiguously identified.

| No.  | Text                                           | Effect                                        |
|------|------------------------------------------------|-----------------------------------------------|
| 45XX | Room temperature > Limit<br>val. or R'grp 110  | Non urgent message; must not be acknowledged. |
| 45XX | Room temperature < Limit<br>val. or R'grp 1…10 | Non urgent message; must not be acknowledged. |

#### Text adjustments

The fault status message texts are predefined. They can be adjusted via operation.

#### Main menu > Commissioning > Settings > ... or

Main menu > Settings > Room group 1...10 > Room temp. supervision >

| Operating line                               | Range         | Factory setting                             |
|----------------------------------------------|---------------|---------------------------------------------|
| Room temperature ><br>Limit val. or R'grp X  | 20 characters | Room temperature ><br>Limit val. or R'grp X |
| Room temperature ><br>Limit val. and R'grp X | 20 characters | Room temperature > Limit val. and R'grp X   |

# 8.7 Optimum start control for individual room controllers

The function optimum start control preheats or precools the rooms prior to an automatic change of the operating mode to  $\bigcirc$ . Comfort to the desired room temperature. This applies only to switches to a higher operating mode to  $\bigcirc$ . Comfort (e.g. a change from  $\bigcirc$  Economy to  $\bigcirc$ . Comfort).

The plant is switched on at the latest possible time required to achieve the setpoint for the next higher operating mode. The time switch can thus be set to actual room occupancy. The actual operating period for the plant is significantly reduced resulting in considerable energy savings.

### 8.7.1 Activate function

The function optimum start control can be activated for each room group.

#### Setting values

#### Main menu> Commissioning > Settings > ... or

Main menu > Settings > Room group 1..10 > Optimum start control >

| Operating line         | Area                  | Factory setting |
|------------------------|-----------------------|-----------------|
| Optimum start control. | Off, On: Fixed values | Off             |

Additionally, the following measured value must be available for optimum start control:

• Room temperature (via reference room temperature for an individual room controller for the room group, see Sec. 13 "Communication"

### 8.7.2 Operating principle optimum start control

# Example: Optimum start control for cooling

The controller makes the calculations based on the variable "Room temperature setback" and precooling required by the current reference room temperature, so that the new "Room temp. setpoint cooling" is already achieved at the time the operating mode is changed.

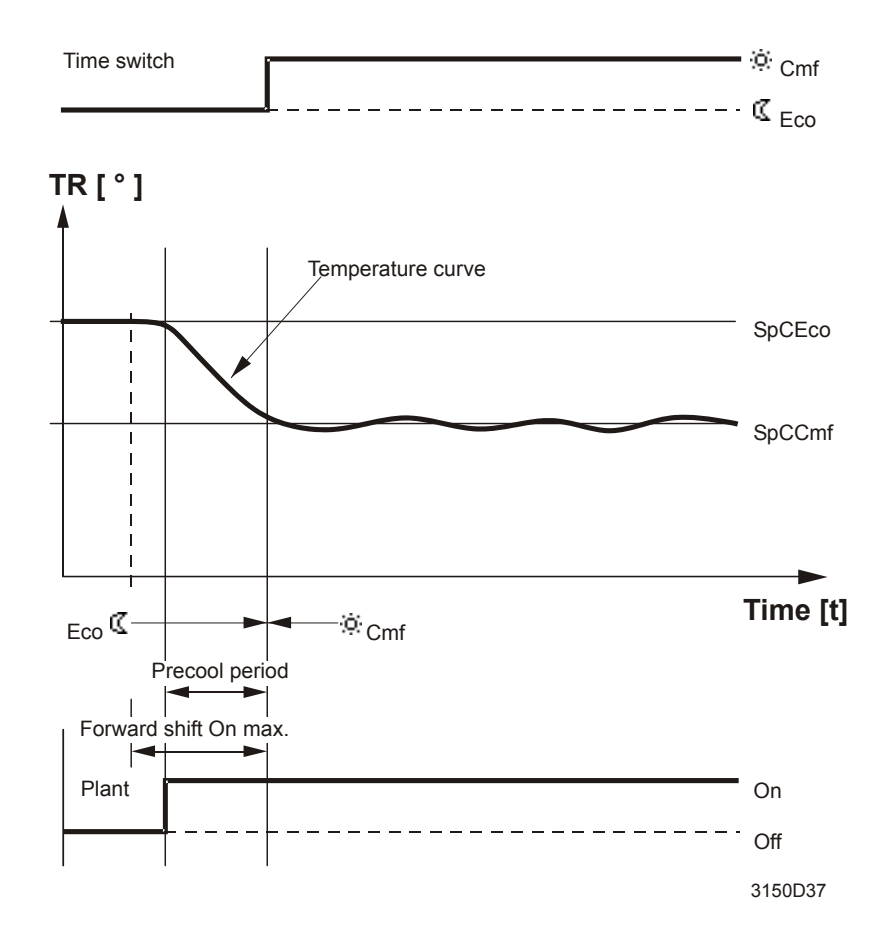

#### Setting values

Main menu > Commissioning > Settings > ... or
 Main menu > Settings > Room group 1..10> Optimum start control >

| Operating line          | Area       | Factory setting |
|-------------------------|------------|-----------------|
| Boiler setpoint setback | 1600 min/K | 30 min/K        |
| Room temperature rise   | 1600 min/K | 30 min/K        |

The maximum precooling/preheating period can be limited.

#### Main menu > Commissioning > Settings > ... or

#### Main menu > Settings > Room group 1..10> Optimum start control >

| Operating line       | Area      | Factory setting |
|----------------------|-----------|-----------------|
| Forward shift on max | 02880 min | 360 min         |

All plant elements are switched in accordance with the next operating mode during optimum start control.

# 8.7.3 Troubleshooting

Optimum start control is not executed without a reference room temperature.

# 8.8 Control functions for individual room controllers

Manual control functions can preset various plant operating modes on individual room controllers. The functions are only executed by the individual room controller for a room group, however, only if the conditions on the individual room controller so permit, e. g. emergency heating is only run if the room temperature drops below the heating setpoint. The control function remains active until you manually reset it to "Auto" on the RMB795B.

#### **Setting values**

#### Main menu > Room group 1...10 > Room operating mode >

| Operating line                   | Range                                                                                                    | Factory setting |
|----------------------------------|----------------------------------------------------------------------------------------------------|-----------------|
| Preselection room grp<br>control | Auto, Heating, Boost heating,<br>Cooling, Night purge,<br>Precooling, Off, Test,<br>Emergency heating, Fan<br>only, Free cooling). | Auto            |

Response by the individual room controllers for the various control functions depends on the connected type of device.

| Control<br>function | Influence on RXB/RXL room controller                                                                                                    | Influence on RDG/RDF/RDU room thermostats                 |  |  |
|---------------------|----------------------------------------------------------------------------------------------------|-----------------------------------------------------------|--|--|
| Auto                | Heating or cooling.                                                                                                    | Heating or cooling.                                       |  |  |
|                     | Individual room controller automatically changes over between heating and cooling dependent<br>on the actual and setpoint temperature.                                                                                                    |                                                           |  |  |
| Heating             | Heating only                                                                                                    |                                                           |  |  |
|                     | <ul><li>Individual room controllers can only heat. The cooling sequences on the individual room controllers are locked.</li><li>Note: This superposed control function is relevant to 4-pipe systems only. It does not impact the H/C changeover in a 2-pipe system.</li></ul> |                                                           |  |  |
| Boost               | Maximal heating                                                                                                    | Not supported                                             |  |  |
| heating             | The room controller must be in Economy<br>operating mode. It heats as quickly as possible to<br>the Precomfort setpoint if the actual temperature<br>is below the setpoint. Objective: Preheat the<br>room in the event of heating.                                            | The room thermostat assumes the function <b>Heating</b> . |  |  |

| Control<br>function  | Influence on RXB/RXL room controller                                                                                                    | Influence on RDG/RDF/RDU room thermostats                                                                                                    |  |
|----------------------|----------------------------------------------------------------------------------------------------|----------------------------------------------------------------------------------------------------|--|
| Cooling              | Cooling only<br>Individual room controllers can only cool. The heating sequences on the individual room<br>controllers are locked.<br>Note: This superposed control function is relevant to 4-pipe systems only. It does not impact the<br>H/C changeover in a 2-pipe system!                                                         |                                                                                                    |  |
| Night<br>purge       | Air damper open to the max position, fan at<br>high speed<br>The room controller must be in Economy room<br>operating mode. It cools using outside air from<br>the open outside air damper and active fan to the<br>Comfort cooling setpoint. The outside air<br>temperature must be less than the room<br>temperature (hysteresis).  | Air damper open to max. position<br>This function may only be used with VAV<br>thermostats. The VAV thermostat must be<br>in Economy room operating mode. It cools<br>using outside air from the open outside air<br>damper to the Comfort cooling setpoint.<br>The outside air temperature must be less<br>than the room temperature (hysteresis). |  |
| Precooling           | Maximum cooling<br>The room controller must be in Economy or<br>Precomfort room operating mode. It cools prior to<br>actual occupancy using the fan and cooling coil<br>to the Comfort cooling setpoint.                                                                                                    | <b>Not supported</b><br>The room thermostat assumes the function<br><b>Cooling</b> .                                                                                                    |  |
| Off                  | Neither cooling nor heating           Temperature control for the individual room controllers is completely shut down. Safety functions (e. g. frost) are to some extent out of service. All other functions as well as communication remain active.                                                                                  |                                                                                                    |  |
| Test                 | Not supported<br>(S-mode function)                                                                                                    | Not supported                                                                                                    |  |
| Emergency<br>heating | Maximal heating<br>The room controller switches on all installed<br>heating aggregates as soon as the room<br>temperature drops below the frost limit value<br>independent of the active operating mode.<br>Heating ends as soon as the room temperature<br>once again exceeds the Protection heating<br>setpoint.                    | <b>Not supported</b><br>The room thermostat assumes the function<br><b>Heating</b> .                                                                                                    |  |
| Fan only             | Air damper open to the max position, fan at<br>high speed<br>The room controller must be in Economy or<br>Precomfort room operating mode. It only<br>operates the fan or air damper to achieve a<br>maximum air exchange. Temperature control is<br>switched off; heating and cooling sequences on<br>the room controller are locked. | Air damper open to the max position,<br>fan at high speed<br>The VAV thermostat opens the air damper<br>to achieve a maximum air exchange. The<br>fancoil thermostat only operates the fan at<br>the maximum speed. Temperature control<br>is switched off; heating and cooling<br>sequences on the VAV thermostat are<br>locked.                   |  |
| Free<br>cooling      | <b>Not supported</b><br>The room controller assumes the function<br>precooling                                                                                                    | <b>Not supported</b><br>The room thermostat assumes the function cooling.                                                                                                    |  |

Note

The following applies to RXB/RXL room controllers: The sequence Heating  $\rightarrow$  Auto  $\rightarrow$  Cooling must be selected if the control function specification calls for changing over from one control function (e. g. heating) to another control function (e. g. cooling).

This does not apply to RDG/RDF/RDU.

# 8.8.1 Priorities

Priority sequence for individual room controller room operating mode/individual room control:

- 1. Smoke extraction
- 2. Fire alarm off
- 3. Room operating mode/control functions (combined)
- 4. Optimum start control
- 5. Night cooling

# 8.9 Night cooling

| Purpose                                                                                                    | The "Night cooling" function is used in the summer during non-occupancy times to cool down the rooms with cool outside air.<br>Cooling energy can thus be saved during occupancy times.                                                                                                    |                                       |                                                              |                                            |
|----------------------------------------------------------------------------------------------------|----------------------------------------------------------------------------------------------------|---------------------------------------|--------------------------------------------------------------|--------------------------------------------|
|                                                                                                    | 8.9.1                                                                                                    | Activate fui                          | nction                                                       |                                            |
| Conditions                                                                                                    | <ul><li>For the "Night cooling" function to be activated, the following conditions must be satisfied:</li><li>At least 1 reference room temperature must be available</li><li>Outside temperature must be available.</li></ul>                                                                                                    |                                       |                                                              |                                            |
| Reference rooms                                                                                                    | <ul> <li>For acquisition of the reference room temperature, following applies:<br/>In the Communication menu, you can define 1 to 3 individual rooms from the corresponding room group as a reference room by assigning the geographic zone (room), see Sec. 13.2.2 "Room group 110".</li> <li>Of the maximum of 3 reference rooms, it is always the highest room temperature that is selected</li> </ul> |                                       |                                                              |                                            |
| Setting values                                                                                                    | 🛃 Main m<br>😽 Main m                                                                                                    | enu > Commissio<br>enu > Settings > I | ning > Settings > or<br>Room group 110 > Night cool          | ling >                                     |
|                                                                                                    | Operatin                                                                                                    | ng line                               | Range                                                        | Factory setting                            |
|                                                                                                    | Outside<br>limit                                                                                                    | temperature                           | 050 °C                                                       | 12 °C                                      |
|                                                                                                    | Room-or<br>delta                                                                                                    | utside temp                           | 0.020.0 K                                                    | 5 K                                        |
|                                                                                                    | Operatin                                                                                                    | ig time min                           | 0720 min                                                     | 30 min                                     |
|                                                                                                    | Precooli                                                                                                    | ng time max                           | 02880 min                                                    | 0 min                                      |
| Deactivate night cooling                                                                                                    | Night cooling function is disabled by setting the the parameter "Precooling time max" to 0 minutes (default value).<br>8.9.2 Operating principle                                                                                                    |                                       |                                                              |                                            |
| Use and release When individual room controllers are used on applications that support cooling" function, the room controllers can be released via the RMB79 control unit. |                                                                                                    |                                       | ations that support the "Night<br>ed via the RMB795B central |                                            |
| For detailed information about RXB/RXL room controllers that s cooling" function, refer to the relevant RXB/RXL documentation                                              |                                                                                                    |                                       |                                                              | ollers that support the "Night umentation. |

 Switch-on conditions
 The switch-on conditions for the "Night cooling" function are the following:

 • Room temperature (OT actual value) > • • Comfort heating setpoint plus 1 K.

 • Outside temperature (OT actual value) > Outside temperature limit value (OT limit value).

 • Room temperature minus outside temperature > Room-outside temp delta.

 • Period of time to the next time the plant is switched on according to the time switch or the holiday / special period program < maximum precooling time</td>

 • Controlleroperates in Auto mode (I E Economy from the time switch program).

 Switch-off conditions

 The switch-off conditions for the "Night cooling" function are the following:

 • Room temperature < • Comfort heating setpoint.</td>

 • Outside temperature < outside temperature limit value.</td>

• Room temperature minus outside temperature < Room-outside temp delta. With these conditions, the minimum operating time of the "Night cooling" function is observed.

Function diagramThe following diagram is an example of the period of time night cooling takes place<br/>based on the setting values according to "Activation of function" and the above<br/>mentioned switch-on and switch-off criteria:

Night cooling starts where the actual outside temperature leaves the grey "Roomoutside temp delta" band (setting value). It ends where the actual outside temperature reenters the band.

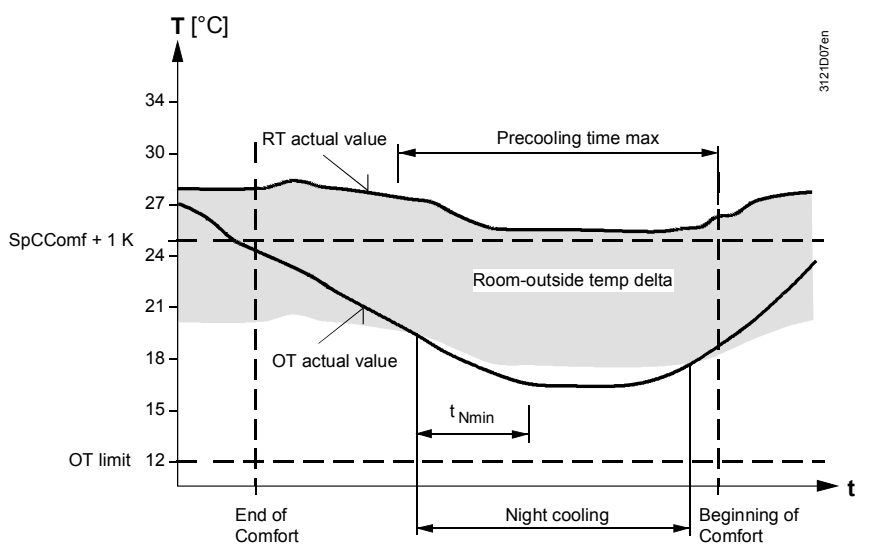

# 8.9.3 Troubleshooting

#### **Brief description**

Supervision of outside temperature is described in Sec. 7.5 "Outside temperature". The values of the reference room temperature are communicated by the RXB/RXL room controllers.

If no reference room temperatures or no outside temperature values are available, the "Night cooling" function will be deactivated.

# 8.10 Fire alarm off

#### Function

In case of emergency, a room group can be switched off via a digital input at an input Xx of the RMB795B central control unit. The signal can be delivered by an external fire alarm system, for example.

# 8.10.1 Activate function

#### Configuration

The function is activated by configuring a digital input:

Main menu > Commissioning > Extra configuration > Room group 1...10 > Fire and smoke extraction >

| Operating line | Adjustable values / remarks      |
|----------------|----------------------------------|
| Fire alarm off | , X1, X2, (digital inputs only). |

### 8.10.2 Operating principle

Bus telegram to the individual room controllers

When individual room controllers are used on applications that support the "Emergency override" function, the RMB795B central control unit can transmit to them via bus the signal for fire alarm off received via the digital input. The signal acts on the geographical zone of the relevant room group. It has no impact on the operating mode of that room group.

Note

For detailed information about the RXB/RXL room controllers that support the "Emergency override" function, refer to the relevant RXB/RXL documentation.

**Application example** The signal at digital input X4 is forwarded to the inputs "Fire alarm off" of two room groups:

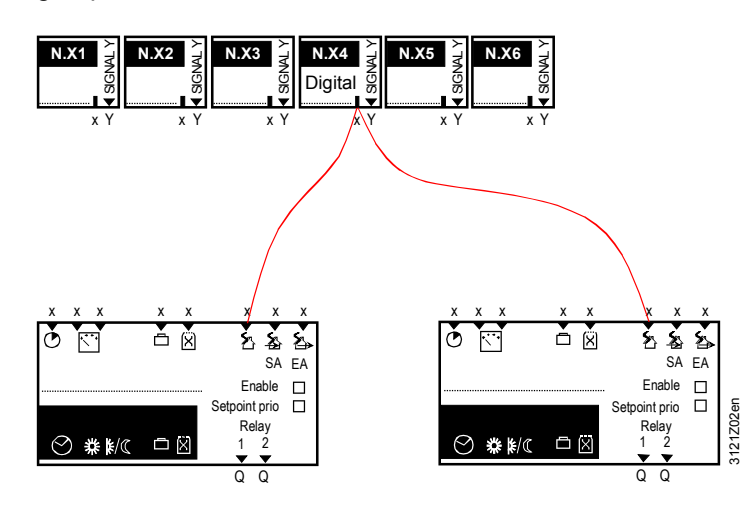

# 8.10.3 Troubleshooting

Priority is urgent

Fault priority is always "urgent". A fire alarm signal must always be acknowledged and reset. Only then will the room group(s) resume normal operation according to the time program.

Fault status messages

| No.           | Text           | Effect                                          |
|---------------|----------------|-------------------------------------------------|
| 3890-<br>3899 | Fire alarm off | Urgent message; must be acknowledged and reset. |

# 8.11 Smoke extraction

FunctionFunction block "Room group" can be switched to "Smoke extraction" mode via 1 or<br/>2 digital signals at its inputs "SA" and "EA".

### 8.11.1 Activate function

#### Configuration

The function is activated by configuring at least 1 digital input Xx:

Main menu > Commissioning > Extra configuration > Room group 1...10 > Fire and smoke extraction >

| Operating line               | Adjustable values / remarks      |
|------------------------------|----------------------------------|
| Smoke extraction supply air  | , X1, X2, (digital inputs only). |
| Smoke extraction extract air | , X1, X2, (digital inputs only). |

### 8.11.2 Operating principle

| Bus telegram to the<br>individual room<br>controllers | When individual room controllers are used on applications that support the<br>"Emergency override" function, the RMB795B central control unit can transmit to<br>them via bus the smoke extraction signal for supply air, extract air or supply air /<br>extract air operation.<br>The signal acts on the geographical zone of the relevant room group. It has no<br>impact on the operating mode of that room group.                                                                                                    |
|-------------------------------------------------------|----------------------------------------------------------------------------------------------------|
| Notes on configuration                                | <ul> <li>For detailed information about the RXB/RXL room controllers that support the "Emergency override" function, refer to the relevant RXB/RXL documentation.</li> <li>Smoke extraction with supply air and / or extract air can be configured separately:</li> <li>If smoke extraction is accomplished with supply air and extract air, both function block inputs can be controlled.</li> <li>Digital input Xx can be configured to smoke extraction with supply air as well as smoke extraction with extract air.</li> </ul> |
| Priority                                              | Smoke extraction has a higher priority than fire alarm off, i.e. extraction is executed despite the signal "Fire alarm off".                                                                                                    |

### Configuration example: Smoke extraction extract air

Smoke extraction with extract air for the rooms in room groups 1 and 2 is triggered via the signal from digital input X2:

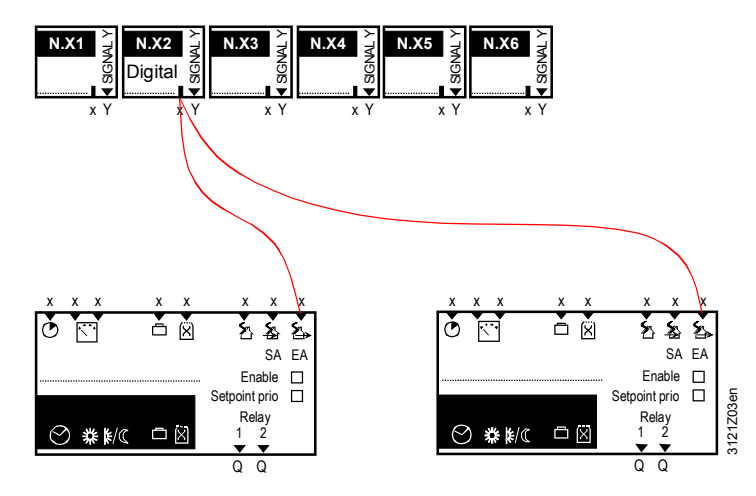

Configuration example: Smoke extraction supply air and extract air Smoke extraction with supply and extract air for the rooms in room groups 1 and 2 is triggered via the signal from digital input X2:

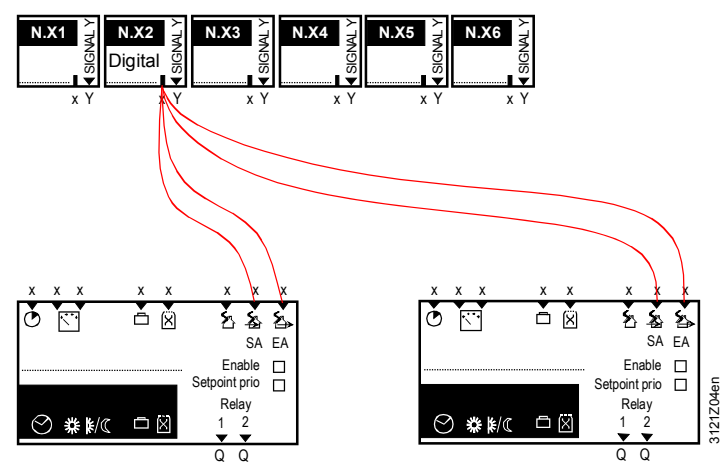

# 8.11.3 Troubleshooting

Priority is urgent

Fault priority is always "urgent". Smoke extraction must always be acknowledged. When the relevant external contact is de-energized so that the signal at digital input Xx is no longer present, the room group(s) will resume normal automatic operation according to the time program.

### Fault status messages

| No.           | Text             | Effect                                |
|---------------|------------------|---------------------------------------|
| 3880-<br>3889 | Smoke extraction | Urgent message; must be acknowledged. |

# 9 Logic

# 9.1 Function

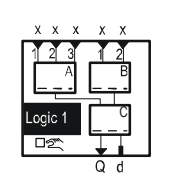

| Purpose                                            | The logic block is used to make logical links to multiple input signals.<br>10 independent logic function blocks are available.                                                                                                    |
|----------------------------------------------------|----------------------------------------------------------------------------------------------------|
| Operation selector                                 | One operation selector a can be activated per logic function block to allow the use to manually intervene at the upper main menu level.<br>Auto, Off and On can be selected. The intervention acts on the output of the logic function block.                                                                                                    |
| Settable times                                     | You can set a switch on and switch off delay as well as minimum switch on and off period for the output signal on function area C.<br>These times always act (e.g. for an operation selector 空 intervention), except during a wiring test.                                                                                                    |
| Converting an analog<br>signal to a digital signal | Each input can be assigned a digital or analog signal.<br>Using switch-on and switch-off values, an analog signal can be converted to an<br>On/Off signal. Where:<br>Switching value on > switching value off: Transition from $0 \rightarrow 1 \text{ J}$<br>Switching value on < switching value off: Transition from $1 \rightarrow 0 \text{ n}$<br>A difference between switching value On and switching value Off represents the<br>hysteresis. |
| Internal structure                                 | <ul> <li>Inputs 1, 2 and 3 are internally connected to logic A.</li> <li>Inputs 1 and 2 are connected to logic B.</li> <li>For logic A and logic B, logic functions AND, NAND, OR or NOR can be selected.</li> <li>The results from logics A and B act on logic C.</li> <li>Logic functions AND, NAND, OR, NOR, EXOR or EXNOR can be selected in logic C.</li> </ul>                                                                                 |

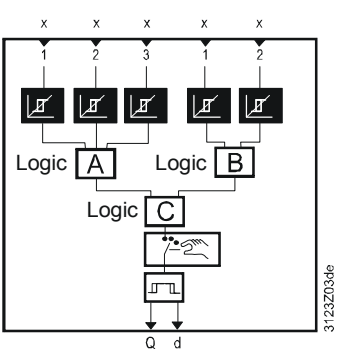

Note

The logic function blocks are processed ascending from 1 to 10. The following logic tables show the settable logic functions AND, NAND, OR, NOR, EXOR and EXNOR using the example of 2 inputs.

Logic tables

|        | AND   |       |        |        |               | _   | NAND        |        |        |        |   |        |
|--------|-------|-------|--------|--------|---------------|-----|-------------|--------|--------|--------|---|--------|
| Input1 |       | Input | 2      | Output |               |     |             | Input1 |        | Input2 |   | Output |
| 0      |       | 0     |        | 0      | _             |     |             | 0      |        | 0      |   | 1      |
| 0      |       | 1     |        | 0      | _             |     | _           | 0      |        | 1      |   | 1      |
| 1      |       | 0     |        | 0      | _             | 1   |             |        | 0      |        | 1 |        |
| 1      |       | 1     |        | 1      | _             |     |             | 1      |        | 1      |   | 0      |
|        | (     | DR    |        | ]      |               |     |             | NOF    | ?      |        |   |        |
| Input1 | Input | 2     | Output | -1     | Inpu          | it1 | Inpu        | ıt2    | Output |        |   |        |
| 0      | 0     |       | 0      | -1     | 0             |     | 0           |        | 1      |        |   |        |
| 0      | 1     |       | _1     | -1     | 0             |     | 1           |        | 0      |        |   |        |
| 1      | 0     |       | _1     | -]     | 1             |     | 0           |        | 0      |        |   |        |
| _1     | _1    |       | _1     | -]     | 1             |     | 1           |        | 0      |        |   |        |
|        | ΕX    | KOR   |        |        |               |     |             | EXNC   | )R     |        |   |        |
| Input1 | Input | 2     | Output | -      | Input1 Input2 |     | out2 Output |        |        |        |   |        |
| 0      | 0     |       | 0      | -]     | 0             |     | 0           |        | _1     |        |   |        |
| 0      | 1     |       | _1     | -1     | 0             |     | 1           |        | 0      |        |   |        |
| 1      | 0     |       | _1     | -1     | 1             | _   | 0           |        | 0      |        |   |        |
| 1      | _1    |       | 0      | .]     | 1             |     | 1           |        | 1      |        |   |        |

# 9.2 Activate the logic

The logic is activated by configuring at least 1 input or the operation selector. The type of internal logic A, B and C can be configured via the Extra configuration menu.

The setting "Operation selector" in the operating line selects if the operation selector is displayed in the main menu at the user level.

The operation selector enables the user to make manual interventions. During a manual intervention, no warning is displayed.

Configuration

Note

#### Main menu > Commissioning > Extra configuration > Logic functions > Logic 1...10 >

| Operating line    | Adjustable values | Factory<br>setting |
|-------------------|-------------------|--------------------|
| [Logic A] input 1 | , X1, X2,         |                    |
| [Logic A] input 2 | , X1, X2,         |                    |
| [Logic A] input 3 | , X1, X2,         |                    |
| [Logic B] input 1 | , X1, X2,         |                    |
| [Logic B] input 2 | , X1, X2,         |                    |

84 / 144

| [Logic A] function | AND, NAND, OR, NOR                 | OR  |
|--------------------|------------------------------------|-----|
| [Logic B] function | AND, NAND, OR, NOR                 | NOR |
| [Logic C] function | AND, NAND, OR, NOR, EXOR, EXNOR    | AND |
| Logic relay        | , N.Q1, N.Q2,/ (only free outputs) |     |
| Operation selector | Yes, no                            | No  |
| Time format        | h:m, m:s                           | m:s |

Notes The format "h:m" can be used if an advanced time format is required for the logic function (> 59.59 m:s).

ImportantThe changeover impacts all time-related parameters of the logic function block<br/>(switch-on/off delay and min. switch-on/off time).The time format "h:m" can be set in 10-minute increments.

# 9.3 Assign texts

A specific text can be assigned to each logic and operation selector. This text appears on the menu and in the operating line.

#### Setting values

Main menu > Commissioning > Settings > ... or

Main menu > Settings > Logic functions > Logic 1...10 >

| Operating line         | Range               | Factory setting        |
|------------------------|---------------------|------------------------|
| Logic 110              | Max. 20 characters. | Logic 110              |
| Operation selector 110 | Max. 20 characters. | Operation selector 110 |

Additional information on editable texts is available at Sec. 6.5.4.

# 9.4 Setting values

# 9.4.1 Switching value On and Off

The logic can process digital and analog signals. Setting values "[Logic x switching value n] on" and "[Logic x switching value n] off" are used to convert a continuous signal to a 2-position (on/off) signal.

Setting values

### Main menu > Commissioning > Settings > ... or

Main menu > Settings > Logic functions > Logic 1...10 >

| Operating line                  | Range                      | Factory setting    |
|---------------------------------|----------------------------|--------------------|
| [Logic A switching value 1] on  | Depending on selected type | Depending on type. |
| [Logic A switching value 1] off | Depending on selected type | Depending on type. |
| [Logic A switching value 2] on  | Depending on selected type | Depending on type. |
| [Logic A switching value 2] off | Depending on selected type | Depending on type. |
| [Logic A switching value 3] on  | Depending on selected type | Depending on type. |
| [Logic A switching value 3] off | Depending on selected type | Depending on type. |
| [Logic B switching value 1] on  | Depending on selected type | Depending on type. |
| [Logic B switching value 1] off | Depending on selected type | Depending on type. |
| [Logic B switching value 2] on  | Depending on selected type | Depending on type. |
| [Logic B switching value 2] off | Depending on selected type | Depending on type. |

#### 9.4.2 Switch-on delay / switch-off delay

For the logic output, a switch-on delay and switch-off delay can be set.

#### Main menu > Commissioning > Settings > ... or С-т

| Operating line   | Range                                 | Factory setting |
|------------------|---------------------------------------|-----------------|
| Switch-on delay  | 00.0059.59 m:s or*<br>00.0023.50 h:m. | 00.00 m:s       |
| Switch-off delay | 00.0059.59 m:s or*<br>00.0023.50 h:m. | 00.00 m:s       |

\* See reference on time format in Sec. 9.2.

The switch-on delay always acts on the switch-on command, the switch-off delay on the switch-off command.

#### 9.4.3 Minimum on-time

For the logic output, a minimum switch-on delay can be set. In other words, the output remains switched on for the set time if a switch-on command arrives.

#### Setting values

Setting values

Note

#### Main menu > Commissioning > Settings > ... or

| с <del>.</del> – | Main menu > | Settings | > Logic functions > | Logic 110 > |
|------------------|-------------|----------|---------------------|-------------|
|------------------|-------------|----------|---------------------|-------------|

| Operating line  | Range              | Factory setting |
|-----------------|--------------------|-----------------|
| On time minimum | 00.0059.59 m:s or* | 00.00 m:s       |
|                 | 00.0023.50 h.m.    |                 |

\* See reference on time format in Sec. 9.2.

The minimum on-time always takes effect after a switch-on command.

#### 9.4.4 Minimum off-time

The minimum off time prevents aggregates from cycling too frequently.

#### Setting values

### Main menu > Commissioning > Settings > .... or

#### Main menu > Settings > Logic functions > Logic 1...10 >

| Operating line   | Range              | Factory setting |
|------------------|--------------------|-----------------|
| Off time minimum | 00.0059.59 m:s or* | 00.00 m:s       |
|                  | 00.0023.50 h:m.    |                 |

\* See reference on time format in Sec. 9.2.

The minimum off time always takes effect after a switch-off command.

#### **Operation selector** 9.5

Main menu > Operation selector 1...10 >

The operating mode of the output can be preselected via the operation selector in the main menu.

Display of the current state: Off, On.

Logic blocks are preselected and the current state is displayed. Switch-on and switch-off delay as well as minimum on and off time are considered.

Comments

Auto, Off, On.

**Display values** 

| 86 | 1 | 144 |  |
|----|---|-----|--|

Operating line

Preselection

State

If the configuration of the operation selector is reset subsequently, you must first ensure that it is set to Auto. Otherwise, the output constantly remains "On" or "Off".

#### 9.6 Wiring test

During the wiring test, the logic block outputs can be directly switched via the control switch. During the wiring test, delay and on times are inactive.

Wiring test

| 磨 Main menu > Commissioning > Wiring test > Outputs > |          |  |
|-------------------------------------------------------|----------|--|
| Operating line                                        | Comments |  |
| Logic 110                                             | Off, On. |  |

#### 9.7 **Priorities**

Logic 1...10

For logic operations, the following priorities apply:

- 7. ON/OFF during the wiring test.
- 8. Off by "Off time minimum"
- 9. On by "On time minimum"
- 10. Off by Switch-on delay
- 11. On by Switch-off delay
- 12. On by Operation selector
- 13. On by logic inputs.

#### 9.7.1 Notes

- · There is no hysteresis for an analog input of the logic block where the switching value On = switching value Off.
- · If an error occurs at a configured input, the "Off" state is issued for the entire logic block.
- If only inputs are configured with logic A, logic C is ignored and the signal of logic A is sent directly to the output.
- If only inputs are configured with logic B, logic C is ignored and the signal of logic B is sent directly to the output.

#### Processing order

- The logic blocks are handled sequentially in accordance with their instance number, that is, first logic 1, then logic 2 through logic 10.
- If outputs are looped back, e.g. from the output of logic block 7 to the input of logic block 2, the result at logic block 2 will only become available with the next handling cycle.

# 9.8 Application examples

# 9.8.1 Application example storage tank charging

The following application example shows a solution for a self-holding function:

- The measured value connected to logic A input 1 gives the switch-on command for storage tank charging.
- The measured value at logic B input 1 terminates charging.

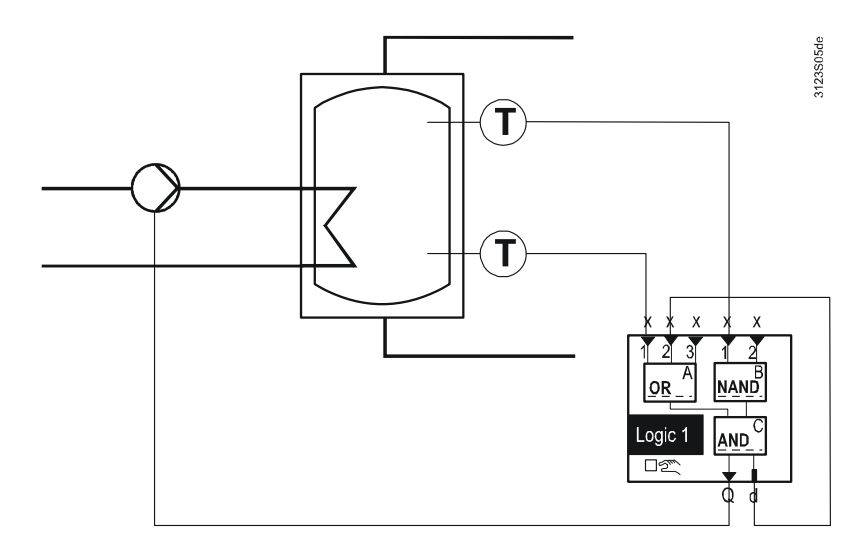

Required configuration and setting values:

| Operating line                  | Comments |
|---------------------------------|----------|
| [Logic A] function              | OR       |
| [Logic B] function              | NAND     |
| [Logic C] function              | AND      |
| [Logic A switching value 1] on  | 30 °C    |
| [Logic A switching value 1] off | 35 °C    |
| [Logic B switching value 1] on  | 65 °C    |
| [Logic B switching value 1] off | 60 °C    |

The following application example shows a solution for an RS flip-flop:

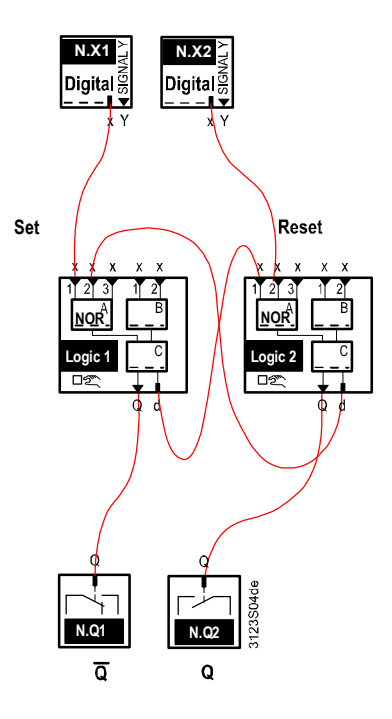

Required configuration:

| Operating line               | Comments |
|------------------------------|----------|
| Logic 1 > [Logic A] function | NOR      |
| Logic 2 > [Logic A] function | NOR      |

Truth table for the RS flip-flop:

| Setting | Reset | Q | Q | State        |
|---------|-------|---|---|--------------|
| 0       | 0     | Х | Х | Save         |
| 0       | 1     | 0 | 1 | Reset        |
| 1       | 0     | 1 | 0 | Setting      |
| 1       | 1     |   |   | Undetermined |

# 10 Function block: "faults"

# 10.1 Purpose and activation

| Purpose               | Function block "F                                                                                                    | Faults" collects all fault status messages, evaluates them and ect building and plant.                                                               |  |
|-----------------------|----------------------------------------------------------------------------------------------------|----------------------------------------------------------------------------------------------------|--|
|                       | d x x x x x x x x x<br>Ack {1 {2 {3 {4 {5 {6 {7<br>Faults}}}}}}<br>Relay1 Relay2<br>Q Q                                                                                                    | x x x<br>' \8 \9 \10                                                                                                    |  |
| Activation            | To activate the fu                                                                                                    | unction block, 1 of the inputs Aux1Aux10 must be configured.                                                                                         |  |
|                       | Many faults are acquired automatically and need not be specifically configured in function block "Faults". These faults are described with the relevant function. Example: "Fire alarm off".                                                                                    |                                                                                                    |  |
|                       | 10.2 Fau                                                                                                    | It priorities and acknowledgement                                                                                                    |  |
| Fault priorities      | The RMB795B c                                                                                                    | entral control unit differentiates between 2 fault priorities:                                                                                       |  |
|                       | Urgent                                                                                                    | These are fault status messages that represent plant risks, or where reliable operation of plant can no longer be ensured (e.g. "Smoke extraction"). |  |
|                       | Not urgent.                                                                                                    | These are fault messages that represent no direct risk to plant operation (e.g. "Outside temp sensor error").                                        |  |
| Fault acknowledgement | The RMB795B c<br>acknowledgeme<br>None/acknowled                                                                                                    | entral control unit differentiates between 3 types of fault<br>nt:<br>lge/acknowledge and reset.                                                     |  |
|                       | For details, see \$                                                                                                    | Sec. 17.2.2 "Alarm acknowledgement".                                                                                                    |  |
|                       | 10.3 Univ                                                                                                    | versal fault inputs                                                                                                    |  |
| Connections           | Using function block "Faults", the RMS795B has 10 universal fault inputs at its disposal. Any type of analog or digital signal can be fed to these inputs. To activate a fault input, an Xx input of the central control unit or of an extension module must be assigned to it. |                                                                                                    |  |
| Configuration         | 🛃 Main menu > Co                                                                                                    | ommissioning > Extra configuration > Faults                                                                                                    |  |
|                       | Operating line                                                                                                    | Adjustable values / remarks                                                                                                    |  |
|                       | Fault input 1                                                                                                    | , N.X1, N.X2,                                                                                                    |  |
|                       |                                                                                                    |                                                                                                    |  |
|                       | Fault input 10                                                                                                    | , N.X1, N.X2,                                                                                                    |  |
| Settings              | <ul> <li>The following settings are possible for each fault message:</li> <li>Fault status signal delay. Elapsed time until a pending fault generates a fault message.</li> <li>Alarm acknowledgement</li> <li>Fault priority</li> </ul>                                        |                                                                                                    |  |

- Limit value "Fault on": Limit value from which the fault status message is generated.
- Limit value "Fault off": Limit value for the normal state (difference to "Limit value fault on" is the switching differential)

|                                                                                                    | Main menu > Settings > Faults > Fault input 110 |                                                                   |                                     |                                                                      |                                                      |
|----------------------------------------------------------------------------------------------------|-------------------------------------------------|-------------------------------------------------------------------|-------------------------------------|----------------------------------------------------------------------|------------------------------------------------------|
|                                                                                                    | Operat                                          | ing line                                                          | Range                               | 9                                                                    | Factory setting                                      |
|                                                                                                    | Fault s<br>delay                                | tatus signal                                                      | 00.00                               | 59.55 m:s.                                                           | 00.05 m:s                                            |
|                                                                                                    | Alarm<br>acknov                                 | vledgement                                                        | None,<br>ackno                      | acknowledge,<br>wledge and reset.                                    | None                                                 |
|                                                                                                    | Fault p                                         | riority                                                           | Urgen                               | t, not urgent.                                                       | Not urgent.                                          |
|                                                                                                    | Limit va                                        | alue fault on                                                     | Deper<br>type.                      | nding on the selected                                                | Depending on the type.                               |
|                                                                                                    | Limit va                                        | alue fault off                                                    | Deper<br>type.                      | nding on the selected                                                | Depending on the type.                               |
| Notes                                                                                                    | If the up<br>must be                            | per and the lower<br>fed to 2 fault inpu                          | r limit of<br>uts.                  | a measured value is to b                                             | be monitored, the signal is                          |
|                                                                                                    | To monit<br>value fai<br>than the               | tor the lower limit,<br>ult off". This gene<br>"Limit value fault | , data p<br>rates a<br>: on".       | oint "Limit value fault on"<br>fault message when the                | is to be set below "Limit<br>measured value is lower |
|                                                                                                    | The difference represer                         | erential of data po<br>nts the hysteresis                         | oint "Lim                           | it value fault on" and "Lir                                          | nit value fault off"                                 |
|                                                                                                    | lf data p<br>status m                           | oint "Limit value f<br>lessage will be ge                         | ault on"<br>enerated                | is set equal to "Limit val<br>d.                                     | ue fault off", no fault                              |
| Fault text       The texts for the universal input 10]". They can be a         Image: Main menu > Commission |                                                 | s for the universa<br>]". They can be a<br>nenu > Commissior      | ll fault ir<br>djusted<br>ning > Se | nputs are predefined by "<br>via operation.<br>ettings > or          | [Fault input 1]" to "[Fault                          |
|                                                                                                    | menu > Settings > F                             | aults > F                                                         | ault input 1…10                     |                                                                      |                                                      |
|                                                                                                    | Operat                                          | ing line                                                          | Range                               | 9                                                                    | Factory setting                                      |
|                                                                                                    | Fault te                                        | ext 1                                                             | Max.                                | 20 characters.                                                       | [Fault inp 1] fault                                  |
|                                                                                                    | Fault text 2                                    |                                                                   | Max. 20 characters.                 |                                                                      | [Fault inp 1] fault                                  |
|                                                                                                    | Fault text 3                                    |                                                                   | Max. 20 characters.                 |                                                                      | [Fault inp 1] fault                                  |
|                                                                                                    | Fault te                                        | ext 4                                                             | Max. 20 characters.                 |                                                                      | [Fault inp 1] fault                                  |
|                                                                                                    | Fault te                                        | ext 5                                                             | Max. 20 characters.                 |                                                                      | [Fault inp 1] fault                                  |
|                                                                                                    | Fault te                                        | ext 6                                                             | Max. 2                              | 20 characters.                                                       | [Fault inp 1] fault                                  |
|                                                                                                    | Fault te                                        | ext 7                                                             | Max. 20 characters.                 |                                                                      | [Fault inp 1] fault                                  |
|                                                                                                    | Fault te                                        | ext 8                                                             | Max. 2                              | 20 characters.                                                       | [Fault inp 1] fault                                  |
|                                                                                                    | Fault te                                        | ext 9                                                             | Max. 20 characters.                 |                                                                      | [Fault inp 1] fault                                  |
|                                                                                                    | Fault te                                        | ext 10                                                            | Max. 20 characters. [Fault inp      |                                                                      | [Fault inp 1] fault                                  |
|                                                                                                    |                                                 |                                                                   |                                     |                                                                      |                                                      |
| Fault status messages                                                                                        | No.                                             | Standard text                                                     |                                     | Effect                                                               |                                                      |
|                                                                                                    | 9000                                            | >1 fault input fa                                                 | ulty                                | Urgent message; does<br>acknowledgement<br>(Effect can be set for ea | not require<br>ach fault input).                     |

Main menu > Commissioning > Settings > ... or

Setting values

[Fault inp 1] fault

[Fault inp 2] fault

[Fault inp 3] fault

9001

9002

9003

According to the settings (refer to "Setting

values")

Ditto

Ditto

| No.  | Standard text        | Effect |
|------|----------------------|--------|
| 9004 | [Fault inp 4] fault  | Ditto  |
| 9005 | [Fault inp 5] fault  | Ditto  |
| 9006 | [Fault inp 6] fault  | Ditto  |
| 9007 | [Fault inp 7] fault  | Ditto  |
| 9008 | [Fault inp 8] fault  | Ditto  |
| 9009 | [Fault inp 9] fault  | Ditto  |
| 9010 | [Fault inp 10] fault | Ditto  |

>1 fault input faulty The fault with the highest priority is sent over the KNX bus. If more than one fault input wants to report priority "Urgent", the message ">1 fault input faulty" is sent at the highest priority. Only the message from one fault input would otherwise be known within this fault message. The newly arriving fault message can be viewed on the Info level under "Fault status message bus".

# 10.4 External fault button

The fault block allows for connecting an external fault button. The external fault button has the same function as fault button ""," on the RMB795B. Both can be operated in parallel. The current alarm state can be externally indicated via the fault relay.

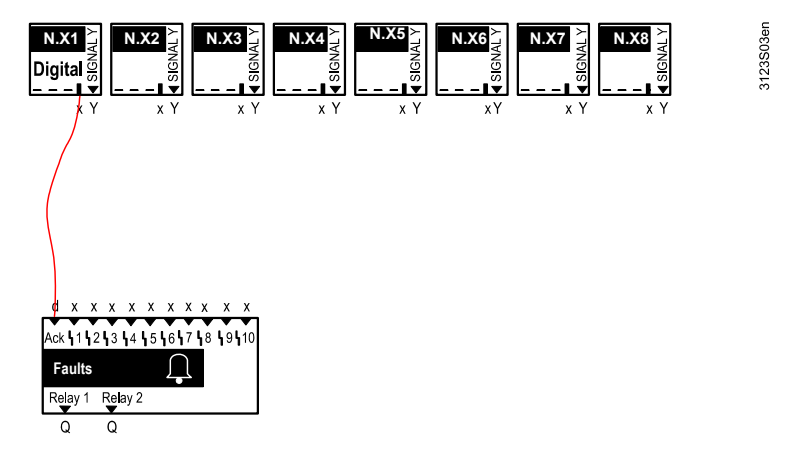

### Configuration

Main menu > Commissioning > Extra configuration > Faults >

| Operating line        | Adjustable values / remarks |
|-----------------------|-----------------------------|
| Fault button external | , N.X1, N.X2,               |
|                       | (digital only).             |

# 10.5 Fault relay

# Route fault status messages

To pass on fault status messages, or to have them optically or acoustically indicated on a control panel, for example, 2 fault status outputs "Relay1" and "Relay2" of the function block can be configured to any 2 free outputs N.Qx of the central control unit RMB795B.

#### Configuration

#### Main menu > Commissioning > Extra configuration > Faults

| Operating line | Adjustable values / remarks                             |
|----------------|---------------------------------------------------------|
| Fault relay 1  | , N.Q1 ( free relays only) / assignment of fault relay. |
| Fault relay 2  | , N.Q1 ( free relays only) / assignment of fault relay. |

Settings

The following settings can be made separately for Fault relay 1 and 2:

- Fault priority: Priority at which the relay is to be energized.
  - Urgent
  - Not urgent
  - All
- Indication of fault: The following indications of fault can be selected:
  - Internal fault (optically): The fault relay only indicates internal faults and remains energized until faults are no longer present.
  - **Internal fault (audible):** The fault relay only indicates internal faults and remains energized until the fault is acknowledged.
  - Fault via bus (audible): The fault relay only indicates device-internal faults from the bus and remains active until the fault is acknowledged.
- Inversion:
  - Yes: In case of fault, the relay is de-energized.
  - No: In case of fault, the relay is energized.

# Setting values Main menu > Commissioning > Settings > ... or

### Main menu > Settings > Faults > Fault relay 1...2 >

| Operating line      | Range                                                                                      | Factory setting                 |
|---------------------|--------------------------------------------------------------------------------------------|---------------------------------|
| Fault priority      | Urgent, Not urgent, All                                                                    | All                             |
| Indication of fault | Fault internally (optically), Fault<br>internally (audibly), Fault via bus<br>(audibly) ** | Fault internally<br>(audibly) * |
| Inversion           | Yes, No                                                                                    | No                              |

\* Factory setting for Fault relay 2: "Fault via bus (audibly)"

\*\* A maximum of one bus fault status message can be handled (even if they are of different priority). Recommendation: Do not configure 2 bus fault relays.

#### **Display values**

#### Under menu item **Outputs**, the state of the 2 fault relays can be read off:

#### Main menu > Faults >

| Operating line | Current state |
|----------------|---------------|
| Fault relay 1  | Off, On.      |
| Fault relay 2  | Off, On.      |

# 10.6 Functional check / wiring test

#### Wiring test

During the time the wiring test is made, the 2 fault relays can be activated directly:

Main menu > Commissioning > Wiring test > Outputs

| Operating line | Comments |
|----------------|----------|
| Fault relay 1  | Off, On. |
| Fault relay 2  | Off, On. |

# 11 Distribution zones

# 11.1 Overview

Types of applicationWith regard to the distribution zones, we differentiate between 3 types of<br/>application:

- Direct application (normal situation)
- Indirect application
- 2-pipe system (or changeover system)

The individual applications are depicted and described below.

# 11.1.1 Direct application

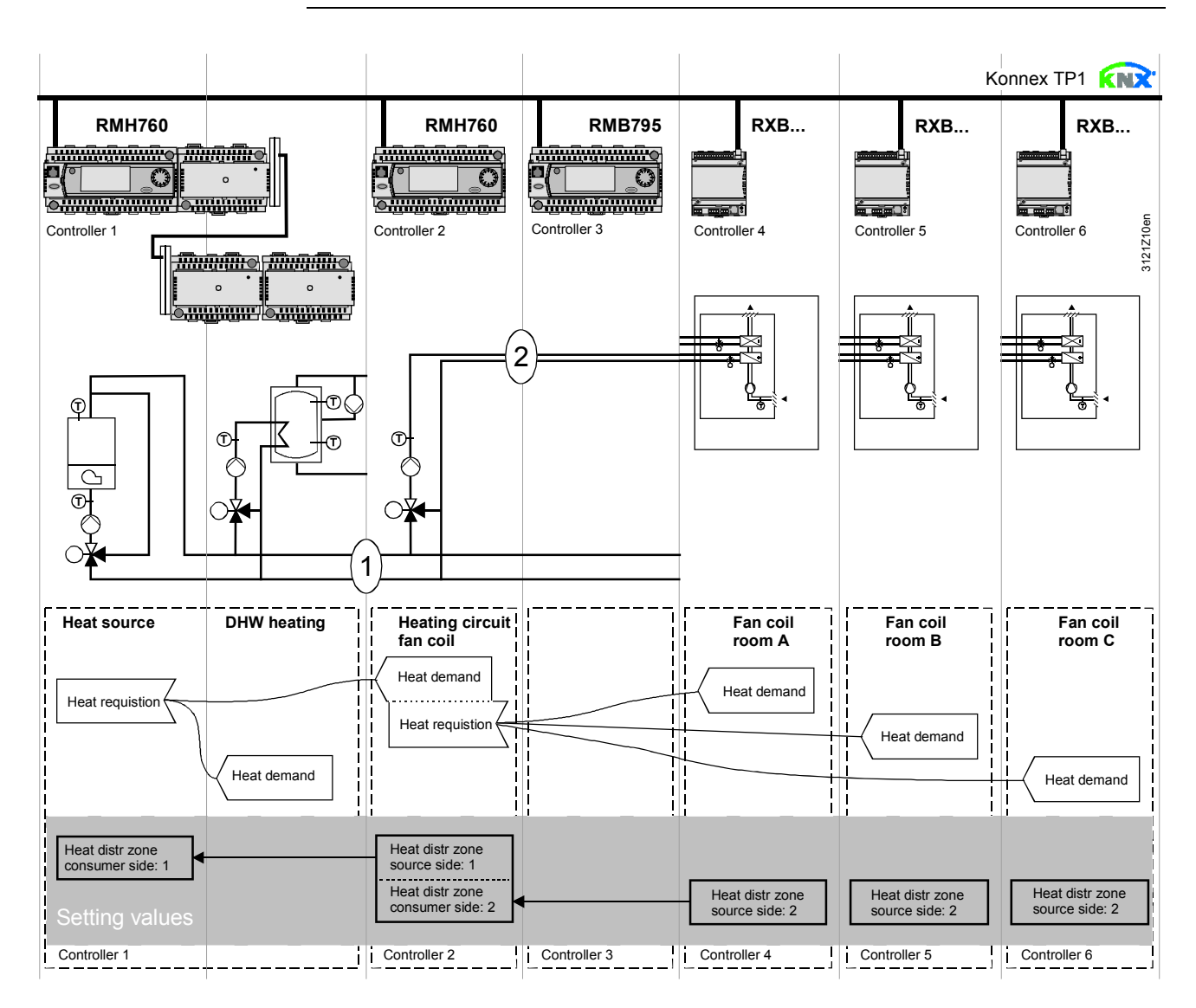

Illustration notes In a typical application, the individual RXB/RXL room controllers signal their heat demand direct to the primary controller by bypassing the RMB control unit (to the RMH760 in the above illustration).

(1) and (2) stand for the distribution zone numbers.

Notes

This type of application can analogously be applied to refrigeration distribution zones.

95 / 144

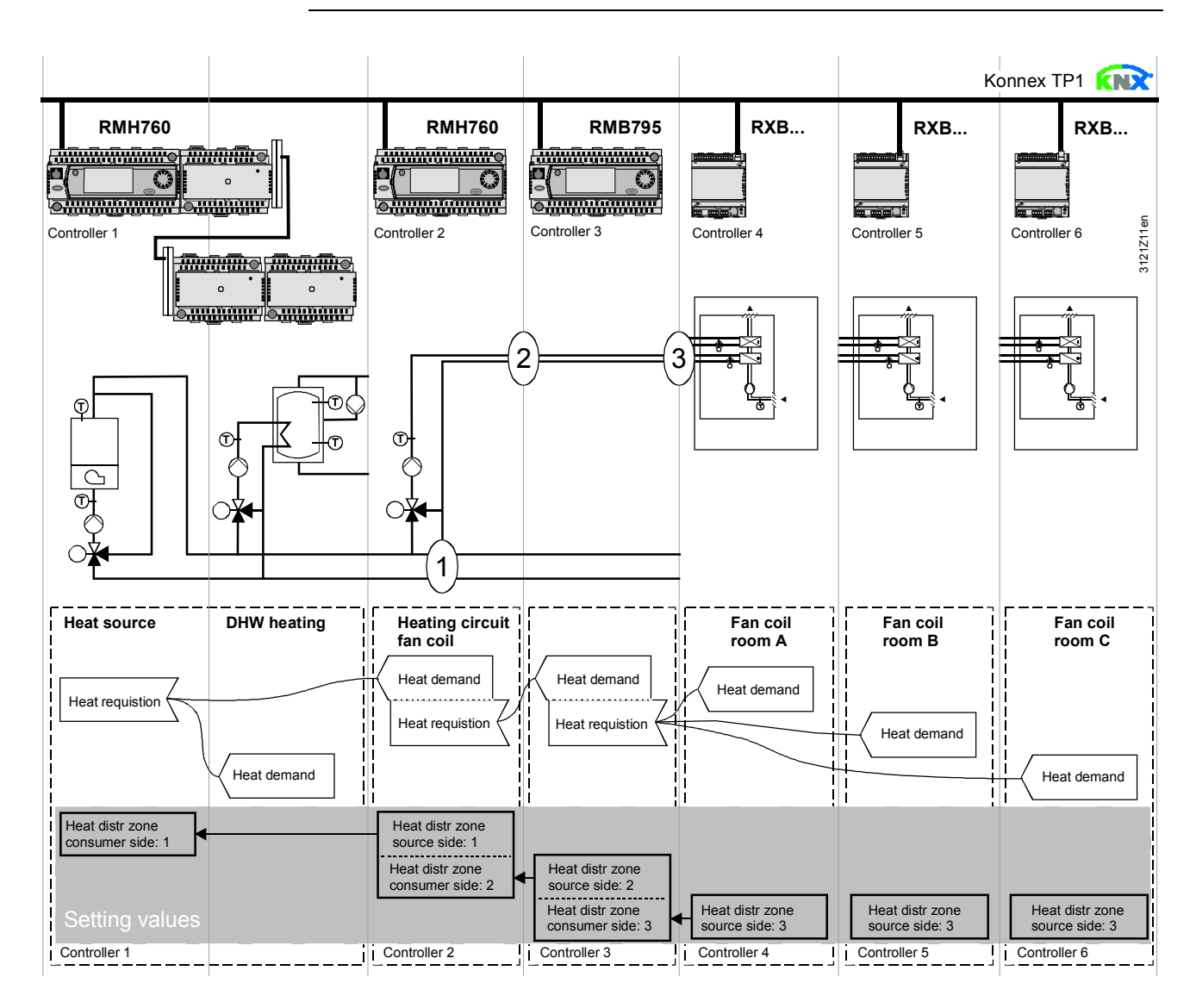

#### Illustration notes

With this type of application, the individual RXB/RXL room controllers signal their heat demand indirectly to the heat source via the RMB795B central control unit. This type of application is used for 2 reasons:

- a) From the RMB central control unit, the heat demand signal is passed on to an external primary controller or heat source via a modulating output or relay output
- b) To reduce the KNX network load, the request signals are collected on the RMB central control unit and passed on as heat demand signals to the heat source via a line coupler.
- (1), (2) and (3) designate the numbers of the distribution zone.

Note This type of application can analogously be applied to refrigeration distribution zones.

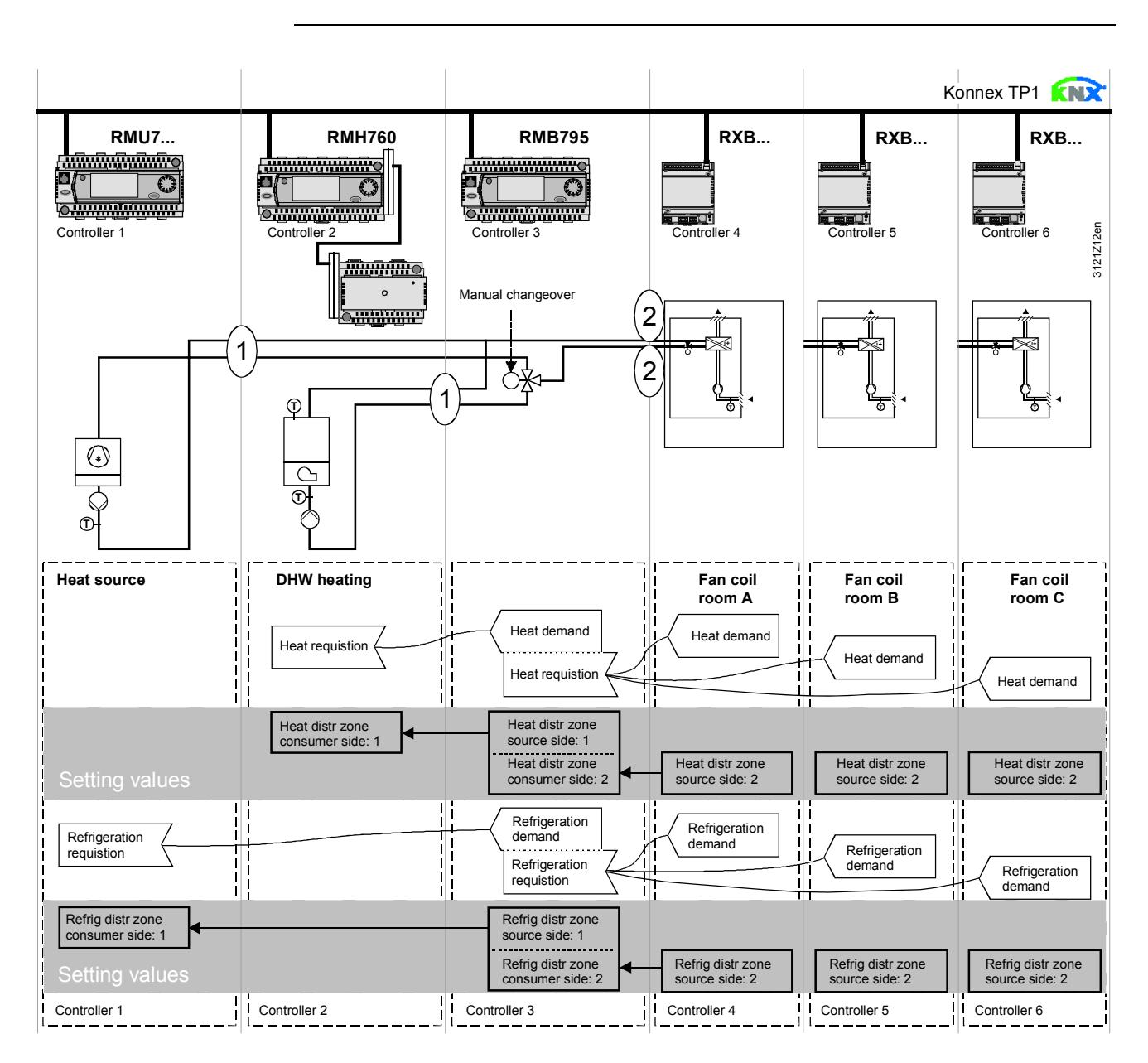

# 11.1.3 Explanation example 2-pipe system

#### Illustration notes

With the 2-pipe system, the heat or refrigeration demand signal is sent to the primary plant depending on the changeover position.

(1) and (2) stand for the distribution zone numbers.

# 11.2 Function "Heat request"

# 11.2.1 Purpose and activation

#### Purpose

The "Heat request" function collects heat requests from different devices on the bus.

From these signals, a resulting preselected setpoint is determined (temperature request signal, heating flow setpoint, which is passed on to other devices via the "Heat demand" function block.

Activation

For the "Heat request" function to become activated, a heat distribution zone must be assigned to it on the consumption side:

#### Main menu > Commissioning > Communication > Distribution zones

| Operating line         | Range | Factory setting |
|------------------------|-------|-----------------|
| Heat distribution zone | , 131 | 1               |

# 11.2.2 Operating principle

**Request signals** The RMB795B central control unit receives the following types of request signals via bus:

- Heat demand in %,
  - e.g. from a room control system "RXB/RXL with heating coil"
- Valve position in %,
   e.g. from a control system "RMU7... as basic type A or U" for an air handling plant with heating coil / cooling coil
- Temperature request in °C, from an RMH760 controller (heating circuit controller or cascaded primary controller)

All these signals are handled simultaneously.

**Setting values** 

# Main menu > Commissioning > Settings > ... or

| Operating line             | Range               | Factory setting |  |
|----------------------------|---------------------|-----------------|--|
| Limit value request on     | 0100 %              | 10 %            |  |
| Limit value request off    | 0100 %              | 5 %             |  |
| Heating flow setpoint      | 0140 °C             | 40 °C           |  |
| Flow temperature reduction | 00.100 K            | 0 K             |  |
| max                        |                     |                 |  |
| Control action             | Slow, medium, fast. | Medium.         |  |
| Evaluation of request      | Average, maximum.   | Maximum.        |  |

"Limit value request on"

The %-request signals received (heat demand or valve position) are passed on only when they have exceeded the level of "Limit value request on". This function prevents the heat generation plant from being switched on when heat request is only small.

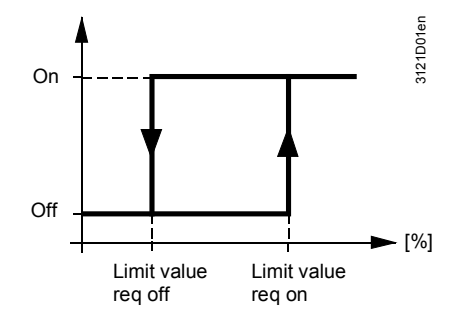

"Heating flow setpoint", "Flow temperature reduction max" From the request signals received, a resulting flow temperature is determined. This flow temperature is matched to the actual heat demand in a way that the valve position of the heat consumer with the greatest heat demand is 90%.

- If the valve position is >90 %, the flow temperature will be increased
- If the valve position is <90 %, the flow temperature will be decreased

98 / 144

| Heat demand signal generation | The function block generates a "Heat demand" signal that can be used by other devices. The heat demand is provided in the form of the following signals:                                                                                                    |
|-------------------------------|----------------------------------------------------------------------------------------------------|
|                               | 11.3.1 Purpose                                                                                                    |
|                               | 11.3 Function block "Heat demand"                                                                                                    |
| Note                          | This setting does not ensure that all consumers are covered. It makes certain, however, that an individual consumer cannot force the flow temperature to high levels (e.g. because a window was left open).                                                                                                    |
|                               | <ul> <li>When using the "Maximum" setting, the flow temperature will be readjusted in a way that the valve position of the consumer with the greatest heat demand is 90 %</li> <li>When using the "Average setting, the flow temperature will be readjusted in a way that the valve positions of the 4 largest consumers will be 90 % on average</li> </ul> |
| Request evaluation            | Setting "Request evaluation" is used to determine if the max value or the average of the requests is to be used                                                                                                    |
| "Control action"              | To adapt the control system to the plant, the control action of the flow temperature can be adjusted to the setpoint shifts in 3 steps (fast, medium, slow).                                                                                                    |
|                               | The maximum flow temperature readjustment can be parameterized.<br>With valve positions ≤90 %, the current flow temperature is:<br>"Heating flow setpoint" – "Flow temperature reduction max".                                                                                                    |

- Digital signal at output Q ("Heat demand relay")
- Analog signal at output Y ("Heat demand modulating")
- Bus signal ("Communication")

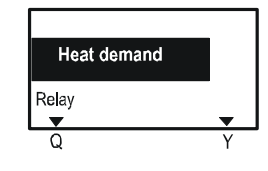

The 3 variants are described below.

### 11.3.2 Heat demand relay

### Purpose and function

The heat demand relay must be configured to a relay output N.Qx of the RMB795B central control unit. Release for an external refrigeration source, for example, can be connected to this output.

The heat demand relay responds as soon as the bus calls for heat.

- Meaning: • Contact open
- = No heat demand.
- Contact closed = Heat demand

### Configuration

### Main menu > Commissioning > Extra configuration > Heat demand

| Operating line    | Adjustable values / remarks             |
|-------------------|-----------------------------------------|
| Heat demand relay | , N.Q1, N.Q3, /<br>activation of output |

### 11.3.3 Heat demand modulating

In addition to the heat demand relay, the heat demand can be made available at a Purpose modulating output N.Yx for other devices. Configuration Main menu > Commissioning > Extra configuration > Heat demand Adjustable values / remarks Operating line Heat demand ---, N.Y1, N.Y2, ... modulating Activate output. Main menu > Settings > Heat demand > Setting values Operating line Range Factory setting Setpoint at 0 V –50…+50 °C 0°C Setpoint at 10 V 50...500 °C 100 °C –50…+250 °C Limit value 10 °C Explanations relating to "Setpoint at 0 V" determines the flow temperature setpoint at DC 0 V. the setting values "Setpoint at 10 V" determines the flow temperature setpoint at DC 10 V. "Limit value" denotes "Limit value for heat demand": Temperatures below this level are interpreted as "no heat demand". As long as the flow temperature setpoint does not exceed the set limit value, the output signal DC 0 V is sent. When the limit value is exceeded, the relevant output signal is sent until the setpoint is again below the limit value minus a hysteresis of 0.5 K. Diagram relating to the Output signal Y (DC 0...10 V) for the heat demand corresponds to a flow setting values (example) temperature setpoint range w<sub>TV</sub> of 0...120 °C. This limit value should be at 10 °C. The diagram shows the values of the parameters to be set and the resulting progression of the heat demand signal: **Y**[V] 3121D02 3 2 10 20 40 60 80 100 120 [°C] 0 1 Setpoint in °C at DC 0 V. here 0 °C (factory setting) Key 2 Setpoint in °C at DC 10 V. here 120 °C 3 here 10 °C (factory setting) Limit value for heat demand

#### Purpose Heat demand can be transmitted over the bus to other devices of a heat distribution zone on the generation side if communication is activated (see Sec. 13). A "Heat distribution zone source side" must be defined, see Sec. 13.2.3 "Distribution zones" menu item". Main menu > Commissioning > Communication > Distribution zones > Setting values Operating line Range Factory setting Heat distr zone source ----, 1...31 ---side 11.3.5 Functional check / wiring test Purpose For making a functional check during the wiring test, the outputs of the "Heat demand" function block can be switched directly. Settings Main menu > Commissioning > Wiring test > Outputs Operating line Comments Heat demand relay ---, 0...100 % (relay switches >= 1 %). ---. 0...100 % Heat demand modulating **Function "Refrigeration request"** 11.4 11.4.1 **Purpose and activation** Purpose The "Refrigeration request" function collects refrigeration requests from different devices on the bus. From these signals, a resulting preselected setpoint is determined (chilled water flow setpoint), which is passed on to other devices via the "Refrigeration demand" function block. Activation For the "Refrigeration request" function to become activated, a refrigeration distribution zone must be assigned to it on the consumption side: Main menu > Commissioning > Communication > Distribution zones Operating line Range Factory setting Refrigeration ----, 1...31 1 distribution zone **Operating principle** 11.4.2 **Request signals** The RMB795B central control unit receives the following types of request signals via bus: Refrigeration demand in %, e.g. from a room control system "RXB/RXL with cooling coil or chilled ceiling" Valve position in %, e.g. from a control system "RMU7... as basic type A or U" for an air handling plant with heating coil/cooling coil • Temperature request in °C, from a primary controller "RMU7... as basic type C"

11.3.4 Communication

101 / 144

All these signals are handled simultaneously.

### Setting values

#### Main menu > Commissioning > Settings > ... or Main menu > Settings > Refrigeration request >

|                               | <b>J</b>            |                 |
|-------------------------------|---------------------|-----------------|
| Operating line                | Range               | Factory setting |
| Limit value request on        | 0100 %              | 10 %            |
| Limit value request off       | 0100 %              | 5 %             |
| Chilled water flow setpoint   | 0140 °C             | 6 °C            |
| Flow temperature increase max | 0100 K              | 0 К             |
| Control action                | Slow, medium, fast. | Medium.         |
| Request evaluation            | Average, maximum.   | Maximum.        |

### "Limit value request on"

The received request signals received are passed on only when they have exceeded the level of "Limit value request on". This function prevents the refrigeration generation plant from being switched on due to a slight request.

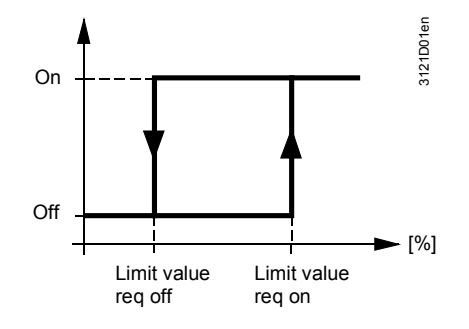

| "Chilled water flow<br>temperature setpoint",<br>"Flow temperature<br>increase max" | <ul> <li>From the request signals received, a resulting flow temperature is determined.</li> <li>This flow temperature is matched to the actual refrigeration demand in a way that the valve position of the refrigeration consumer with the greatest heat demand is 90 %.</li> <li>If the valve position is &lt;90 %, the flow temperature will be increased</li> <li>If the valve position is &gt;90 %, the flow temperature will be decreased</li> </ul>                           |
|-------------------------------------------------------------------------------------|----------------------------------------------------------------------------------------------------|
|                                                                                     | The maximum flow temperature readjustment can be parameterized.<br>With valve positions ≤90 %, the current flow temperature is:<br>"Chilled water flow temperature setpoint" + "Flow temperature increase max".                                                                                                    |
| "Control action"                                                                    | To adapt the control system to the plant, the control action of the flow temperature can be adjusted to the setpoint shifts in 3 steps (fast, medium, slow).                                                                                                    |
| Request evaluation                                                                  | <ul> <li>Setting "Request evaluation" is used to determine if the max value or the average of the requests is to be used:</li> <li>When using the "Maximum" setting, the flow temperature will be readjusted in a way that the valve position of the consumer with the greatest heat demand is 90 %</li> <li>When using the "Average setting, the flow temperature will be readjusted in a way that the valve positions of the 4 largest consumers will be 90 % on average</li> </ul> |
| Note                                                                                | This setting does not ensure that the refrigeration demand of all consumers can be satisfied. However, in ensures that an individual consumer cannot force the flow temperature to a low level (e.g. because a window is open).                                                                                                    |

102 / 144

# 11.5 "Refrigeration demand" function block

### 11.5.1 Purpose

**"Refrigeration demand"** The function block generates a "Refrigeration demand" signal that can be used by other devices. The refrigeration demand is provided in the form of the following signals:

- Digital signal at output Q ("Refrigeration demand relay")
- Analog signal at output Y ("Refrigeration demand modulating")
- Bus signal ("Communication")

| Refrigeration demand |   |
|----------------------|---|
| Relay                |   |
| <b>•</b>             | • |
| Q                    | Y |

The 3 variants are described below.

# 11.5.2 Refrigeration demand relay

Purpose and function

The refrigeration demand relay must be configured to a relay output N.Qx of the RMB795B central control unit. Release for an external refrigeration source, e.g., can be connected to this output.

The refrigeration demand relay responds as soon as the bus requests refrigeration. Meaning:

- Contact open = No refrigeration demand.
- Contact closed = Refrigeration demand

Configuration A in the commission ing > Extra configuration > Demand for refrigeration

| Operating line       | Adjustable values / remarks |
|----------------------|-----------------------------|
| Refrigeration demand | , N.Q1, N.Q3, /             |
| relay                | activation of output        |

### 11.5.3 Refrig demand modulating

**Purpose** In addition to the refrigeration demand relay, the refrigeration demand can be provided at a modulating output N.Yx for other devices.

Configuration Main menu > Commissioning > Extra configuration > Demand for refrigeration

| Operating line           | Adjustable values / remarks          |
|--------------------------|--------------------------------------|
| Refrig demand modulating | , N.Y1, N.Y2<br>activation of output |

#### **Setting values**

#### Main menu > Settings > Refrigeration demand >

| Operating line   | Range       | Factory setting |
|------------------|-------------|-----------------|
| Setpoint at 0 V  | –50…+50 °C  | 12 °C           |
| Setpoint at 10 V | 50500 °C    | 6 °C            |
| Limit value.     | –50…+250 °C | 12 °C           |

# Explanations relating to the setting values

"Setpoint at 0 V" determines the flow temperature setpoint at DC 0 V. "Setpoint at 10 V" determines the flow temperature setpoint at DC 10 V. "Limit value" denotes "Limit value for refrigeration demand": Temperatures above this level are interpreted as no refrigeration demand. As long as the flow temperature setpoint does not exceed the set limit value, DC 0 V output signal is issued. If the temperature drops below the limit value, the corresponding output signal is issued until the setpoint again exceeds the limit value plus hysteresis of 0.5 K.

Diagram relating to the setting values (example)

Output signal Y (DC 0...10 V) for refrigeration demand must correspond to a flow temperature setpoint range of 6...13 °C. This limit value should be at 12 °C. The diagram shows the parameters to be set and the progression of the refrigeration demand signals:

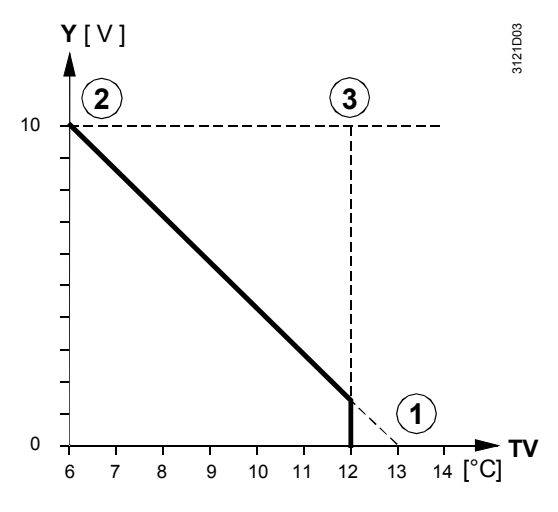

1 Setpoint in °C at DC 0 V. here 13 °C

- 2 Setpoint in °C at DC 10 V. here 6 °C (factory setting)
- 3 Limit value for refrigeration demand here 12 °C (factory setting)

### 11.5.4 Communication

Refrigeration demand can be transmitted over the bus to other devices of a refrigeration distribution zone if communication is activated (see Sec. 13). A "Refrig zone source" must be defined.

#### Main menu > Commissioning > Communication > Distribution zones >

| Operating line                                         | Range | Factory setting |
|--------------------------------------------------------|-------|-----------------|
| Refrigeration<br>distribution zone,<br>generation side | , 131 |                 |

# 11.5.5 Functional check / wiring test

Purpose

Key

Purpose

Setting values

For making a functional check during the wiring test, the outputs of the "Refrigeration demand" function block can be switched directly.

#### Main menu > Commissioning > Wiring test > Outputs

| Operating line                  | Comments                          |
|---------------------------------|-----------------------------------|
| Refrigeration demand relay      | , 0100 % (relay switches >= 1 %). |
| Refrigeration demand modulating | , 0100 %                          |

# 11.6 Function block "H/C changeover"

### 11.6.1 Use and functions

#### Application

The function block heating/cooling changeover is used to changeover the operating mode (heating or cooling) in 2-pipe systems.

The preselection heating/cooling can be generated on the device or received as signal heating/cooling from the bus.

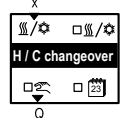

The following types of changeover are available for operating mode preselection H/C:

- Changeover with operating mode selector via operation.
- Changeover with analog input (e. g. for changeover by outside temperature or by flow temperature).
- Changeover with digital input (e.g. to change over via manual switch or via changeover thermostat in the flow).
- Changeover by date.

If several changeover types are active, the operating mode is determined by the following priority selection:

- 1. Operating mode selector
- 2. H/C changeover input
- 3. Heating/cooling by calendar

The preselection operating mode heating/cooling is provided to the heat distribution zone and refrigeration distribution zone to all other controllers in the same zone.

In a hydraulic circuit, the operating mode heating/cooling can be preselected only via one point. If several changeover signals are sent simultaneously to the bus within the same distribution zone, a fault message is generated.

Recommendation The preselected operating mode input H/C should be activated at the precontroller or generator where possible.

FunctionWhen the function block has been activated and a "H/C changeover input" has<br/>been defined, the RMB795B central control unit can pass on via bus the external<br/>changeover signal received via a digital input Xx to the RXB/RXL room controllers.

# 11.6.2 Activate function

To activate the function, Yes must be set in operating line "2-pipe heating/cooling system".

# Configuration Main menu > Commissioning > Extra configuration > Heating/cooling ch'over

| Operating line                 | Area    | Factory setting |
|--------------------------------|---------|-----------------|
| 2-pipe heating /cooling system | No, Yes | No              |

# 11.6.3 Preselected operating mode input H/C

#### Changeover with operating mode selector.

#### Configuration

| $c_{\tau}^2$ | Main menu > | Commissioning                         | > Extra config | uration > Heating | a/coolina ch'ove |
|--------------|-------------|---------------------------------------|----------------|-------------------|------------------|
|              |             | • • • • • • • • • • • • • • • • • • • |                | anadion inoutin   | g, ee e          |

| Operating line          | Area    | Factory setting |
|-------------------------|---------|-----------------|
| Operating mode selector | No, Yes | No              |

The H/C changeover signal can be preselected in operating line "Preselection". The current state is displayed in operating line "2-pipe heating/cooling system".

#### Main menu > H/C changeover

| Operating line                 | Area                      | Factory setting |
|--------------------------------|---------------------------|-----------------|
| Preselection                   | Auto, Heating,<br>Cooling | Auto            |
| 2-pipe heating /cooling system | Heating, Cooling          |                 |

#### Meaning:

| •       |                                                                    |
|---------|--------------------------------------------------------------------|
| Auto    | Automation operation by H/C changeover input or heating/cooling by |
|         | date                                                               |
| Heating | Set preselection to heating                                        |
| Coolina | Set preselection to cooling                                        |

#### Changeover by calendar

#### Main menu > Commissioning > Extra configuration > Heating/cooling ch'over

| Operating line              | Area    | Factory setting |
|-----------------------------|---------|-----------------|
| Heating/cooling by calendar | No, Yes | No              |

Changeover is carried out by date. After "Start date heating" "Heating" applies, after "Start date cooling" "Cooling" applies.

Setting values

Configuration

#### Main menu > Commissioning > Settings Heating/cooling ch'over >

| Operating line     | Area         | Factory setting |
|--------------------|--------------|-----------------|
| Start date heating | Day – month. | 01.10.****      |
| Start date cooling | Day – month. | 01.05.****      |

#### Configuration

# Changeover with analog or digital input

### Main menu > Commissioning > Extra configuration > Heating/cooling ch'over

| Operating line       | Area            | Factory setting |
|----------------------|-----------------|-----------------|
| H/C changeover input | , N.X1, N.X2, / |                 |

If an analog input signal is used to generate the changeover signal, two limit values must be selected for changeover.

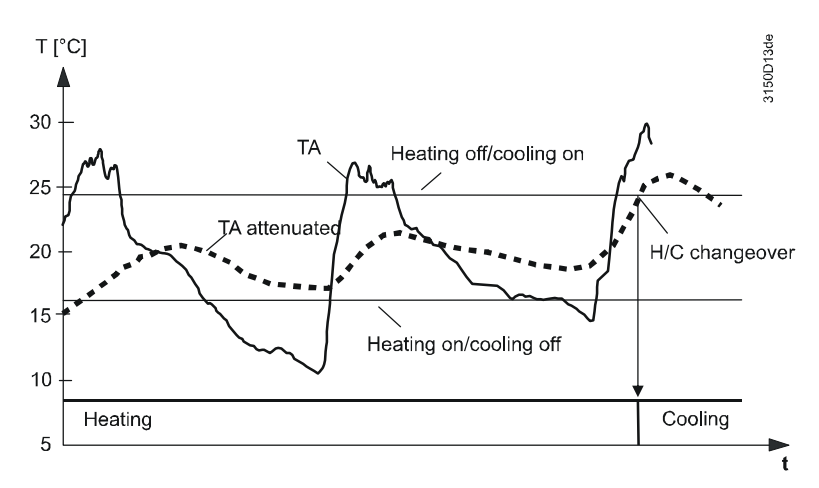

When value "Heating off/cooling on" is exceeded, the H/C changeover signal is changed to cooling. When value "Heating off/cooling off" is breached, the H/C changeover signal is changed to heating. "Attenuation can be set for the input signal.

Setting values

Main menu > Commissioning > Settings > Heating/cooling ch'over >

| Operating line         | Area   | Factory setting |
|------------------------|--------|-----------------|
| Heating on/cooling off | *      | **              |
| Heating off/cooling on | *      | **              |
| Attenuation            | 0100 h | 0 h             |
| A 1 11 11              |        |                 |

\* depending on unit \*\* Variable units.

NoteIf a digital input is used for changeover, operating line "Heating on/cooling off" = 1<br/>and "Heating off/cooling on" = 0 must be set (factory setting).Configuration errorIf at the same time changeover is configured by date and digital input, the controller<br/>operates using the changeover by digital input.

# 11.6.4 Operating principle

| Impact of configuration<br>parameters | If only the configuration parameter "2-pipe heating/cooling system" is activated, collection of the demand signals is only made on the cooling or heating side.    |  |
|---------------------------------------|----------------------------------------------------------------------------------------------------|--|
|                                       | If, in addition, "H/C changeover" is activated, the information whether the pipes carry hot or cold water is sent to the RXB/RXL room controllers.                 |  |
| Example of plant                      | The plant diagram below shows a "2-pipe heating/cooling system" with heat and refrigeration generation. The diverting valve is switched over with a manual switch: |  |

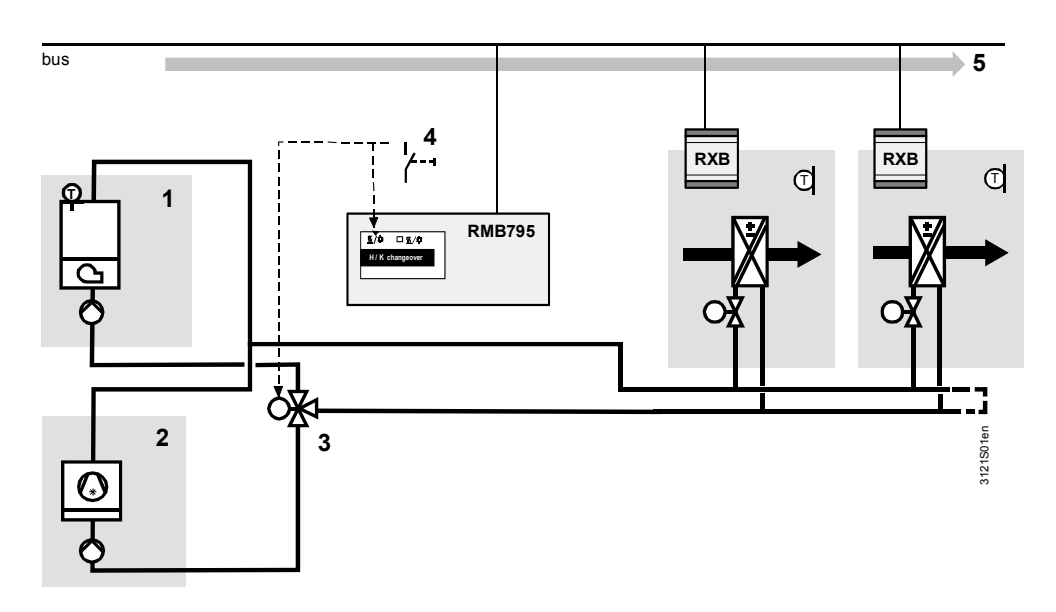

Key

#### Ref Element

- . 1 Heat generatio
- Heat generation
   Refrigeration
- 3 Changeover valve
- 4 Manual switching to changeover valve and function block "H/C changeover"
- 5 Forwarding the "Heating / cooling" changeover signal via bus

Note

The central control unit RMS795B does not perform any control functions (precontrol) here, but only the collection of the demand signals and passing them on to the relevant source (generation of heat or refrigeration) via function blocks "Heat demand" and "Refrigeration demand".

### 11.6.5 Lock time

To prevent the refrigeration machine from switching on immediately following switch-off of heat generation, a locking time can be set.

Control is locked during the locking time so that no heat or refrigeration demand is generated and forwarded.

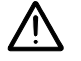

Excessive inlet temperature at the refrigeration machine can damage the refrigeration machine.

Setting values

Main menu > Commissioning > Settings > Heating/cooling ch'over >

| Operating line | Area           | Factory setting |
|----------------|----------------|-----------------|
| Locking time   | 00.0023.50 h.m | 00.30 h.m       |

The locking time acts also after a power drop-related switch-off of the device and when exiting the Commissioning menu.

### 11.6.6 Display current state

The current state is displayed in menu "Heating/cooling changeover":

#### Main menu > H/C changeover

| Operating line                 | Comments          |
|--------------------------------|-------------------|
| 2-pipe heating /cooling system | Heating / cooling |
### 11.6.7 Heating/cooling ch'over relay

a . . .

If the H/C-signal is not to be sent to the bus but rather to a relay output to e.g. switch a valve or to be routed to a non-communicative device, the H/C changeover relay can be configured accordingly.

| Configuration        | Main menu > Commissioning > Extra configuration > Heating/cooling ch'over                                                 |                                                   |                                                           |                                                    |  |
|----------------------|----------------------------------------------------------------------------------------------------|---------------------------------------------------|-----------------------------------------------------------|----------------------------------------------------|--|
|                      | Operatin                                                                                                    | ng line                                           | Area                                                      | Factory setting                                    |  |
|                      | Heating/<br>relay                                                                                                    | cooling changeover                                | , N.Q1, N.Q2,/                                            |                                                    |  |
|                      | The curre                                                                                                    | nt state of the change                            | over relay can be querie                                  | d:                                                 |  |
| Display values       | 🖬 Main m                                                                                                    | enu > Heating/cooling ch                          | 'over                                                     |                                                    |  |
|                      | Operating line Current state                                                                                              |                                                   |                                                           |                                                    |  |
|                      | Heating/<br>relay                                                                                                    | cooling changeover                                | "Off": Cooling / "On": Heating                            |                                                    |  |
| Wiring test          | During wiring test, the H/C changeover relay can be switched directly.  Main menu > Commissioning > Wiring test > Outputs |                                                   |                                                           |                                                    |  |
|                      | Operating line                                                                                                    |                                                   |                                                           |                                                    |  |
|                      | Heating/cooling changeover relay                                                                                          |                                                   | "Off": Cooling / "On": Heating                            |                                                    |  |
|                      | 11.6.8                                                                                                    | Troubleshooting                                   |                                                           |                                                    |  |
| Behavior             | The contr<br>changeov                                                                                                    | oller continues to appl<br>er signal "Heating/coc | y the last received value<br>bling" is not on the bus. It | if in a 2-pipe system the f there has never been a |  |
|                      | signal, "H                                                                                                    | eating" is used as the                            | default value.                                            |                                                    |  |
| Fault status message | No.                                                                                                    | Text                                              | Effect                                                    |                                                    |  |
|                      | 5801                                                                                                    | H/C changeover                                    | Non-urgent message                                        | e; must not be                                     |  |

 Behavior
 The fault message "> 1 H/C changeover signal" is sent, if, in a 2-pipe system an

 H/C changeover input heating/cooling is configured by date or Operating mode

 selector and a changeover signal in one of the zones is received by another device

 on the bus.

signal failure

| No.  | Text                                    | Effect                                   |
|------|-----------------------------------------|------------------------------------------|
| 5802 | >1 Heating/cooling<br>changeover signal | Non-urgent message; must be acknowledged |

acknowledged

Fault status message

# 12 Volume flow balancing VAV

| Introduction  | Forced control signals on the ventilation unit to set maximum air volume is required<br>to setup the air volume. You can override the volume flow controller (open) for the<br>corresponding air distribution zone regardless of the current available energy<br>demand signals for heating or cooling. Activating the "Simulation VAV supply air" or<br>"Simulation VVS extract air" switches on the supply air or extract air fan<br>respectively. The fans should be controlled to provide sufficient pressure prior to<br>the volume flow controller with the highest pressure loss so that even it can<br>achieve the maximum volume flow.                                                                                                    |
|---------------|----------------------------------------------------------------------------------------------------|
| Prerequisites | <ul> <li>All devices are installed, and commissioning is completed</li> <li>Communications between the devices is operational and all zone settings<br/>(geographical zone/air distribution zones) have been checked.</li> <li>Observe the following during commissioning: <ul> <li>Setting values dependent on time, such as the pre-command of fire protection<br/>dampers or dampers, switch-on delay, fans, ramp-up time and other setting<br/>values that may have an impact on plant start-up behavior.</li> <li>Time-related specifications such as overshoot time when using electric heating<br/>coils.</li> <li>Conduct function and communication tests of room control and the<br/>corresponding volume flow controllers.</li> <li>KNX communications between the primary air handling unit and individual room<br/>control. Data exchange of heat and refrigeration demand signals and request</li> </ul> </li> </ul> |
|               | <ul> <li>Ensure when switching on the primary air handling unit that the volume flow controller is open and the fans cannot start when the dampers are closed.</li> <li>Failure to comply with these items may result in damage to the aggregates and plant parts!</li> </ul>                                                                                                    |

All volume flow controllers assigned to room groups 1-10 are controlled if RMB795B triggers the function.

Forced control

#### Main menu > Air flow balancing >

| Operating line             | Comments |
|----------------------------|----------|
| Simulation VAV supply air  | , Vmax   |
| Simulation VAV extract air | , Vmax   |

For safety reasons the simulation is reset when entering the extra configuration!

The volume flow controller can control the corresponding room groups through forced controlled of the air volume flow balancing. The selection "Vmax" opens all VAV dampers for the corresponding air distribution zone. This allows you to make the optimum settings for required air flow. To exit the simulation, select "---". This resets the simulation mode.

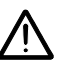

The fault message "Simulation VAV supply air" or "Simulation VAV extract air" are sent while simulating the volume flow controller.

Fault status messages

| No.  | Text                       | Effect                                        |
|------|----------------------------|-----------------------------------------------|
| 3931 | Simulation VAV supply air  | Non urgent message; must not be acknowledged. |
| 3932 | Simulation VAV extract air | Non urgent message; must not be acknowledged. |

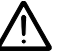

A fault message "Smoke extraction" or "Fire" can be triggered on other decentralized air handling units (e. g. RMU7x0 GT-A) during simulation if the time switch program is received by the RMB. T'swi Slave (Apart.) corresponds to a room group zone for the RMB795B.

# 13 Communication

| Introduction | See basic documentation "Communication via KNX bus" (order number:                    |
|--------------|---------------------------------------------------------------------------------------|
|              | CE1P3127en) for a detailed description of communications.                             |
|              | The following section only gives a description of the most important settings so that |
|              | a basic plant can be commissioned.                                                    |
|              |                                                                                       |

# **13.1** Activate communication

3 criteria for activation

Communication is active when:

- The device address is entered (each bus member requires an individual device address),
- Bus power supply is available
- The device is not in commissioning mode.

#### Fault status messages

| No.  | Text                           | Effect                                        |
|------|--------------------------------|-----------------------------------------------|
| 5000 | No bus power supply            | Non urgent message; must not be acknowledged. |
| 6001 | >1 identical device<br>address | Urgent message; must be acknowledged.         |

# 13.2 "Communication" menu

# 13.2.1 Factory settings

#### Setting values

#### Main menu > Commissioning > Communication > Basic settings >

| Operating line                 | Range                      | Factory setting |  |  |  |
|--------------------------------|----------------------------|-----------------|--|--|--|
| Device address                 | 1253 (1255)                | 255             |  |  |  |
| bus power supply,<br>decentral | Off, On.                   | On.             |  |  |  |
| Clock time operation           | Autonomous, slave, master. | Autonomously    |  |  |  |
| remote setting clock slave     | Yes, no                    | Yes             |  |  |  |
| remote reset of fault          | Yes, no                    | No              |  |  |  |

"Device address" operating line"

Each bus member requires an individual device address. Device addresses 254 and 255 are reserved for special functions. Device address 255 is used to deactivate communication (no exchange of process data). If two devices on the KNX bus have the same device address, fault message "> 1 identical device address" is triggered.

"Decentral bus power supply" operating line For small plants, decentralized power supply suffices. This represents the default setting. See data sheet N3127 (KNX bus) or basic documentation CE1P33127en (KNX

communication) for more information.

If there is no bus supply, fault message "No bus power supply" appears.

| "Clock time operation"<br>operating line       | If the system uses a common time of day, one of the devices must be defined as<br>the master, all the other devices are slaves.<br>Using "Remote setting clock slave = Yes", the time of day can be adjusted at the<br>respective slave. This is then sent to the master, which passes it on to all the other<br>devices.  |                                                                                                    |                                                                         |  |
|------------------------------------------------|----------------------------------------------------------------------------------------------------|----------------------------------------------------------------------------------------------------|-------------------------------------------------------------------------|--|
|                                                | When set to "Autonomo                                                                                                    | us", the neither sends nor receiv                                                                       | ves the clock time.                                                     |  |
| Operating line "Remote<br>setting clock slave" | The function "Remote setting clock slave" allows the user to set the time and date<br>at the clock time slave. The new values are then sent to the clock time master via<br>the KNX bus. The master sends the new time to all bus members. Hence, for the<br>operator, operation is the same as on the time-of-day master. |                                                                                                    |                                                                         |  |
| "Remote reset of fault<br>"operating line      | All fault status messages can be acknowledged from a remote location (e.g. fror the CI700.1 service tool).                                                                                                    |                                                                                                    |                                                                         |  |
|                                                | 13.2.2 Room grou                                                                                                    | up 110                                                                                                  |                                                                         |  |
| Geographical zone<br>(apartm.)                 | <ul> <li>A "Geographical zone (apartment)" combines buildings or building sections from an operational point of view that must satisfy the following criteria:</li> <li>Same room operating mode</li> <li>Same room temperature (setpoint)</li> </ul>                                                                      |                                                                                                    |                                                                         |  |
|                                                | By definition, the address of a geographical zone is made up as follows:                                                                                                    |                                                                                                    |                                                                         |  |
|                                                | Apartment Poom Subzone                                                                                                    |                                                                                                    |                                                                         |  |
|                                                | With the room groups, it is only the apartment number that needs to be set. Boom                                                                                                    |                                                                                                    |                                                                         |  |
|                                                | and subzone use a fixed setting (=1).                                                                                                    |                                                                                                    |                                                                         |  |
|                                                |                                                                                                    |                                                                                                    |                                                                         |  |
| Setting values                                 | 🛃 Main menu > Commissi                                                                                                    | oning > Communication > Room gro                                                                        | up 110 >                                                                |  |
|                                                | Operating line                                                                                                    | Range                                                                                                   | Factory setting                                                         |  |
|                                                | Geographical zone (apartm.)                                                                                                    | 1126                                                                                                    | Room group 1 = 1<br>Room group 2 = 2                                    |  |
|                                                |                                                                                                    |                                                                                                    | <br>Room group 10 = 10                                                  |  |
| Fault status message                           | If the same geographic message ">1 time switc                                                                                                    | zone (apartment) is set for two r<br>h in room group x" is triggered.                                   | oom groups, a fault status                                              |  |
| Room units with<br>communication               | A zone can be defined v<br>room unit can communi<br>preselect from the QAW<br>readjustment of a group                                                                                                    | via "QAW operation zone (Apartr<br>cate with a room group. It is ther<br>/740 the room operating mode a | n)" in which a QAW740<br>n possible via this zone to<br>nd the setpoint |  |
| Setting values                                 | 🛃 Main menu > Commissi                                                                                                    | oning > Communication > Room gro                                                                        | up 110 >                                                                |  |
| 0                                              | Operating line                                                                                                    | Range                                                                                                   | Factory setting                                                         |  |
|                                                | QAW zone (Apart.)                                                                                                    | 1126                                                                                                    |                                                                         |  |
|                                                |                                                                                                    |                                                                                                    |                                                                         |  |
| "Holidays / special<br>days" menu item         | Only 1 QAW740 room u<br>For details, see Sec. 8.3                                                                                                    | init per room group can be define<br>3.6 "Holidays/special days".                                       | ed.                                                                     |  |

Setting values

#### Main menu > Commissioning > Communication > Room group 1...10 >

| Operating line                 | Range                      | Factory setting                                          |
|--------------------------------|----------------------------|----------------------------------------------------------|
| Holidays/special day operation | Autonomous, slave, master. | Room group 1 =<br>Master, all other room<br>groups slave |
| Holidays / special day<br>zone | 131                        | 1                                                        |

Explanations relating to<br/>the setting valuesThe behavior and the zone address for exchange of holiday/special day operation<br/>can be set:

- The setting "Master" means that the central control unit RMB795B sends, at the beginning of the switching period, and then cyclically at 15-minute intervals, the holidays/special days operating data via the KNX bus.
- For the setting "Slave", it receives the holidays/special days operating data from the holidays/special days master.

The slave must be assigned to the same holidays/special days zone.

**Reference room 1...3** 1 to 3 specially selected individual rooms can be defined as reference rooms, which are used for calculating the "Night cooling" function (see Sec. 8.9). These rooms must then be in the same room group (geographical zone.apartment) as defined for the room group. For this reason, for choosing the reference rooms, it is not possible to set the Geographical zones apartment, but only the Geographical zones Room.

Each reference room can be assigned individual text.

# Setting values Main menu > Commissioning > Communication > Room group 1...10 > Reference room 1...3 >

| Operating line           | Range         | Factory setting |
|--------------------------|---------------|-----------------|
| Geographical zone (room) | , 163         |                 |
| Reference room 133       | 20 characters |                 |

# 13.2.3 "Distribution zones" menu item

#### **Setting values**

Main menu > Commissioning > Communication > Distribution zones >

| Operating line                                   | Range | Factory setting |
|--------------------------------------------------|-------|-----------------|
| Outside temperature zone                         | , 131 |                 |
| Refrigeration distribution                       | , 131 | 1               |
| zone                                             |       |                 |
| refrigeration distribution zone, generation side | , 131 |                 |
| Heat distribution zone                           | , 131 | 1               |
| Heat distr zone source side                      | , 131 |                 |

# 13.2.4 Universal transmission and reception zones

The device RMU795B allows for the universal exchange of data via its own terminals as well as via terminals for the extension module RMZ78x. The data is exchanged via KNX bus from device to device.

| Function principle                       | <ul> <li>Universal inputs, digital and analog outputs of the RMB795B can be used as send objects (to the send zones).</li> <li>Universal inputs of the RMB795B can be used as receiving objects (in the receiving zones).</li> <li>The data is exchanged as if the device terminals were hardwired.</li> </ul>                                                                                                    |
|------------------------------------------|----------------------------------------------------------------------------------------------------|
| Number of transmission / reception zones | A maximum of 32 transmission and reception zones each are permitted for each line (for the KNX bus, see N3127, P3127).                                                                                                    |
| Note                                     | "Allowed" and "not allowed" applications exist according to the KNX bus specifications (e.g. send frequency).                                                                                                    |
| Examples of allowed applications         | <ul> <li>The use of universal transmission and reception zones is allowed and makes sense for:</li> <li>Controlling decentralized aggregates such as motors, pumps, etc.</li> <li>Simple control functions that are not time-critical</li> <li>Common follow-on processing or use of bus information</li> </ul>                                                                                                    |
| Examples of not allowed applications     | <ul> <li>The applications below or input/output variables cannot be implemented using universal transmission and reception zones:</li> <li>Safety-relevant plants and facilities (e.g. fire alarm off, smoke extraction, frost protection function).</li> <li>If "simultaneous start behavior of plants" is requested.</li> <li>Applications where the loss of communication of transmission and reception zones can cause damage.</li> <li>Controlled systems of a time sensitive or highly complex manner (e.g. speed control via pressure, humidity).</li> <li>Main controlled variable that must be present.</li> <li>Recording and evaluating pulses.</li> </ul> |
| Note                                     | After switching on the RMB795B (Power-up) it takes some time, before the signals from the bus are available. This may result in fault responses on the part of the plant for non-permitted applications of the transmission and reception zone.                                                                                                    |
| Activation                               | The desired transmission or reception zone must be set on a terminal on the RMU795B to activate the function. The partner device must be set in the same manner.                                                                                                    |
| Note                                     | The transmission/receiver procedure is a 1:n relationship, i.e. in a transmission/reception zone, one transmitter, but multiple receivers are possible.                                                                                                    |

| Overview                                                                         | Reception zones                                                      |                                  | Trar                                            | nsmission zones                           |                                            |
|----------------------------------------------------------------------------------|----------------------------------------------------------------------|----------------------------------|-------------------------------------------------|-------------------------------------------|--------------------------------------------|
|                                                                                  | Inputs (N.X1A7(2).X4)                                                |                                  | Inpu                                            | Inputs (N.X1A7(2).X4)                     |                                            |
|                                                                                  |                                                                      |                                  | Digi                                            | tal outputs (N.Q1                         | A7(2).Q5)                                  |
|                                                                                  |                                                                      |                                  | Ana                                             | log outputs (N.Y1                         | N.Y2)                                      |
| Setting values Main menu > Commissioning > Communication > LTE reception zones > |                                                                      |                                  |                                                 |                                           | otion zones >                              |
| Ū                                                                                | Operating line                                                       | Rang                             | e                                               | •                                         | Factory setting                            |
|                                                                                  | N.X1A7(2).X4                                                         | 1.                               | .4095                                           |                                           |                                            |
|                                                                                  |                                                                      | ,                                |                                                 |                                           |                                            |
| Setting values                                                                   | 🛃 Main menu > Comn                                                   | nissionir                        | ng > Commur                                     | nication > LTE trans                      | mission zones >                            |
|                                                                                  | Operating line                                                       | Rang                             | e                                               |                                           | Factory setting                            |
|                                                                                  | N.X1A7(2).X4<br>N.Q1A7(2).Q5<br>N.Y1N.Y2                             | , 1.                             | 4095                                            |                                           |                                            |
| Note                                                                             | Bus signals can be s<br>commissioning the p                          | simulato<br>blant (S             | ed using the<br>ection 7.1.4                    | e "Simulation inpu<br>I).                 | uts" function when                         |
| Example 1                                                                        | The air quality value<br>(device 1). This valu<br>processed by an RM | e for an<br>le is sei<br>/IB795E | air quality s<br>nt as a trans<br>3 (device 2). | sensor is available<br>smission object vi | e on one RMB795B<br>ia an analog input and |
| Data exchange concept                                                            | The following transn                                                 | nission                          | and recepti                                     | on zones are eng                          | ineered for example tasks:                 |
|                                                                                  | RMB795B, device                                                      | 1                                | RMB795B                                         | , device 2                                | Value                                      |
|                                                                                  | Terminal Transn                                                      | nissi                            | Terminal                                        | Reception                                 |                                            |
|                                                                                  | on zon                                                               | е                                |                                                 | zones                                     |                                            |
|                                                                                  | N.Y1 └─〉 1                                                           |                                  | N.X1 ∠                                          | 1                                         | Indoor air quality                         |
|                                                                                  | $\square$ = Transmit<br>$\square$ = Receive                          |                                  |                                                 |                                           |                                            |
| Configuration device 1 In RMS705B, device 1, the following is configured:        |                                                                      |                                  | mission zones >                                 |                                           |                                            |
|                                                                                  | Operating line                                                       |                                  | Rance                                           |                                           | Eactory setting                            |
|                                                                                  |                                                                      |                                  | 1                                               |                                           |                                            |
|                                                                                  | N.A I                                                                |                                  | I                                               |                                           |                                            |
| Device 2                                                                         | In RMS705B, device<br>磨 Main menu > Comn                             | e 2, the<br>nissionir            | following is<br>ng > Extra co                   | s configured:<br>nfiguration > Input i    | dentifier >                                |
|                                                                                  | Operating line                                                       |                                  | Range                                           |                                           | Factory setting                            |
|                                                                                  | N.X1                                                                 |                                  | ppm                                             |                                           |                                            |
| Main menu > Commissioning > Communication > LTE reception zones >                |                                                                      |                                  |                                                 | otion zones >                             |                                            |
|                                                                                  | Operating line                                                       |                                  | Range                                           |                                           | Factory setting                            |
|                                                                                  | N X1                                                                 |                                  | 1                                               |                                           | , actory colling                           |
|                                                                                  |                                                                      |                                  | •                                               |                                           |                                            |
| Configuration diagram                                                            |                                                                      |                                  |                                                 |                                           |                                            |
| 0 - 0 - 1                                                                        | NXT 2                                                                | Jnit 1                           |                                                 | E Unit                                    | 2                                          |
|                                                                                  |                                                                      |                                  | ppm                                             |                                           | 3124688en                                  |
|                                                                                  |                                                                      |                                  |                                                 |                                           |                                            |

Example 2

A RMB795B logic output wants a second device to be made available as release command. A release command generated in device 1 is sent as transmission object via a digital output. Device 2 uses this command to start the rooftop fan. In the reverse direction, any operating message in device 2 is sent as a transmission via a digital output to device 1, where it is processes accordingly.

#### Data exchange concept The following transmission and reception zones are engineered for example tasks:

| RMU7x0B, device 1 |              | RMS705B, device 2 |              | Value           |
|-------------------|--------------|-------------------|--------------|-----------------|
| Terminal          | Transmission | Terminal          | Reception    |                 |
|                   | zone         |                   | zones        |                 |
| N.Q1 🗁            | 1            | N.X1 💭            | 1            | Release rooftop |
|                   |              |                   |              | fan             |
| Terminal          | Reception    | Terminal          | Transmission |                 |
|                   | zones        |                   | zone         |                 |
| N.X1 🖂            | 2            | N.Q2 📿            | 2            | Operating       |
|                   |              |                   |              | message rooftop |
|                   |              |                   |              | fan             |

\_\_) = Transmit ∑\_\_ = Receive

\_

# Configuration Device 1

#### In RMS705B, device 1, the following is configured:

#### Main menu > Commissioning > Extra configuration > Input identifier >

| Operating line | Range   | Factory setting |
|----------------|---------|-----------------|
| N.X1           | Digital |                 |

#### Main menu > Commissioning > Communication > LTE transmission zones >

| Operating line | Range | Factory setting |
|----------------|-------|-----------------|
| N.Q1           | 1     |                 |

#### Main menu > Commissioning > Communication > LTE reception zones >

| Operating line | Range | Factory setting |
|----------------|-------|-----------------|
| N.X1           | 2     |                 |

Device 2

In RMS705B, device 2 (rooftop fan), the following is configured: Main menu > Commissioning > Extra configuration > Input identifier >

| Operating line | Range   | Factory setting |
|----------------|---------|-----------------|
| N.X1           | Digital |                 |

#### Main menu > Commissioning > Communication > LTE transmission zones >

| Operating line | Range | Factory setting |
|----------------|-------|-----------------|
| N.Q1           | 2     |                 |

#### Main menu > Commissioning > Communication > LTE reception zones >

| Operating line | Range | Factory setting |
|----------------|-------|-----------------|
| N.X1           | 1     |                 |

#### Configuration diagram

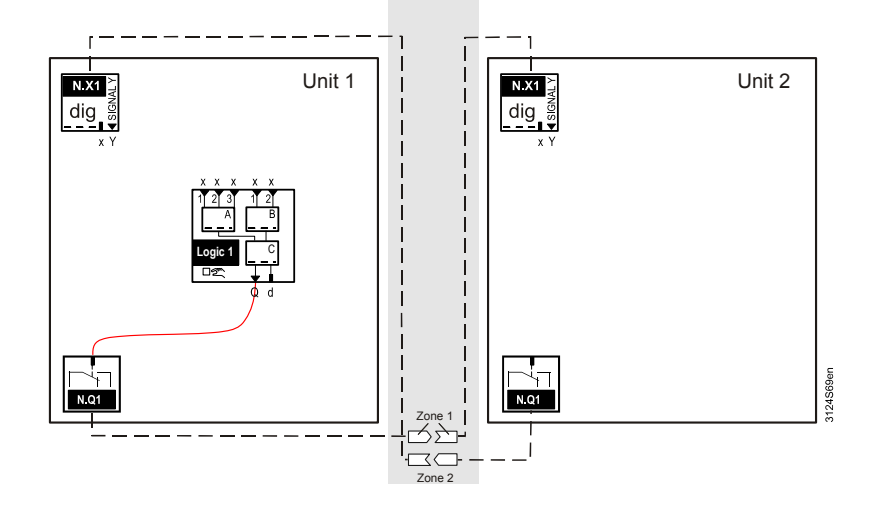

In the event an input is to receive as signal from the bus and this signal is unavailable, the fault message "[...X...] sensor error" is sent after a period expires (ca. 30 minutes).

| No.  | Text                  | Effect                                           |
|------|-----------------------|--------------------------------------------------|
| 5902 | >1 identical LTE zone | Non urgent message; must not be<br>acknowledged. |

# 14 RXB/RXL operation

# 14.1 Operation of individual RXB/RXL room controllers

# What can be operated? The description of the data points applies to both RXB and RXL. Using menu item **Operation RXB/RXL**, a number of RXB/RXL data points can be read and written. These are specially selected values, such as:

- Room number
- Actual values and setpoints
- Operating mode
- Current heat and refrigeration requests, etc.

The data points displayed at a time depend on the type of RXB/RXL room controller used and its application.

# Menu and displaysFor the relevant RXB/RXL room controller to be addressed, its geographical zone<br/>(apartment and room) must be entered. The relevant information can then be read<br/>under the RXB/RXL device data menu.

The first data points displayed are the room number and the description, which give the user an unambiguous reference.

Updating of values can take a few seconds. During this period of time, the values are displayed as " ---- ".

Data points not available in the room controller are also displayed as " --- ".

If the RMB/RXL is operated in an interconnected device system with a line couple and is in another area, the corresponding line couples must be set to "Route all" / "route" (by the corresponding GeoZones).

#### Setting values

#### Main menu >RXB / RXL operation >

| Operating line                   | Range | Factory setting |
|----------------------------------|-------|-----------------|
| Geographical zone<br>(apartment) | ,1126 |                 |
| Geographical zone (room)         | ,163  |                 |

#### **Display values**

#### Main menu > RXB / RXL operation > RXB / RXL device data

| Operating line              | Description                                                                           | R/ |
|-----------------------------|---------------------------------------------------------------------------------------|----|
|                             |                                                                                       | W  |
| Room number                 | Text string stored in RXB/RXL.                                                        | R  |
| Device name                 | Text string stored in RXB/RXL.                                                        | R  |
| Active HVAC operating mode  | Active HVAC room operating mode<br>(Comfort / Pre-Comfort / Economy /<br>Protection). | R  |
| Actual value room temp      | Actual value room temp                                                                | R  |
| Present setpoint            |                                                                                       | R  |
| Economy cooling setpoint    |                                                                                       | W  |
| Precomfort cooling setpoint |                                                                                       | W  |
| Comfort cooling setpoint    |                                                                                       | W  |
| Comfort heating setpoint    |                                                                                       | W  |
| Precomfort heating setpoint |                                                                                       | W  |
| Economy heating setpoint    |                                                                                       | W  |

| Operating line         | Description                                         | R/<br>W |
|------------------------|-----------------------------------------------------|---------|
| Local setpoint offset  |                                                     | R       |
| Heating/cooling output |                                                     | R       |
| Fan output             | Positioning signal in %                             | R       |
| Heat demand signal     | Calculated heat demand of the RXB/RXL in %          | R       |
| Cooling demand signal  | Calculated refrigeration demand of the RXB/RXL in % | R       |

Key: R = read, W = write

# 14.2 Special features of setpoint readjustment

| In the case of RMB795B setpoint priority                   | As can be seen from the "Display values" table, the setpoints for Economy,<br>Precomfort and Comfort can also be directly overwritten.                                                                                            |
|------------------------------------------------------------|----------------------------------------------------------------------------------------------------|
| Caution                                                    | If, in the relevant room group, configuration parameter "Setpoint priority RMB central control unit is set to "Yes", the setpoints are supplied by the room group and the individually adjusted values will be overwritten again. |
| Impact of slave<br>function on RXB/RXL<br>room controllers | If, on one of the RXB/RXL room controllers, the "Slave" function is selected, the setpoints can only be preselected conditionally, because they are coupled with the master's setpoints.                                          |
|                                                            | This means that only the master room controller acquires the room temperature. It sets the operating mode and setpoints for room temperature.                                                                                     |
|                                                            | For more detailed information, refer to the description of the master-slave behavior                                                                                                    |

For more detailed information, refer to the description of the master-slave behavio in the Technical Handbook of the RXB/RXL room controller (CA2A3899en).

# 15 Data acquisition

# 15.1 Trend

### **15.1.1** Connections and application

**Connections** The following illustration shows the function block connections as shown on the configuration sheet:

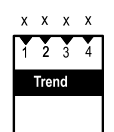

#### Application

The Trend function block is used for time-related recording of measured values. It provides 4 independent trend channels.

A trend channel can record one measured value.

Two trend channels can be displayed per Trend view: Primary channel plus extra channel as a reference.

It is possible to record signals from local inputs of the central control unit RMB795B as well as room temperatures and outside temperature via bus.

#### 15.1.2 Views

#### Examples

The following illustration shows a 24-hour view on the operator unit with primary trend curve and reference curve for an extra channel:

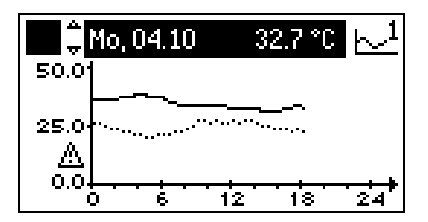

# ContentsThe current 24-hour views (8 minutes, 8 hours, 24 hours) show the date and the<br/>current value of the primary trend curve at the top.

The primary trend curve is shown as a solid line, the reference curve as a dotted line.

The Y-axis label refers to the settings of the primary channel. If the Y-axes of the two channels do not match, a warning symbol appears below the axis.

**Change between views** Navigation between the 4 different views is made easy with the OK knob of the operator unit:

- 8-minute view: Sampling every 5 seconds, last 8 minutes.
- 8-hour view: Sampling every 5 minutes, last 8 hours.
- 24-hour view: Sampling every 15 minutes, current day.
- Rolling over the last 6 days: Sampling every 15 minutes, last 6 days.

Comment: The 24-hour view shows the last 6 days.

### 15.1.3 Trend function settings

#### Settings

| Settings                    | 🕞 Main menu > Settings >                                                                                                    | Main menu > Settings > Data acquisition > Trend > Trend channel 14 >                                                                     |  |  |
|-----------------------------|----------------------------------------------------------------------------------------------------|----------------------------------------------------------------------------------------------------|--|--|
|                             | Operating line                                                                                                    | Adjustable values / remarks                                                                                                    |  |  |
|                             | Trend channel x                                                                                                    | Name of channel (editable text comprising 20 characters)                                                                                 |  |  |
|                             | Trend signal                                                                                                    | Assign trend signal:<br>, room temperature via bus, outside temperature via<br>bus, N.X1, A7(2).X4.                                      |  |  |
|                             | Geographical zone (apartment)                                                                                                    | 1126,<br>Only relevant if setting is "Room temperature via bus"                                                                          |  |  |
|                             | Geographical zone (room)                                                                                                    | 163<br>Only relevant if setting is "Room temperature via bus"                                                                            |  |  |
|                             | Outside temperature zone                                                                                                    | 131<br>Only relevant if "Outside temperature via bus"                                                                                    |  |  |
|                             | Y-axis min                                                                                                    | Depending on selected type.                                                                                                    |  |  |
|                             | Y-axis max                                                                                                    | Depending on selected type.                                                                                                    |  |  |
|                             | Selection extra channel                                                                                                    | Trend channel 1Trend channel 4.                                                                                                    |  |  |
| Explanation on the settings | A trend channel is activa<br>Each trend channel can<br>characters under data p                                                                                                    | ated by assigning a "Trend signal" data point to it.<br>be assigned a plant-specific text with a maximum of 20<br>oint "Trend channel x" |  |  |
|                             | The bus address of the room whose room temperature is logged can be set via the "Geographical zone".<br>To acquire the outside temperature via bus, set the relevant "Outside temperature zone".                                                               |                                                                                                    |  |  |
|                             | The Y-axes can be scaled for each trend channel. Data points "Y-axis min" and "Y-axis max" refer to the value display and must be set according to the expected signal range. If the current values lie outside the adjusted range, there will be no trending. |                                                                                                    |  |  |
|                             | A second trend channel<br>This channel is displaye                                                                                                    | can be shown via data point "Selection extra channel".<br>d as dotted line.                                                              |  |  |
| Notes on the extra channel  | Only every second meas<br>value to be measured sh                                                                                                    | sured value is displayed for the extra channel; thus, the hould be put on the main channel.                                              |  |  |
|                             | The Y-axis label only refers to the primary channel. The extra channel is displayed according to its Y-axis settings. If the axes differ, a warning triangle appears next to the axis.                                                                         |                                                                                                    |  |  |
| Display values              | Call up the trend channe                                                                                                    | els via the following menu:                                                                                                    |  |  |
|                             | ■ Main menu > Data acqui                                                                                                    | isition > Trend channel 14 > $\boxed{10 \ 10}$                                                                                           |  |  |

The trend channels are displayed with their assigned text.

If a trend channel is selected, the display immediately switches to the 24-hour view. The press-and-turn button allows you to navigate between the different views.

| Trend signal not<br>available | If a trend signal <b>at the local inputs</b> is no longer available (e.g. due to a faulty sensor), trends are no longer recorded.<br>In that case, the fault status messages must be checked under:<br>Main menu > Faults > Faults current >                                             |
|-------------------------------|----------------------------------------------------------------------------------------------------|
|                               | If the values are not available <b>via bus</b> , trends are no longer recorded.<br>And there will be no fault status message                                                                                                    |
| Power failure or restart      | After a power failure or when leaving the " <b>Extra configuration</b> " menu (fresh start<br>of the central control unit RMB795B), the values of the 8-hour and 8-minute view<br>will be deleted.<br>However, the values of the 24-hour view and those of the last 6 days are retained. |

# 15.2 Meters

| i | i    | i | i |  |
|---|------|---|---|--|
| 1 | 2    | 3 | 4 |  |
| Z | ähle | r |   |  |
|   |      |   |   |  |
|   |      |   |   |  |

Purpose

Meters are used to acquire consumption values. 4 independent meters are available.

Pulses from gas, hot water, cold water and electricity meters are processed. The pulse values represent:

- Energy in kJ, MJ, GJ, Wh, kWh and MWh.
- Volume in m<sup>3</sup>, I or ml.
- Variables without unit (0...3 decimal places).
- Heat cost unit.
- BTU.

The pulses are converted to consumption values according to the setting values, added, and the cumulated values are stored as 15-month values at midnight when the month changes. The meters are used to optimize plant operation.

Note Due to their inaccuracy, pulse counters in the RMB795B are not suited for billing purposes. Only direct meter readings (heat meters, electricity meters, etc.) deliver the valid values. Meters using Namur or S0 circuitry are not supported.

### 15.2.1 Activate meters

The meters are activated by assigning an input. Only inputs with input identifier "Pulse" can be assigned.

Configuration Main menu > Commissioning > Extra configuration > Data acquisition > Meter 1...4 >

| Operating line | Range         | Factory setting |
|----------------|---------------|-----------------|
| Input n        | , N.X1, N.X2, |                 |

### 15.2.2 Display format

Datapoint "Displayed unit", is used to select the unit to be displayed. "Displayed format" defines the number of decimal places.

Display format

Main menu > Commissioning > Extra configuration > Data acquisition > Meter 1...4 >

| Operating line   | Range                                                                                | Factory setting |
|------------------|--------------------------------------------------------------------------------------|-----------------|
| Displayed unit   | Wh, kWh, MWh, kJ, MJ, GJ,<br>ml, l, m <sup>3</sup> , Heat cost unit,<br>No unit, BTU | kWh             |
| Displayed format | 0, 0.0, 0.00, 0.000                                                                  | 0               |

#### 15.2.3 Pulse valency

Every pulse from a pulse source corresponds to a specific consumption value. The pulse valency is imprinted on the meter. The pulse valency must be entered as a numerator and denominator.

| Example 1 | Pulse valency | 20 liters / pulse.                                                             |
|-----------|---------------|--------------------------------------------------------------------------------|
|           | Your setting  | Pulse valency numerator = 20                                                   |
|           |               | Pulse valency denominator = 1                                                  |
|           |               | Pulse unit = Liter                                                             |
| Example 2 | Pulse valency | 3.33 Wh / pulse.                                                               |
|           | Your setting  | Pulse valency numerator = 10                                                   |
|           |               | Pulse valency denominator = 3                                                  |
|           |               | Pulse unit = Wh                                                                |
|           | Your setting  | Pulse valency numerator = 10<br>Pulse valency denominator =<br>Pulse unit = Wh |

Pulse valency

Main menu > Commissioning > Settings ... or

Main menu > Settings > Data acquisition > Meter > Meter 1...4 >

| Operating line            | Range                                                                                | Factory setting |
|---------------------------|--------------------------------------------------------------------------------------|-----------------|
| Pulse unit                | Wh, kWh, MWh, kJ, MJ, GJ,<br>ml, l, m <sup>3</sup> , Heat cost unit,<br>No unit, BTU | kWh             |
| Pulse valency numerator   | 19999 per pulse.                                                                     | 1               |
| Pulse valency denominator | 19999 per pulse.                                                                     | 1               |

### 15.2.4 Overflow value

The overflow value ensures that the reading on the display of the connected meter is the same as that on the RMB795B. The value at which the meter's display returns to 0 can be set.

Unit and decimal place depend on unit and format displayed.

Note Overflow value This value can only be changed via software tool OCI700.1.

| Operating line | Range        | Factory setting |
|----------------|--------------|-----------------|
| Overflow value | 0999'999'999 | 99'999'999 kWh  |

#### 15.2.5 Setting and resetting meter readings

In case of deviations, service staff can adjust the pulse meter reading via operating line "Meter reading current". This value can only be changed via software tool OCI700.1.

Using datapoint "Reset monthly values", the last 15 monthly values can be deleted. The current meter reading is retained.

Set and reset meter readings

#### Main menu > Commissioning > Settings ... or

Main menu > Settings > Data acquisition > Meter > Meter 1...4 >

| Operating line       | Range   | Factory setting |
|----------------------|---------|-----------------|
| Reset monthly values | No, yes | No              |

#### 15.2.6 Display meter readings

The current meter reading, the date and the reading of the last 15 months are displayed.

**Display values** 

#### Main menu > Data acquisition > Meter 1...4 >

| Operating line             | Comments                          |
|----------------------------|-----------------------------------|
| Meter reading current      | 0999'999'999                      |
| Unit                       | As per configured display format. |
| [Readout 1] date           |                                   |
| [Readout 1] meter reading  |                                   |
|                            |                                   |
| [Readout 15] date          |                                   |
| [Readout 15] meter reading |                                   |

Notes

- The following operating lines apply analogously to meters 2 through 4.
- The monthly values are stored at midnight at the end of the month.
- The 15 monthly values can be deleted at the password level via operating line "Reset monthly values".

#### 15.2.7 Assign texts

A specific text can be assigned to each meter. This text appears as menu text and operating line text on the operating pages.

Free text

Main menu > Commissioning > Settings ... or

Main menu > Settings > Data acquisition > Meter > Meter 1...4 >

| Operating line | Range               | Factory setting |
|----------------|---------------------|-----------------|
| Meter 14       | Max. 20 characters. | Meter 14        |

Refer to section 6.5.4 for an overview of all editable texts and on how to reset them.

## 15.2.8 Troubleshooting

Some battery-powered or mechanical meters continue metering in the event of a power failure. During a power failure that affects the RMS795B, the pulses will not be counted.

Restart occurs after exiting the "Extra configuration" menu or after power failure. Pulses received between the last storage operation and the restart are not counted.

# 16 Device supervision

# 16.1 Overview

| Purpose and function | <ul> <li>The device supervision checks the connections (bus communication) to the RXB/RXL room controllers and the RDG/RDF/RDU room thermostats. This serves the following purposes:</li> <li>Checking the number of connected individual room controllers per room group.</li> <li>Detecting the failure of 1 or several room controllers</li> <li>The individual room controllers are queried on a regular basis as per the generated device list. If the RMB795B central control unit does not receive a reply, it will generate a fault status message.</li> <li>The geographic zone assigned to the individual room controllers is the key to supervision. The individual room controllers supervised are only those assigned to one of the activated room groups.</li> </ul> |                                                                                                    |                                                                              |
|----------------------|----------------------------------------------------------------------------------------------------|----------------------------------------------------------------------------------------------------|------------------------------------------------------------------------------|
| Note                 | If the individual room of ACS790 plant operatin deactivate function. The possible.                                                                                                    | controllers are already supervised b<br>ng software or the OZW772 web se<br>his measure should be taken to kee<br>e function              | y other devices (e.g. the<br>rver), we recommend<br>p the bus load as low as |
| Configuration        | ration To activate, device supervision must be switched on via the operating line "Function":                                                                                                    |                                                                                                    |                                                                              |
|                      | Operating line                                                                                                    | Range                                                                                                    | Factory setting                                                              |
|                      | Function                                                                                                    | Off, On.                                                                                                    | Off                                                                          |
| Notes                | When the function is c the bus.                                                                                                    | leactivated, no periodic supervision                                                                                                    | telegrams are sent via                                                       |
|                      | Pending alarms are no<br>But the device list can<br>because the device lis<br>supervision of the root                                                                                                    | ot deactivated if the function is swite<br>also be created when the function<br>at is also required for other functions<br>m temperature. | ched off.<br>is deactivated. This is<br>s, such as min / max                 |
|                      | 16.3 Create                                                                                                    | device list                                                                                                    |                                                                              |
| Prior to creation    | When creating the device the central control unit and Bus connection to the                                                                                                    | vice list, complete all commissioning<br>d on the individual room controllers.<br>individual room controllers must be                     | g work on the RMB795B ensured.                                               |
| Settings             | 🛃 Main menu > Commis                                                                                                    | sioning > Device supervision >                                                                                                    |                                                                              |
|                      | Operating line                                                                                                    | Range                                                                                                    | Factory setting                                                              |
|                      | Device list                                                                                                    | Creating, updating, deleting                                                                                                    | Blank                                                                        |
|                      | Identified devices                                                                                                    | Display of identified room controllers, room thermostats                                                                                  |                                                                              |

| Command "Create" | The "Create" command is used to generate a complete device list. For that, a search is made on the KNX bus aimed at finding individual room controllers that have the same "Geographical zone (apartment) When the RMB795B central control unit receives a reply from an individual room controller, it is entered on the device list.                                                                                                    |
|------------------|----------------------------------------------------------------------------------------------------|
| Search process   | <ul> <li>The search process takes several minutes, depending on the number of activated room groups. During the search process, the sandglass symbol <sup>S</sup> appears on the "Device list" line.</li> <li>When the search process is finished, a tick will appear ✓.</li> <li>Now, the number of identified devices is valid.</li> <li>If the number of devices are not identical with the number given in the planning documentation, the connection to the individual room controllers is to be checked.</li> </ul> |
| Command "Update" | The "Update" command is used to search the plant for devices that have not yet been detected.<br>This command is to be executed when devices have been added to the plant at a later point in time, for example.                                                                                                    |
| Command "Delete" | The "Delete" command deletes the device list. Supervision does not occur when                                                                                                    |

# 16.4 Read device list

#### Settings

The list of assigned and supervised devices per room group can be read:

the list is empty and the number of identified devices is 0 accordingly.

#### Main menu > Room group 1...10 > Device supervision >

| Operating line            | Adjustable values / remarks                                                                     |
|---------------------------|-------------------------------------------------------------------------------------------------|
| Number devices<br>current | Number of RXB/RXL room controllers and RDF/RDG/RDU room thermostats assigned to the room group. |
| Zone (Apart.Room)         | Zone address (apartment.room) of the supervised room controllers, room thermostats.             |

#### Display

The list displayed provides the following information:

- Number of individual room controllers assigned to this room group
- and their geographical zone address on the display (apartment.room).

| Device supervision  | 1,     |
|---------------------|--------|
| Number dev current  | 14     |
| Zone (apart.room)   | 2.15 ? |
| Zone (apart.room)   | 2.1    |
| ✓ Zone (apart.room) | 2.2    |
|                     |        |

| Symbol    | Meaning                             | Examples              |
|-----------|-------------------------------------|-----------------------|
| (Without) | Connection to room controller, room | Zone (Apart.Room) 2.1 |
|           | inernostal is ok.                   |                       |
| ?         | Connection to room controller, room | Zone (Apart.Room)     |
|           | thermostat is interrupted.          | 2.15 ?                |

Notes

Based on the information of "Zone (apart.room)" and the plant diagram, the relevant individual room controller can be clearly identified.

If no devices are assigned to the selected room group, the value of "Number dev current" is "0" and under "Zone (apart.room)", symbol " -.- " appears everywhere.

If the RMB is operated in an interconnected device system with a line couple and is in another area, the corresponding line couples must be set to "Route all" / "route" (by the corresponding GeoZones).

# 16.5 Fault status messages

| Common fault   | If the connection to 1 or several individual room controller is interrupted, a common |      |        |  |  |
|----------------|---------------------------------------------------------------------------------------|------|--------|--|--|
| status message | fault status message will appear for each room group:                                 |      |        |  |  |
|                | No                                                                                    | Toxt | Effoot |  |  |

| No.  | Text             | Effect                                    |
|------|------------------|-------------------------------------------|
| 4503 | Dev sup r grp 1  | Non-urgent message; must be acknowledged. |
| 4513 | Dev sup r grp 2  | Non-urgent message; must be acknowledged. |
| 4523 | Dev sup r grp 3  | Non-urgent message; must be acknowledged. |
| 4533 | Dev sup r grp 4  | Non-urgent message; must be acknowledged. |
| 4543 | Dev sup r grp 5  | Non-urgent message; must be acknowledged. |
| 4553 | Dev sup r grp 6  | Non-urgent message; must be acknowledged. |
| 4563 | Dev sup r grp 7  | Non-urgent message; must be acknowledged. |
| 4573 | Dev sup r grp 8  | Non-urgent message; must be acknowledged. |
| 4583 | Dev sup r grp 9  | Non-urgent message; must be acknowledged. |
| 4593 | Dev sup r grp 10 | Non-urgent message; must be acknowledged. |

Based on this information, it can be checked on the **Device supervision** menu of the relevant room group for the affected individual room controllers.

**Text adjustments** The fault status message texts are predefined. They can be adjusted via operation.

# Main menu > Commissioning > Settings > Room group 1...10 ... or Main menu > Settings > Room group 1...10 > Device supervision>

| Operating line     | Range         | Factory setting    |
|--------------------|---------------|--------------------|
| Device supervision | 20 characters | Device supervision |
| room grp X         |               | R'g. X             |

# 17 Help in case of faults

# 17.1 Error/fault code list

#### Cause and effect

The following list contains all codes and assigned texts that appear in the event of fault.

| Code | Cause of fault                                | Effect                             |
|------|-----------------------------------------------|------------------------------------|
| no.  |                                               |                                    |
| 10   | Outside temp sensor error                     | see 7.5 "Outside temperature"      |
| 11   | >1 outside temperature sensor                 | Ditto                              |
| 12   | Outs sensor simulation active                 | Ditto                              |
| 101  | [N.X1] sensor error                           | See 7.2 "Analog inputs (Xx)"       |
| 224  |                                               | See 7.5 "Outside temperature"      |
|      | [RMZ787(2).X4] sensor fault                   |                                    |
| 3880 | Smoke Extraction room group 1                 | See 17.2 "Troubleshooting faults". |
|      |                                               |                                    |
| 3889 | Smoke Extraction room group 10                |                                    |
| 3890 | Fire alarm off room group 1                   | Ditto                              |
|      |                                               |                                    |
| 3899 | Fire alarm off room group 10                  |                                    |
| 3931 | Simulation VAV supply air                     | See Sec. 12 "Volume flow           |
| 0000 |                                               |                                    |
| 3932 | Simulation VAV extract air                    |                                    |
| 4501 | and R'grp 1                                   | see 8.6 "Temperature supervision"  |
|      |                                               | Ditto                              |
| 4591 | Room temperature > Limit val.<br>and R'grp 10 | Ditto                              |
| 4502 | Room temperature > Limit val. or<br>R'grp 1   | Ditto                              |
|      |                                               | Ditto                              |
| 4592 | Room temperature > Limit val. or<br>R'grp 10  | Ditto                              |
| 4503 | Device supervision room grp 1                 | See 16 "Device supervision"        |
|      |                                               | Ditto                              |
| 4593 | Device supervision room grp 10                | Ditto                              |
| 4920 | RXB/RXL room temperature frost                | Triggered by a RXB/RXL room        |
|      |                                               | controller. No impact on central   |
|      |                                               | control unit RMB795B. It only      |
|      |                                               | displays the fault.                |
| 4930 | RXB/RXL room temperature<br>condensation      | Ditto                              |
| 4940 | RXB/RXL outside air frost                     | Ditto                              |
| 4950 | RXB/RXL EI air heater overtemp.               | Ditto                              |
| 4960 | RXB/RXL general fault                         | Ditto                              |
| 5000 | No bus power supply                           | See 13 "Communication".            |
| 5001 | System time failure                           | See 6.1 "Time of day and date"     |
| 5002 | > 1 clock time master                         | Ditto                              |
| 5003 | Invalid time of day                           | Ditto                              |
| 5102 | >1 Time switch in room group 1                | See 8.3.5 "7-day time switch       |

| Code<br>no. | Cause of fault                  | Effect |
|-------------|---------------------------------|--------|
|             |                                 | "      |
|             |                                 | Ditto  |
| 5192        | >1 Time switch in room group 10 | Ditto  |

| Code | Cause of fault                  | Effect                              |
|------|---------------------------------|-------------------------------------|
| n0   | Cause of fault                  | Eneci                               |
| TIO. |                                 |                                     |
| 5201 | Hoi/spec day prog room group 1  | See 8.3.6 "Holidays/special days    |
|      |                                 | "                                   |
|      |                                 | Ditto                               |
| 5291 | Hol/spec day prog room group 10 | Ditto                               |
| 5202 | >1 hol/spec day prog R'grp. 1   | Ditto                               |
|      |                                 | Ditto                               |
| 5292 | >1 hol/spec day prog R'grp. 10  | Ditto                               |
| 5801 | H/C changeover signal failure   | See 11.6 "Function block "H/C       |
|      |                                 | changeover"                         |
| 6001 | >1 identical device address     | See 13 "Communication".             |
| 7101 | Fault extension module          | Refer to 5.3 "Basic configuration". |
|      |                                 | _                                   |
| 7103 |                                 |                                     |
| 9000 | >1 fault input faulty           | See Sec. 10 "Fault inputs".         |
| 9001 | [Fault inp 1] fault             | Ditto                               |
|      |                                 |                                     |
| 9010 | [Fault inp 1] fault             |                                     |
|      | Lee pare                        |                                     |

# 17.2 Troubleshooting

# 17.2.1 Fault indication

Fault status messages delivered to the RMB795B central control unit are indicated by the LED in the fault button. This button can be used to acknowledge fault status messages.

Meaning:

| Fault status message    | Message ackn. | LED status                                                                |
|-------------------------|---------------|---------------------------------------------------------------------------|
| Fault pending           | no            | Flashing                                                                  |
| Fault pending           | yes           | Lit                                                                       |
|                         |               | Also applies to fault status<br>messages that must not be<br>acknowledged |
| Fault no longer pending | no            | Flashing                                                                  |
| Fault no longer pending | yes           | Off                                                                       |

If a fault relay is configured also (function block "Faults"), the LED of the fault button always flashes.

If the LED of the fault button is lit and does not extinguish when making acknowledgements, a fault status message is still pending. The LED extinguishes only when faults are no longer present.

Significance of fault status messages

acknowledgement

Note on

# 17.2.2 Alarm acknowledgement

| No acknowledgement<br>required                                                                                                    | This instruction applies to all fault status messages that require <b>neither</b> acknowledgement <b>nor</b> resetting.                                                                                                    |                                                                                                    |  |
|----------------------------------------------------------------------------------------------------|----------------------------------------------------------------------------------------------------|----------------------------------------------------------------------------------------------------|--|
|                                                                                                    | Example:<br>If there is no signal for the<br>delivered. If the signal for<br>disappears automatically                                                                                                    | e outside temperature, a fault status message will be<br>the outside temperature returns, the fault status message<br>and the plant will resume normal operation.         |  |
| Acknowledge                                                                                                    | This instruction applies to fault status messages that <b>only</b> require acknowledgement.<br>An external solution is required for alarm latching and resetting.                                                                                                    |                                                                                                    |  |
|                                                                                                    | Warning<br>When the fault status means<br>normal operation, even if                                                                                                    | ssage disappears (external reset), the plant will return to the fault status message has not been acknowledged.                                                           |  |
|                                                                                                    | Example:<br>The plant incorporates an<br>The only purpose of the a<br>note of the alarm.                                                                                                    | alarm for smoke extraction which must be locally reset.<br>larm indication is to make sure that the service staff take                                                    |  |
| Acknowledgement and<br>resetThis instruction applies to all fault status messages that must<br>and reset.<br>The alarm remains after you have acknowledged it, until the<br>longer present. Only then can you reset the alarm. After rese<br>fault button extinguishes. |                                                                                                    | all fault status messages that must be acknowledged<br>rou have acknowledged it, until the fault signal is no<br>can you reset the alarm. After resetting, the LED in the |  |
|                                                                                                    | Example:<br>A fire alarm off must be acknowledged and reset.<br>To prevent regeneration of the fault message each time the plant is started, the<br>message is merely acknowledged. The fault status message shall be reset only<br>after the fire alarm has disappeared.                                                                                                    |                                                                                                    |  |
| Note                                                                                                    | Fault status messages of other devices cannot be acknowledged on the RMB795E central control unit.                                                                                                    |                                                                                                    |  |
|                                                                                                    | 17.2.3 Delete fault                                                                                                    | status messages                                                                                                    |  |
| Function                                                                                                    | The operator unit allows for deleting the fault history list at the service level via operating line "Delete faults":                                                                                                    |                                                                                                    |  |
|                                                                                                    | 🖙 Main menu > Faults >                                                                                                    |                                                                                                    |  |
|                                                                                                    | Operating line                                                                                                    | Comments                                                                                                    |  |
|                                                                                                    | Delete faults                                                                                                    | All current faults are reset internally, the "Faulty history" list is deleted.                                                                                            |  |
| Notes                                                                                                    | When activating this function of the second second | tion, all other fault status messages will be reset also.<br>ontinue to be displayed.                                                                                     |  |
|                                                                                                    | If the kind of acknowledgement with a pending fault is changed, it can happen that<br>the fault status message can neither be acknowledged nor reset.<br>You can also use this function to reset these fault messages!                                                                                                    |                                                                                                    |  |

# 17.3 Troubleshooting

#### **Questions and replies**

**s** The following list contains questions and replies relating to errors and fault status messages:

| Question                                                                                                    | Answer                                                                                                    |
|----------------------------------------------------------------------------------------------------|----------------------------------------------------------------------------------------------------|
| The wrong language was selected<br>during commissioning.<br>Where do I find my language?                                                                                                    | Press the ESC button and the OK knob<br>simultaneously.<br>Select the password level and enter number<br><b>112</b> as the password (same as international<br>emergency call) and confirm by pressing the<br>OK knob. The language changes to English.<br>Select your language from the <b>Settings &gt;</b><br><b>Device &gt; Language</b> menu.                                                                                                    |
| The device is completely off, the<br>operator unit displays "Operation<br>locked, Remote operation".<br>How do I restart the device?                                                                                | The device was put into commissioning mode<br>via remote operation (OCI700.1). Local<br>operation is locked.<br>It remains in this state, if the controller is not<br>correctly restarted remotely.<br>Locally, the controller can only be restarted by<br>briefly disconnecting it from power.                                                                                                    |
| It is not possible to change from<br>the <b>Commissioning</b> menu to the<br><b>Main</b> menu.<br>The operator unit displays<br>"Caution! Invalid settings, start not<br>possible".<br>How do I restart the device? | The configuration was not completely downloaded via the service tool (OCI700.1). Reload the configuration with the service tool (OCI700.1), or reconfigure the device via the operator unit.                                                                                                    |
| Fault status message<br>"[N.X4] sensor error" cannot be<br>acknowledged.                                                                                                    | When the <b>Commissioning</b> menu is quit, the central control unit checks to see which sensors are connected. If, later, one of the sensors connected now is missing, a fault status message will be delivered.<br>If an incorrectly wired sensor is only rewired later, a "wrong" fault status message will be generated.<br><i>Remedy:</i><br>Go to the " <b>Commissioning</b> " menu (Caution! plant stops), then back to the <b>main menu</b> (Caution! Plant starts). |
| The individual room controller is<br>not operating using the<br>preselected operating mode.                                                                                                    | Check to see if communication is connected<br>and operational.<br>The geographical address (apartment) of the<br>relevant room group must be the same for the<br>RMB795B central control unit and individual<br>room controllers.<br>In addition, the time switch zone slave (room)<br>must be set to 1 (fixed), and all settings of the<br>subzones must be set to 1 (fixed).                                                                                               |

# 18 Electrical connections

# **18.1 Connection rules**

Terminal connection concept

The following illustration shows the terminal base of the RMB795B central control unit including the connections:

- Extra low-voltage side at the top
- Mains voltage side at the bottom

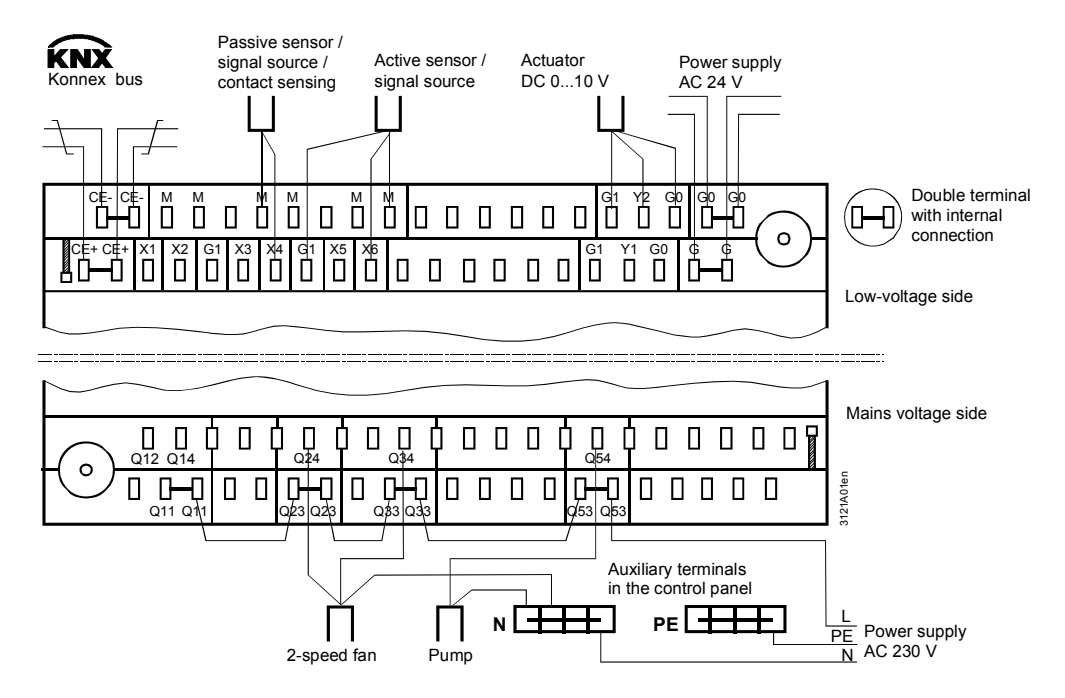

Note

Each terminal (cage terminal) can accommodate only 1 solid wire or 1 stranded wire.

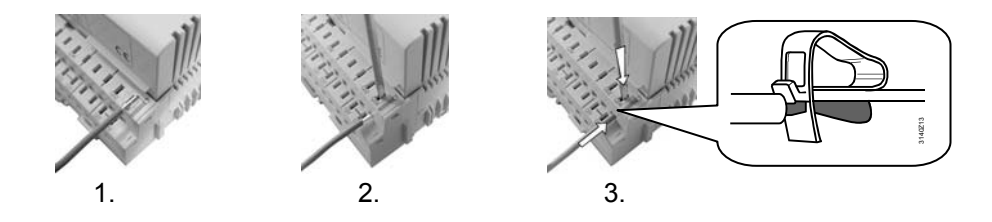

Procedure

terminals

Connection procedure with spring cage

- 1. Strip wire (length 7...8 mm; with module connector RMZ780 8...9 mm).
- 2. Have wire and screwdriver in place (size 0 to 1; with module connector size 0).
- 3. Apply pressure with the screwdriver while inserting the wire
- 4. Remove screwdriver

# **18.2** Connection terminals

AC 24 V rated voltage

G. G0

18.2.1 Central control unit RMB795B

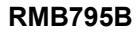

| <b>V V</b>   | ▼ ▲ ▼       | ▼ ▲ ▼          | ▼ ▲ ▼      | ▼ ▼      | <b>V</b> | ▼   |
|--------------|-------------|----------------|------------|----------|----------|-----|
| G X1 M       | X2 M G1 X3  | M X4 M G1 X5 M | X6 M G1    | Q11 Q23  | Q33      | Q53 |
| G0 G1Y1      | G0 G1 Y2 G0 | CE+ CE-        | Q12        | Q14 Q24  | Q34      | Q54 |
| ▲ <b>▼</b> ▼ | <b>•</b> •  |                | <b>▼ ▼</b> | <b>▼</b> | ¥ .      | V   |

Key

| -,   |                                                                     |
|------|---------------------------------------------------------------------|
| G1   | AC 24 V power supply for active sensors, signal sources or limiters |
| Μ    | Measuring neutral for signal input                                  |
| G0   | System neutral for signal output                                    |
| X1X6 | Universal signal inputs for                                         |
|      | LG-Ni 1000, 2x LG-Ni 1000 (averaging), T1, Pt 1000, DC 010 V,       |
|      | contact sensing (potential-free)                                    |
| Y1Y2 | Control or status outputs, analog DC 010 V                          |
| Q1   | Potential-free relay outputs (changeover) for AC 24230 V            |
| Q2   | Potential-free relay outputs (N.O.) for AC 24230 V                  |
| Q3   | Potential-free relay outputs (N.O.) for AC 24230 V                  |
| Q5   | Potential-free relay outputs (N.O.) for AC 24230 V                  |
| CE+  | KNX bus data line, positive                                         |
| CE-  | KNX bus data line, negative                                         |

#### 18.2.2 Universal modules RMZ785

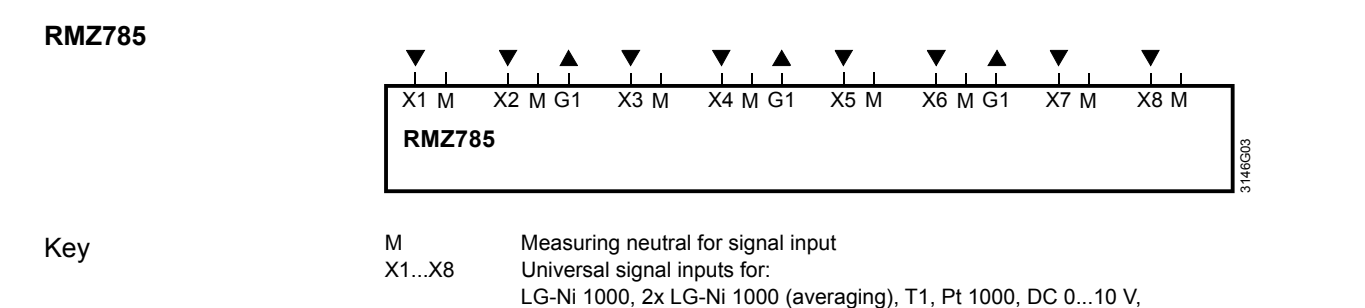

### 18.2.3 Universal module RMZ787

contact sensing (potential-free)

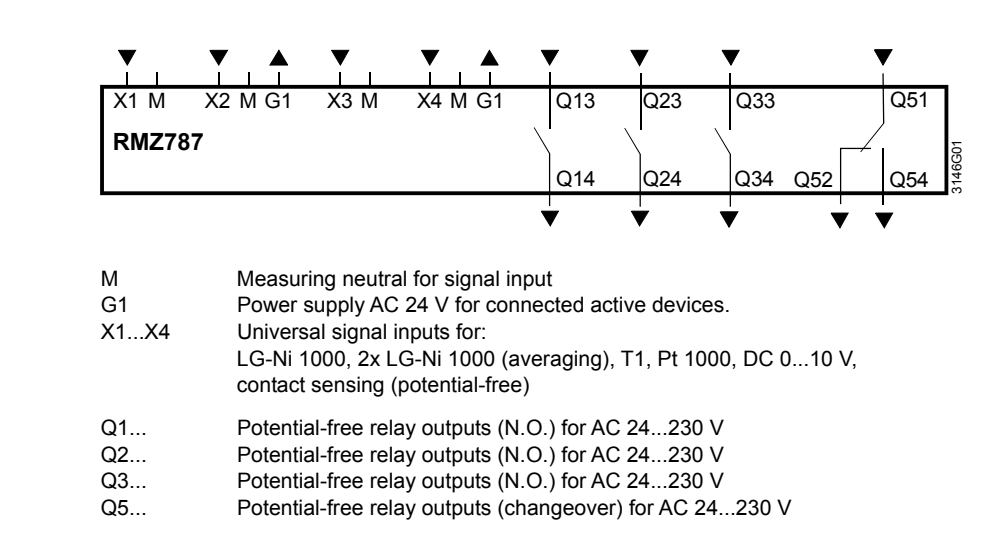

Key

**RMZ787** 

# 19 Appendix

# 19.1 Abbreviations used

To facilitate reading, the most common abbreviations are listed below in alphabetical order.

| Abbreviation      | Meaning                                                    |
|-------------------|------------------------------------------------------------|
|                   | Heating                                                    |
| $\Theta$          | Cooling                                                    |
| $\Delta W$        | Setpoint readjustment                                      |
| $\Delta W_S$      | Summer compensation delta                                  |
| $\Delta W_W$      | Winter compensation delta                                  |
| AC                | Alternating current                                        |
| Al                | Analog Input                                               |
| AO                | Analog Output                                              |
| DC                | Direct Current                                             |
| DI                | Digital input                                              |
| DO                | Digital output                                             |
| E <sub>S</sub>    | Summer compensation end                                    |
| Ew                | Winter compensation end                                    |
| F <sub>S</sub>    | Summer compensation start                                  |
| Fw                | Winter compensation start                                  |
| KNX               | KNX bus connection (for operation and process information) |
| LCD               | Liquid crystal display                                     |
| LED               | Light emitting diode                                       |
| HMI               | Human machine interface                                    |
| SpC               | Cooling setpoint                                           |
| SpCCmf            | Comfort cooling setpoint                                   |
| SpCEco            | Economy cooling setpoint                                   |
| SpH               | Heating setpoint                                           |
| SpHCmf            | Comfort heating setpoint                                   |
| SpHEco            | Economy heating setpoint                                   |
| SpSu              | Supply air temperature setpoint                            |
| t                 | Time                                                       |
| OT                | Outside temperature                                        |
| t <sub>Nmin</sub> | Operating time min for night cooling                       |
| TR                | Room or exhaust air temperature                            |
| W                 | Setpoint                                                   |
| W <sub>TV</sub>   | Flow temperature setpoint                                  |
| Х                 | Actual value                                               |

# **19.2** Configuration diagram

# **19.2.1** Explanation of configuration principle

# Configuration diagram, contents

, The RMB795B central control unit has a large number of preconfigured function blocks integrated. The available configuration options are shown in the configuration diagrams; they include:

- Input identifiers (inputs, input functions).
- Operating mode (calendar, scheduler)

|                                   | <ul> <li>Function blocks for supervision, heat and refrigeration demand, including the<br/>functions provided by the extension modules.</li> </ul>                                                                                                    |  |  |
|-----------------------------------|----------------------------------------------------------------------------------------------------|--|--|
| Configuration diagram,<br>use     | Planning engineers use the configuration diagram to draw connections between individual input and output functions (or their internal signals) and the assigned terminals.                                                                                                    |  |  |
| Designations                      | Devices and extension modules:<br>N Central control unit RMB795B<br>A5 Universal module RMZ785<br>A7(1) Universal module RMZ787 (first module)<br>A7(2) Universal module RMZ787 (second module)<br>Physical inputs:<br>D digital<br>X universal<br>Physical outputs:<br>Q relay<br>Y DC 010 V                                                                                                    |  |  |
| Use of inputs Xx                  | <ul> <li>The following rules and properties apply to inputs:</li> <li>The input identifier can be a device or a special sensor (outside temperature).</li> <li>Multiple use of inputs is possible, no limitations (e.g. fire alarm off acts on several room groups).</li> <li>When an input is connected, the controller presents only the possible units on the display</li> <li>Alarming for inputs is only active if the input is connected prior to the end of commissioning.</li> </ul> |  |  |
| Procedure for extra configuration | <ul> <li>Order of configuration:</li> <li>First basic configuration, then extra configuration.</li> <li>First the input identifiers, then the operating modes with all control functions</li> <li>Possible wiring: <ul> <li>Always from the arrow to the line</li> <li>From function to input: "x" to "x"</li> <li>From output block to output terminal: Analog "Y" to "Y"</li> <li>Relay "Q" to "Q".</li> </ul> </li> </ul>                                                                 |  |  |
| Use of outputs Yx                 | <ul> <li>When using the outputs, observe the following rules:</li> <li>Connect the output functions to the relevant terminals</li> <li>Each output terminal can be used only once (e.g. N.Q1 for the fault relay)</li> </ul>                                                                                                    |  |  |
| Introduction                      | The following pages provide an overview of the function blocks for the RMB795B central control unit, including a brief description. For the number of function blocks and the assignment of inputs and outputs, refer to the configuration diagram of the RMB795B.                                                                                                    |  |  |

#### **Basic configuration**

| Configuration | Function                                                                                               |
|---------------|----------------------------------------------------------------------------------------------------|
| Basic type    | Basic type B: RMB plant                                                                                |
|               | (time programs with preselected setpoints and emergency control per room group)                        |
| RMZ785        | <ul> <li>Use of additional inputs and outputs with the extension modules RMZ785 and RMZ787.</li> </ul> |
| □ RMZ787(1)   | The functions of the central control unit can be configured to these inputs / outputs                  |
| □ RMZ787(2)   | Input specifying which modules are connected to the central control unit in which order (position)     |

### Input identifiers

| Inputs | Configuration                                         | Function                                                                                                    |
|--------|-------------------------------------------------------|----------------------------------------------------------------------------------------------------|
|        | N.X1N.X6<br>RMZ785.X1RMZ785.X8<br>RMZ787.X1 RMZ787.X4 | <ul> <li>Input of input identifier:</li> <li>Physical units: <ul> <li>°C, %, g/kg, kJ/kg, W/m², m/s, bar, mbar, Pa, ppm, universal 000.0</li> <li>(display with one decimal place), universal 0000 (display with no decimal place).</li> <li>The unit is only required for presentation on the display. The controller presents all settings that depend on the unit (e.g. P-bands) in the unit. Sensors for °C:</li> <li>Ni 1000, 2 x Ni1000 (averaging), T1, Pt 1000, DC 010 V, all other units DC 010 V, range adjustable</li> </ul> </li> <li>Digital (input for potential-free contacts)</li> <li>Special identifiers: Outside temperature With the special input identifier, internal connections are taken directly from the central control unit.</li> <li>SIGNAL Y: For sensors with passive signals at an input terminal that cannot be passed on to another device via bus, as described in subsection 7.2.6, "Multiple use of sensors".</li> </ul> |
|        | Outside temperature                                   | <ul> <li>Outside temperature, sensor as described under "7.2 Analog inputs", for the following functions:</li> <li>Summer/winter compensation</li> <li>Release night cooling.</li> </ul>                                                                                                    |

# Open loop

#### control functions

| Operating mode                              | Configuration                                                                                                    | Function                                                                                                    |
|---------------------------------------------|----------------------------------------------------------------------------------------------------|----------------------------------------------------------------------------------------------------|
| ×<br>∭/☆ □∭/¢<br>H / C changeover<br>□<br>Q | <ul> <li>2-pipe system H/C (□ 𝔅/♥)</li> <li>H/C changeover input (𝔅/♥)</li> </ul>                                                                                                    | <ul> <li>Collection of heat and refrigeration demand operating modes.</li> <li>Activation of 2-pipe system heating / cooling</li> <li>Digital input for heating / cooling changeover (H/C changeover input).</li> </ul>                                                                                                    |
| x x x x x x x x x x x x x x x x x x x       | <ul> <li>Timer function (<sup>®</sup>)</li> <li>Rm optg mode inp 1 (<sup>™</sup>)</li> <li>Rm optg mode inp 2 (<sup>™</sup>)</li> <li>Fire alarm off(<sup>Δ</sup>)</li> <li>Smoke extraction (<sup>™</sup>/<sup>™</sup>)</li> <li>Holiday input (<sup>¬</sup>)</li> <li>Special day input (<sup>™</sup>)</li> </ul> | <ul> <li>Room operating modes.</li> <li>Timer function: Digital input for room operating mode Comfort for a settable period of time.</li> <li>Preselection of settable room operating mode with room operating mode input 1.</li> <li>Room optg mode selector with room operating mode input 1+2.</li> <li>Fire alarm off and smoke extraction (selectable with supply air, extract air, or supply air and extract air).</li> <li>Calendar functions</li> <li>Holiday and special day input: Digital input for holidays (settable room operating mode) or special day (special day program of time switch).</li> </ul> |

| faults                                                                                                    | Configuration                                                                                                    | Function                                                                                                    |
|----------------------------------------------------------------------------------------------------|----------------------------------------------------------------------------------------------------|----------------------------------------------------------------------------------------------------|
| d x x x x x x x x x x x x x<br>Ack <b>1 1 2 1 3 1 4 1 5 1 6 1 7 1 8 1 9 1</b> 10<br>Faults<br>Relay1 Relay2<br>Q Q | <ul> <li>Fault inputs 1 through 10</li> <li>Fault relays 1 and 2 (relays)</li> </ul>                                                                    | <ul> <li>10 universal fault signal inputs, fault signal delay, fault<br/>acknowledgement (none, acknowledge, acknowledgement and<br/>reset), fault priority (urgent, not urgent) and fault effect (stop, no stop)<br/>can be set.</li> <li>Supervision of analog signals with regard to limit value crossings</li> <li>2 fault status relays, priority (urgent, non-urgent, all) and source<br/>(internal, bus) can be selected</li> </ul> |
| Trend                                                                                                    | Configuration                                                                                                    | Function                                                                                                    |
| x x x x<br>1 2 3 4<br>Trend                                                                                        | • Input                                                                                                    | <ul> <li>The trend is used to log the progression of signals.</li> <li>4 independent trend channels.</li> <li>Logging of local inputs, room temperatures and outside temperature from the bus.</li> <li>Simultaneous display of 2 channels.</li> <li>Views: 8-minutes, 8-hours, 24-hours and 6-day history.</li> </ul>                                                                                                    |
| Meters                                                                                                    | Configuration                                                                                                    | Function                                                                                                    |
| i i i i<br>1 2 3 4<br>Meter                                                                                        | • Input                                                                                                    | <ul> <li>Acquisition of pulse sources and display of cumulated values;<br/>selectable unit, valency, presentation, etc.</li> </ul>                                                                                                    |
| Logic functions.                                                                                                   | Configuration                                                                                                    | Function                                                                                                    |
|                                                                                                    | <ul> <li>Input</li> <li>Logic function</li> <li>Operation selector</li> <li>Relay output</li> <li>Digital output</li> </ul>                             | <ul> <li>10 logic blocks, logic 1 to 10.</li> <li>Generation of digital signal from continuous input signals.</li> <li>Selectable logic for logic A, B and C.</li> <li>Selectable operation selector.</li> <li>Delay times can be set for output signal.</li> <li>Selectable time formats.</li> </ul>                                                                                                    |
| Heat demand refrigeration demand                                                                                   | Configuration                                                                                                    | Function                                                                                                    |
| Heat demand<br>Relay<br>Q Y                                                                                        | <ul> <li>Forwarding heat demand via<br/>KNX bus</li> <li>Heat demand relay (relay Q)</li> <li>Heat demand modulating</li> </ul>                         | <ul> <li>Plant functions when there is demand for heat.</li> <li>Heat demand can also be transmitted via bus, (see Communication).</li> <li>Heat demand relay for passing on the heat demand</li> <li>Heat demand modulating for passing on the heat demand by means of analog DC 010 V signal.</li> </ul>                                                                                                    |
| Refrigeration demand<br>Relay<br>Q Y                                                                               | <ul> <li>Forwarding refrigeration demand<br/>via KNX bus</li> <li>Refrigeration demand relay<br/>(relay Q)</li> <li>Refrig demand modulating</li> </ul> | <ul> <li>Plant functions when refrigeration is requested.</li> <li>Refrigeration demand can also be transmitted via bus, (see Communication).</li> <li>Refrigeration demand relay for passing on the refrigeration demand.</li> <li>Refrigeration demand modulating for passing on the heat demand by means of analog DC 010 V signal.</li> </ul>                                                                                          |

## 19.2.3 Configuration diagram RMB795B

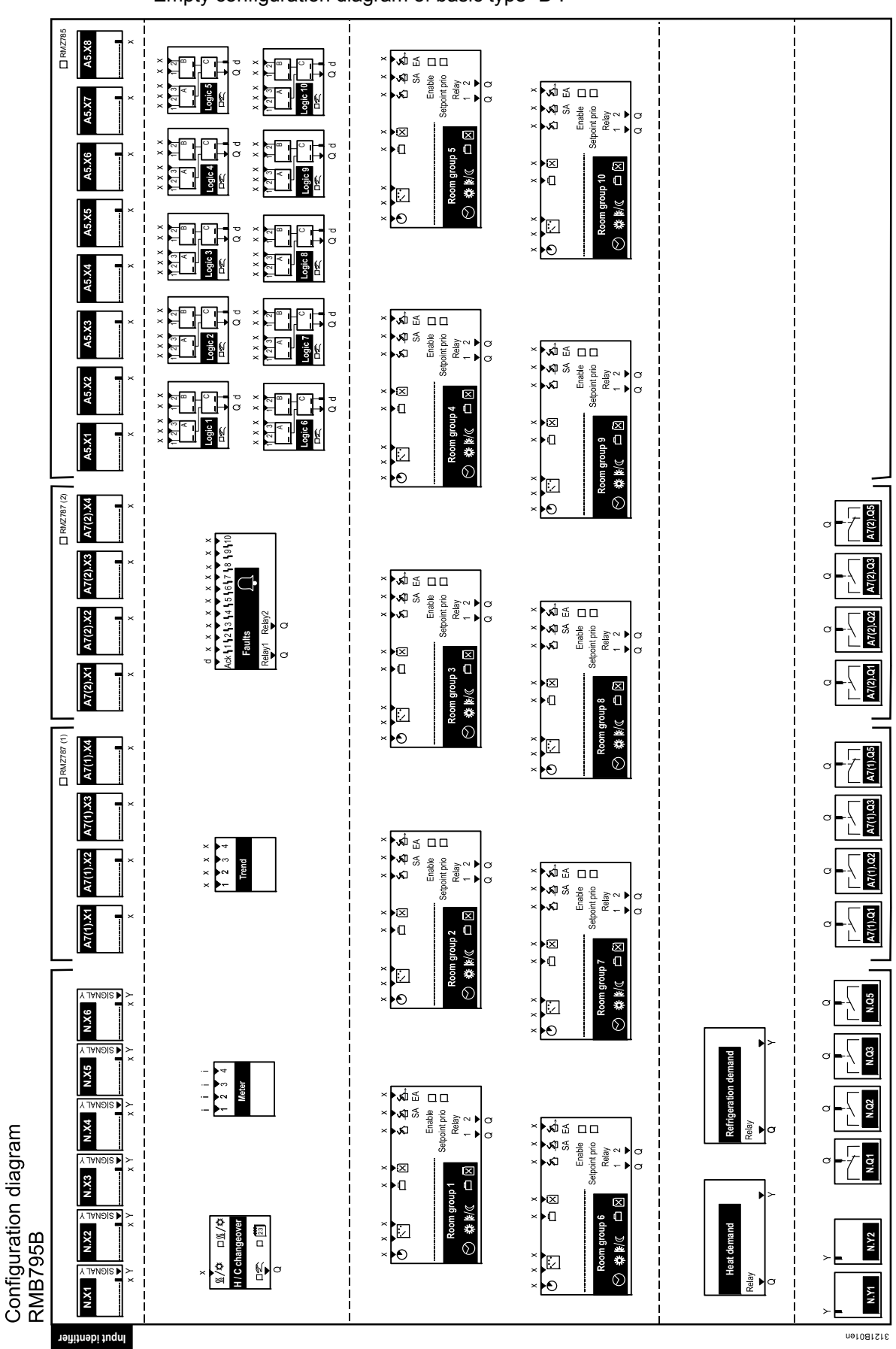

Empty configuration diagram of basic type "B":

# 19.3 C3127\_Planning and commissioning protocol

 Purpose
 To ensure successful planning of KNX communication between the RMB795B central control unit and the RXB/RXL room controllers or RDG/RDF/RDU room thermostats, a Planning and Commissioning Report has been made available. It is used to straightforwardly list and document all settings required for communication. The file name is: C3127\_Planung+IBN-Protokoll\_Komm.xls

The following illustration shows part of a report (application example Sport Ltd):

| SIEME                | NS                                                                                                   |                                        |                                  | I                    | Menu               |                     | I     |            |            |            |            | Plann     | ing and Co | mmissior  | ning Repo | rt, Commu | inication § | Synco 70 |
|----------------------|----------------------------------------------------------------------------------------------------|----------------------------------------|----------------------------------|----------------------|--------------------|---------------------|-------|------------|------------|------------|------------|-----------|------------|-----------|-----------|-----------|-------------|----------|
|                      | Possible settings                                                                                    | RMU                                    | RMH                              | RMK                  | OZW                | RMB                 | RXB   | QAW        | 1          | 2          | 3          | 4         | 5          | 6         | 7         | 8         | 9           | 0        |
| Information          | Plant                                                                                                |                                        |                                  |                      |                    |                     |       |            | Sport Ltd  | Sport Ltd  | Sport Ltd  | Sport Ltd | Sport Ltd  | Sport Ltd | Sport Ltd |           |             |          |
|                      | Room number                                                                                          |                                        |                                  |                      |                    |                     |       |            |            | 309        |            | 307       | 308        | 308       | 308       |           |             |          |
|                      | Device name                                                                                          | Х                                      | Х                                | Х                    | -                  | Х                   | Х     | -          | Reception  | Conference | Reception  | Office    | Office     | Office    | Office    |           |             |          |
|                      | Device type                                                                                          | RMU<br>7                               | RMH,<br>RMZ                      | RMK                  | OZW<br>771         | RMB<br>795          | RXB   | QAW<br>740 | RMB795     | RXB        | RMB795 [2] | RXB       | RXB        | RXB       | RXB       |           |             |          |
|                      | Plant type                                                                                           | х                                      | х                                | х                    | -                  | х                   | х     | -          | в          | FC03       |            | FC03      | FC03       | FC03      | FC03      |           |             |          |
|                      | KNX-ID (Example ID: 00FD000016D5)                                                                    | Х                                      | Х                                | Х                    | Х                  | Х                   | Х     | Х          |            |            |            |           |            |           |           |           |             |          |
| Basic settings       | Area [ 015 ] . Line [ 1; 215 ] .<br>Device address [1253; <b>255</b> ]                               | х                                      | х                                | х                    | х                  | х                   | х     | Х          | 0.2.10     | 0.2.114    |            | 0.2.110   | 0.2.111    | 0.2.112   | 0.2.113   |           |             |          |
|                      | Decentral bus power supply [ Off, On ]                                                               | Х                                      | Х                                | Х                    | -                  | Х                   | -     |            | Aus        |            |            |           |            |           |           |           |             |          |
|                      | Clock time operation [ Autonomous, Slave, Master ]                                                   | Х                                      | Х                                | х                    | Х                  | Х                   |       |            | Autonom    |            |            |           |            |           |           |           |             |          |
|                      | Remote setting chlock slave [ No, Yes ]                                                              | Х                                      | Х                                | Х                    | Х                  | Х                   | -     |            | Nein       |            |            |           |            |           |           |           |             |          |
|                      | Remote reset of fault [ No, Yes ]                                                                    | Х                                      | Х                                | х                    |                    | Х                   |       |            | Nein       |            |            |           |            |           |           |           |             |          |
| Room /<br>Room group | Geographical zone ( <u>Apartment,Room</u> ,Subzone)<br>(A.R.S) [ 1126 ].[ 163 ]. [1]                 | X <sub>2</sub>                         | 2X                               | х                    | -                  | 10X                 | X.X.1 | х          | 1.1.1      | 1.1.1      | 2.1.1      | 2.1.1     | 2.2.1      | 2.3.1     | 2.4.1     |           |             |          |
|                      | (with own room sensor)                                                                               | X <sub>1</sub>                         | 2X                               | Х                    | -                  | -                   | Х     | Х          |            | х          |            |           | х          | х         | х         |           |             |          |
|                      | Time switch operation [ Autonomous, Slave, Master ]                                                  | X <sub>1</sub>                         | 2X                               | Х                    |                    | -                   | -     |            |            |            |            |           |            |           |           |           |             |          |
|                      | Time switch slave (apartment) [ 1126 ] . 1 . 1                                                       | X <sub>1</sub>                         | 2X                               | Х                    |                    | -                   | X.1.1 | -          |            | 1.1.1      |            | 2.1.1     | 2.1.1      | 2.1.1     | 2.1.1     |           |             |          |
|                      | Temperature control [ Master, Slave ]                                                                | ÷                                      |                                  |                      |                    | -                   | Х     |            |            | Master     |            | Master    | Master     | Master    | Master    |           |             |          |
|                      | * Control strategy [ Caskade, Constant, Alternating ]                                                | X4                                     |                                  |                      | -                  | -                   |       |            |            |            |            |           |            |           |           |           |             |          |
|                      | ** Combination of room control [ Master,<br>Slave external setpoint , Slave internal setpoint ]      |                                        | 2X                               | х                    |                    |                     |       |            |            |            |            |           |            |           |           |           |             |          |
|                      | Room group (name)                                                                                    |                                        |                                  |                      | -                  | 10X                 |       |            | Conference |            | Office     |           |            |           |           |           |             |          |
|                      | QAW operation zone (apartment) [,1126 ] . 1 . 1                                                      | -                                      |                                  |                      | -                  | 10X                 |       |            |            |            |            |           |            |           |           |           |             |          |
| Domestic hot         | DHW zone [ 131 ]                                                                                     | -                                      | Х                                | -                    | -                  | -                   | -     | -          |            |            |            |           |            |           |           |           |             |          |
| water                | Time switch operation [ Autonomous, Slave, Master ]                                                  | -                                      | Х                                | -                    | -                  | -                   | -     | -          |            |            |            |           |            |           |           |           |             |          |
|                      | Time switch slave, from BW zone [ 131 ]                                                              | 1                                      | Х                                |                      |                    | -                   | -     | -          |            |            |            |           |            |           |           |           |             |          |
| Holidays /           | Holidays / secial day operation [ Autonom, Slave, Master ]                                           | X <sub>1</sub>                         | Х                                | Х                    | -                  | 10X                 |       |            |            |            |            |           |            |           |           |           |             |          |
| Special days         | Holiday / special day zone [ 131 ]                                                                   | X <sub>1</sub>                         | Х                                | Х                    | -                  | 10X                 | -     | -          |            |            |            |           |            |           |           |           |             |          |
| Distribution zone    | Outside temperature zone [, 131 ]                                                                    | X                                      | X                                | X                    | -                  | X                   | -     |            |            |            |            |           |            |           |           |           |             | ļ        |
|                      | Heat distribution zone source side [ 1 31 ]                                                          | ×.                                     | ×.                               | ^                    | -                  | Ŷ                   | ×     |            |            |            |            |           |            |           |           |           |             | -        |
|                      | Heat distribution zone consumer side [ 1, 21]                                                        | X1<br>Y                                | Y Y                              | -                    | -                  | ×                   | ~     | -          |            |            |            |           |            |           |           |           |             | <u> </u> |
|                      | Patriastion distriction course side [ 1.31]                                                          | У.                                     | 16                               | -                    | -                  | ×                   | v     | -          | -          |            |            |           |            |           |           |           |             |          |
|                      | Refrigation distriction consumer side [ 1 31 ]                                                       | X.                                     | -                                | -                    |                    | Ŷ                   |       |            |            |            |            |           |            |           |           |           |             | -        |
|                      | Heat distribution zone main distributor [ 131 ]                                                      | -                                      | -                                | x                    | -                  | -                   | -     | -          |            |            |            |           |            |           |           |           |             | 1        |
|                      | Heat distribution zone prim controller [ 1, 231 ] Solar zone [                                       | -                                      | -<br>X                           | X                    | -                  | -                   | -     | -          |            |            |            |           |            |           |           |           |             | ──       |
|                      | (with own concert)                                                                                   |                                        | Ŷ                                |                      |                    |                     |       |            |            |            |            |           |            |           |           | h         |             | <u> </u> |
|                      | (with own sensor)                                                                                    |                                        | ×                                |                      |                    |                     |       |            |            |            |            |           |            |           |           |           |             | <u> </u> |
|                      | (with our oppose)                                                                                    |                                        | ÷                                |                      |                    |                     |       |            |            |            |            |           |            |           |           | h         | <u> </u>    | <b>h</b> |
| Generation zone      | (with own sensor)                                                                                    |                                        | ^                                | -<br>-               |                    |                     | -     | -          |            |            |            |           |            |           |           |           |             | ──       |
| Legendi              | Commissioning > Settings >                                                                           | -                                      | -<br>-                           | A                    | -                  |                     |       |            |            |            |            | Ohiari    |            |           |           |           |             |          |
| Legena:              | Controller 1 > Cascade controller > Control strategy                                                 | Y. Ro                                  | X <sub>6</sub> Bas               | sic type<br>sic type | u-x, 1-<br>1-x, 2- | x, 2-x<br>x, 3-x, 4 | l-x   |            |            |            |            | Dipect    |            |           |           |           | Date        | T        |
|                      | ** R Commissioning > Extra configuration<br>Heating circuit 1/2 >Functions>Room control combination> | X <sub>2</sub> Ba<br>X <sub>3</sub> Ba | sic type<br>sic type<br>sic type | A, C, L<br>C         | J                  |                     |       |            |            |            |            | Commis    | sioner     |           |           |           | Date        |          |

Examples

# Index

| 7                 |    |
|-------------------|----|
| 7-day time switch | 64 |

## Α

| Abbreviations used in this document | 138 |
|-------------------------------------|-----|
| Access levels                       |     |
| Acknowledge fault                   | 17  |
| Alarm acknowledgement               | 134 |

### В

| Basic configuration             |    |
|---------------------------------|----|
| Assignment of extension modules | 33 |
| Selecting basic type B          | 32 |
| Business card                   |    |

# С

| Central control unit room operating modes           |
|-----------------------------------------------------|
| Clock time                                          |
| Source                                              |
| Commissioing data set                               |
| Commissioning                                       |
| Exit                                                |
| Introduction31                                      |
| Safety notes                                        |
| Communication                                       |
| Basic settings 114                                  |
| Distribution zones116                               |
| Room groups 110 115                                 |
| Communikation                                       |
| Activate114                                         |
| Configuration diagram RMB795142                     |
| Configuration principle, explanation138             |
| Configuration, free                                 |
| Connection examples for sensors                     |
| Connection rules                                    |
| Connection terminals                                |
| Control functions for individual room controllers77 |

# D

| Data backup                      | 35  |
|----------------------------------|-----|
| Device address                   | 24  |
| Device information               |     |
| Device name                      | 42  |
| Device supervision               |     |
| Device list                      | 129 |
| Fault status messages            | 131 |
| Function                         | 129 |
| Display contrast                 | 42  |
| Display meter readings           | 127 |
| Distribution zones, applications | 97  |

#### 142 / 144

### Е

| —                                         |     |
|-------------------------------------------|-----|
| Engineering and commissioning, guidelines | 26  |
| Error/fault code list                     | 132 |
| External fault button                     | 94  |

### F

| Fault indication                 | 133 |
|----------------------------------|-----|
| Fault inputs                     | 92  |
| Fault priorities                 | 92  |
| Fault text                       | 93  |
| Faults, function block           | 92  |
| Faulty relay 1/2                 |     |
| File name                        | 42  |
| Fire alarm off                   | 80  |
| Function "Heat request"          |     |
| Function "Refrigeration request" | 103 |
| Function block                   |     |
| "Faults"                         | 92  |
| "Refrigeration demand"           | 105 |
| "Room group"                     | 57  |
| "Trend"                          | 123 |
| Function block "Heat demand"     | 101 |
| Function blocks, overview        | 139 |
|                                  |     |

### G

| Geographical zone, | definition | 23 |
|--------------------|------------|----|
|--------------------|------------|----|

# Н

| 101     |
|---------|
| 102     |
| 103     |
| 07, 108 |
|         |
| 68      |
| 66      |
|         |
| 67      |
|         |
| 65      |
|         |

#### I

| Important notes on safety | 14 |
|---------------------------|----|
| Input terminal simulation | 45 |
| Inputs                    |    |
| Analog inputs (Xx)        | 46 |
| Digital inputs (Xx)       | 50 |
| Texts                     | 55 |
| Universal inputs (Xx)     | 44 |

#### L

| L .          |    |
|--------------|----|
| Logic        | 84 |
| RS flip-flop |    |
| Logics       |    |
| Activate     |    |

### Μ

| Mark an intervention    |     |
|-------------------------|-----|
| Meter                   |     |
| Display format          | 126 |
| Meters                  | 125 |
| Multiple use of sensors | 50  |
|                         |     |

# Ν

| Night cooling, activation          | 79 |
|------------------------------------|----|
| Night cooling, operating principle | 79 |

# 0

# Ρ

| . 24, 143 |
|-----------|
| 13        |
|           |
| 52        |
| 126       |
|           |

# R

| Reference rooms | 4 |
|-----------------|---|
|-----------------|---|

| 105 |
|-----|
| 105 |
| 106 |
| 57  |
| 21  |
| 21  |
|     |
| 59  |
| 63  |
| 60  |
| 68  |
|     |

### S

| Select language                          |    |
|------------------------------------------|----|
| Set and reset meter readings             |    |
| Setpoint readiustment by means of QAW740 | 73 |
| Setpoints per room group                 | 70 |
| Smoke extraction                         | 82 |
| Special days, definition                 | 66 |
| Summer/winter compensation               | 72 |
| Summer/wintertime changeover             | 38 |

#### т

| Temperature supervision room group | 74  |
|------------------------------------|-----|
| Temperature unit                   | 42  |
| Time format yearly clock           |     |
| Time of day                        |     |
| Error handling                     | 40  |
| Setting values                     |     |
| Trend                              |     |
| Function block                     | 123 |
| Settings                           | 124 |
| Troubleshooting                    | 125 |
| Views                              | 123 |
| Troubleshooting                    |     |
| FAQs                               | 135 |
|                                    |     |

#### **U** Univ

| Jniversal inputs |    |
|------------------|----|
| Cause            | 45 |

# W

| ••          |    |
|-------------|----|
| Wiring test | 34 |

Siemens Switzerland Ltd Sector Infrastructure & Cities Building Technologies Division Gubelstrasse 22 6301 Zug Switzerland Tel. +41 41-724 24 24 www.siemens.com/sbt

144 / 144

Siemens Building Technologies © 2012 Siemens Switzerland Ltd Subject to change